# RAVEN

# Příručka pro obsluhu a kalibraci

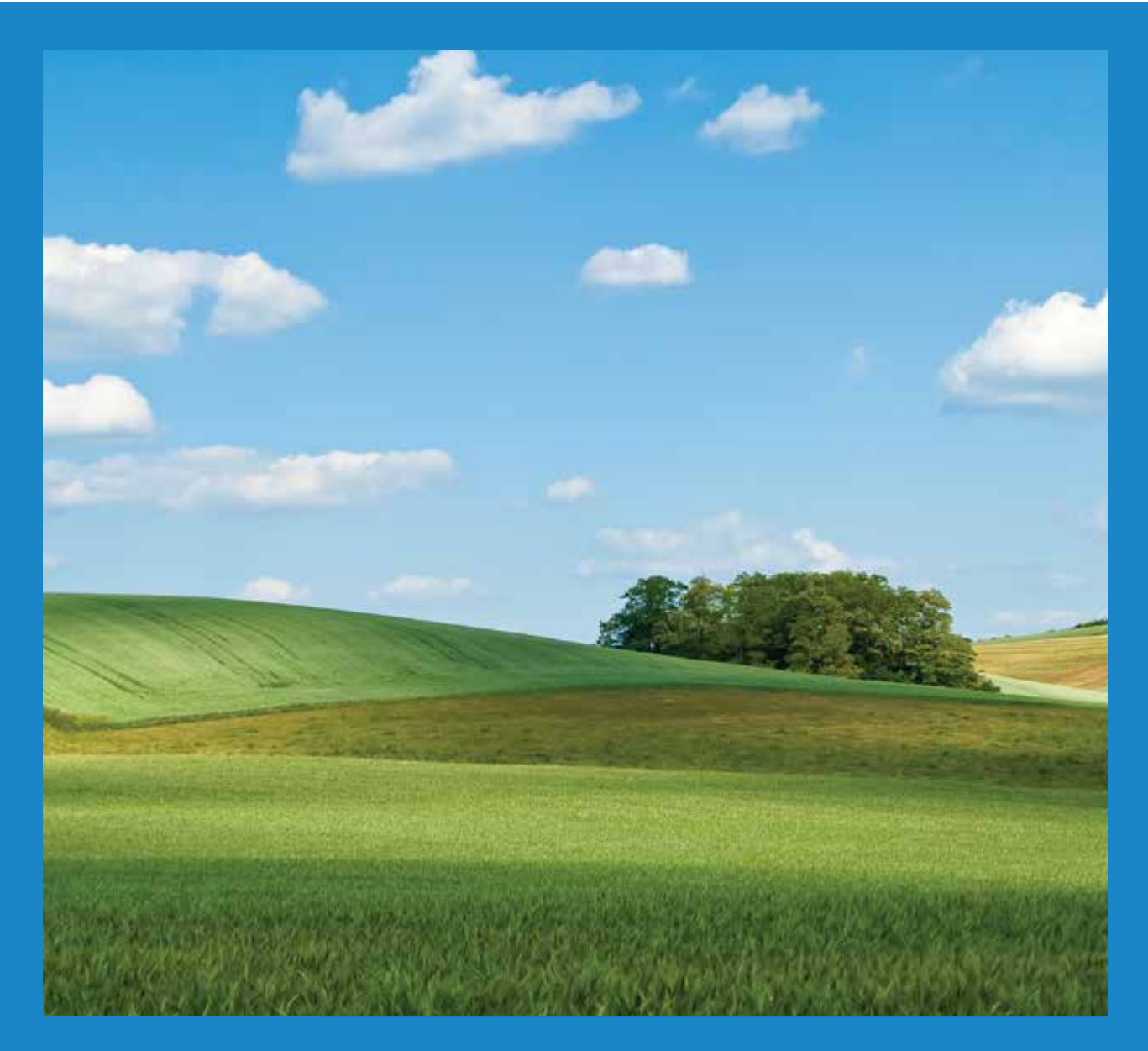

## **ISO AutoBoom**<sup>®</sup> Software verze 6.0 a novější

## Prohlášení o vyloučení odpovědnosti

Přestože jsme zajištění přesnosti tohoto dokumentu věnovali maximální úsilí, společnost Raven Industries nenese žádnou odpovědnost za chybějící informace a chyby. Stejně tak nepřebíráme žádnou odpovědnost za škody způsobené použitím zde obsažených informací.

Společnost Raven Industries nenese odpovědnost za náhodné či následné škody, ztráty předpokládaných příjmů nebo zisků a prostoje či ztráty nebo poškození dat vyplývající z použití nebo nemožnosti použití tohoto systému, případně některé z jeho součástí. Společnost Raven Industries neodpovídá za žádné úpravy nebo opravy provedené mimo naše provozovny, ani za škody vyplývající z nesprávné údržby tohoto systému.

Jako u všech bezdrátových a satelitních signálů, některé faktory mohou nepříznivě ovlivňovat dostupnost a přesnost bezdrátových a satelitních navigací a korekčních služeb (např. GPS, GNSS, SBAS, atd.). Z tohoto důvodu společnost Raven Industries nemůže zaručit přesnost, integritu a návaznost nebo dostupnost těchto služeb a nemůže zaručit ani funkčnost systémů Raven nebo produktů používaných jako součást systémů závislých na příjmu těchto signálů nebo dostupnosti těchto služeb. Společnost Raven Industries nepřijímá odpovědnost za použití některých těchto signálů nebo služeb k jiným než uvedeným účelům.

| Kapitola 1              | Důležité bezpečnostní informace              | 1        |
|-------------------------|----------------------------------------------|----------|
| Hvdraulika .            |                                              | 2        |
| Elektřina               |                                              | 2        |
|                         |                                              |          |
| Kanitola 2              | Úvod                                         | 2        |
| Λαρποία Ζ               | 0,00                                         | 5        |
| Aktualizace             |                                              | 3        |
| Příprava insta          | lace                                         | 4        |
| Elektrické příp         | ojky                                         | 5        |
| Kapitola 3              | PowerGlide Plus                              | 7        |
|                         | lowerClide Plue                              | 7        |
| Božný provoz            | DoworGlide Plus                              | /<br>0   |
| Bezity provoz           |                                              | 9<br>0   |
| Nástrojo n              | astavoní                                     | 0        |
| Diagnostic              | astaveni                                     | 2        |
| Výstrahy                | ne nasiroje                                  | 2        |
| v ystrany<br>Předkalibr | ační diagnostika svetému AutoBoom            | J<br>Л   |
| Kalibrace               |                                              | 7<br>5   |
| Kalibrace               | ovládání středového rámu (pokud je součástí) | 6        |
| Ráibrace<br>Rěžný pro   |                                              | 7        |
| Systémov                | é úpravy                                     | 9        |
| Obnovení                | výchozích nastavení 2                        | 20       |
|                         |                                              |          |
| Kapitola 4              | UltraGlide 2                                 | 3        |
| Obsah sady L            | IltraGlide                                   | 23       |
| Běžný provoz            | systému UltraGlide                           | 26       |
| Ikony syst              | ému AutoBoom                                 | 26       |
| Nástroje n              | astavení2                                    | 27       |
| Diagnostic              | ké nástroje                                  | 0        |
| Výstrahy                |                                              | 51       |
| Předkalibr              | ační diagnostika systému AutoBoom3           | 3        |
| Kalibrace               |                                              | 4        |
| Kalibrace               | fídicího prvku XT3                           | 7        |
| Kalibrace               | ovládání středového rámu3                    | 8        |
| Běžný pro               | voz3                                         | 8        |
| Systémov                | é úpravy4                                    | 5        |
| Obnovení                | výchozích nastavení4                         | 7        |
|                         | Ďežení prohlánů                              | ~        |
|                         |                                              | <b>M</b> |

| apitola 5   | Reseni problemu                   | <br>49   |
|-------------|-----------------------------------|----------|
| Uzel        |                                   | <br>. 49 |
| Předkalibra | ační diagnostika systému AutoBoom | <br>. 50 |

| Kalibrace syst | ému AutoBoom |          | 51<br>52 |
|----------------|--------------|----------|----------|
| Kapitola 6     | Systémová    | schémata | 55       |

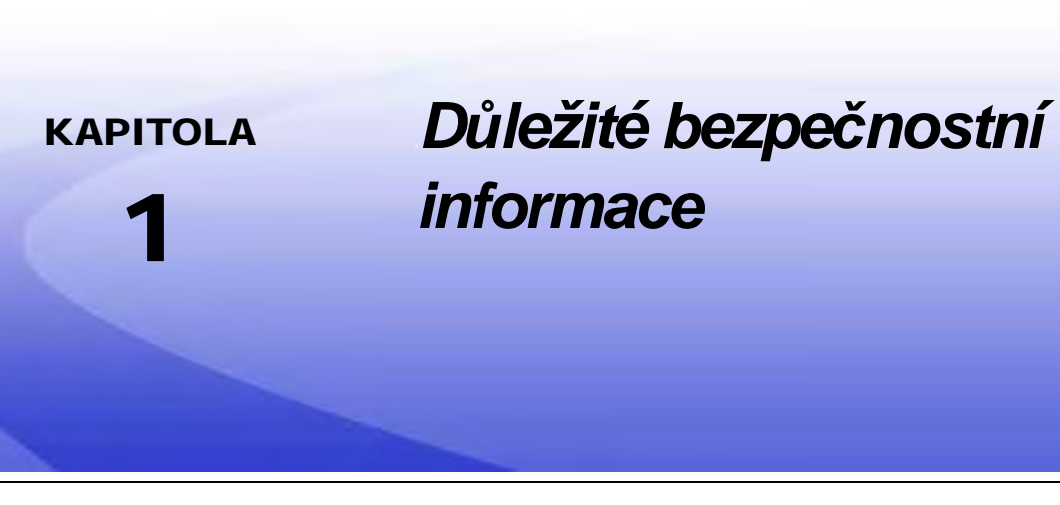

## UPOZORNĚNÍ

Před instalací systému AutoBoom™ si přečtěte provozní a bezpečnostní pokyny v příručce dodané s vaším zařízením a/nebo řídicí jednotkou.

- Dodržujte všechny bezpečnostní informace uvedené v této příručce.
- Potřebujete-li s instalací nebo servisem zařízení Raven či kteroukoli jeho částí jakkoli pomoci, kontaktujte svého místního prodejce zařízení Raven.
- Dodržujte všechny pokyny na štítcích připevněných na součástech systému AutoBoom. Udržujte bezpečnostní štítky v dobrém stavu a všechny poškozené nebo chybějící štítky vyměňte nebo doplňte. Potřebujete-li doplnit nebo vyměnit chybějící či poškozené bezpečnostní štítky, obraťte se na místního prodejce.

Během řízení stroje po instalaci systému AutoBoom dodržujte následující bezpečnostní opatření:

- Buďte pozorní a sledujte své okolí.
- Nepoužívejte systém AutoBoom ani žádné zemědělské stroje pod vlivem alkoholu nebo jiných zakázaných látek.
- Pokud je systém AutoBoom zapojený, zdržujte se vždy na místě určeném pro operátora nebo v bezpečné vzdálenosti od ramen.
- Po dokončení práce systém AutoBoom deaktivujte ze sedadla operátora a stroje.
- S aktivním systémem AutoBoom nikdy nevjíždějte na veřejné silnice.
- Určete bezpečnou vzdálenost a zdržujte se v bezpečné pracovní vzdálenosti od ostatních osob. V případě, že dojde ke zkrácení bezpečné pracovní vzdálenosti, musí operátor systém AutoBoom deaktivovat.
- Před zahájením jakýchkoli údržbářských prací na systému AutoBoom nebo zemědělském stroji se ujistěte, že je systém AutoBoom deaktivován.

## **A** VAROVÁNÍ

- Během prvního uvedení stroje do provozu a po instalaci systému AutoBoom zajistěte, aby se všechny osoby držely v bezpečné vzdálenosti pro případ, že hadice není řádně upevněna.
- Během instalace nebo údržby musí stroj zůstat stát ve stabilní poloze a musí být vypnutý, s rozloženými a
  podepřenými rameny.

## **A** UPOZORNĚNÍ

## Hydraulika

- Při jakékoli práci s hydraulickými systémy společnost Raven Industries doporučuje nošení vhodných ochranných oděvů.
- Nikdy se nepokoušejte pracovat na hydraulickém systému, pokud je zařízení v provozu. Při otevírání systému, který byl dříve natlakován, buďte mimořádně opatrní.
- Buďte opatrní při odpojování hydraulických hadic nebo jejich čištění, protože hydraulická kapalina může být velmi horká a pod vysokým tlakem. Těmto úkonům musí být věnována mimořádná pozornost.
- Veškeré práce na hydraulickém systému musí být prováděny v souladu s pokyny k údržbě schválenými výrobcem konkrétního stroje.
- Během instalace hydraulického systému AutoBoom nebo během probíhající diagnostiky, servisních nebo běžných údržbářských prací zajistěte, aby se do hydraulického systému stroje nedostaly žádné cizí materiály nebo nečistoty. Cizí částice nebo materiály, které projdou hydraulickým filtračním systémem sníží výkon stroje a mohou poškodit hydraulický ventil systému AutoBoom.

## Elektřina

- Vždy zkontrolujte, zda jsou elektrické kabely připojeny správně dle vyznačené polarity. Obrácené zapojení elektrických kabelů může zařízení vážně poškodit.
- Zajistěte, abyste napájecí kabel připojili až jako poslední.
- Pro provoz systému je vyžadováno vstupní napětí 12 V DC s maximem 15 V DC.

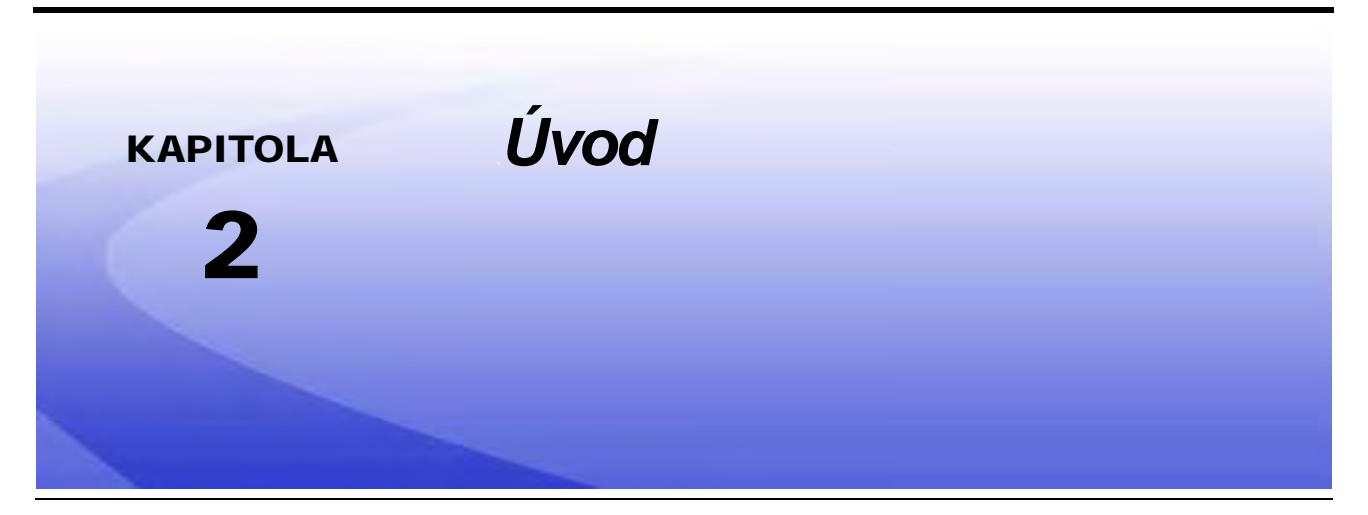

Blahopřejeme Vám k nákupu systému Raven ISO AutoBoom™! Systém AutoBoom používaný v kombinaci s displejem virtuálního terminálu (VT) umožňuje automatickou úpravu výšky ramen u zemědělských strojů. Vzhledem k tomu, že je využívána stávající hydraulika zemědělského stroje, paralelní hydraulický systém AutoBoom udržuje hydraulický systém zemědělského stroje otevřený, přičemž využívá pouze hydraulickou kapalinu potřebnou k vyrovnání hydraulických válců, které umožňují snadné zvedání nebo klesání ramen.

Pokyny v tomto manuálu vám usnadní správnou kalibraci a obsluhu systému AutoBoom, pokud jej používáte v kombinaci s displejem virtuálního terminálu (VT).

**Důležité:** Instalace systému AutoBoom musí být provedena před kalibrací systému. Máte-li nějaké dotazy týkající se instalace systému AutoBoom, přečtěte si příručku pro instalaci systému AutoBoom dodanou s instalační sadou. V případě dotazů týkajících se polního počítače/řídicí jednotky si přečtěte Příručku pro instalaci a obsluhu dodanou s polním počítačem/řídicí jednotkou.

Poznámka: Aby byl virtuální terminál (VT) kompatibilní s produkty Raven ISO, musí být jeho instance 0.

## Aktualizace

Aktualizace příruček k instalaci zařízení a software jsou k dispozici na webových stránkách společnosti Raven Industries Applied Technology:

#### www.ravenhelp.com

Zaregistrujte si odběr e-mailových upozornění a budete automaticky informováni o aktualizacích týkajících se vašich produktů Raven, jakmile budou na těchto stránkách k dispozici!

U společnosti Raven Industries usilujeme o to, abyste byli s našimi produkty maximálně spokojeni. Jedním ze způsobů, jak zvýšit vaši spokojenost, je hodnocení této příručky. Vaše hodnocení nám pomůže formovat budoucnost naší produktové dokumentace a veškerých služeb, které poskytujeme. Velmi si vážíme příležitosti vidět se tak, jak nás vidí naši zákazníci, a s nadšením od vás získáváme informace o tom, jak jsme vám pomohli a co můžeme dělat lépe. Abychom vám mohli poskytovat špičkové služby, zašlete nám e-mail s následujícími informacemi na adresu techwriting@ravenind.com -Příručka k obsluze a kalibraci systému ISO AutoBoom, verze softwaru 6.0 a novější -Příručka č. 016-0130-078CZ Rev. A -Veškeré připomínky nebo hodnocení (včetně kapitoly nebo čísel stránek, pokud jsou uvedeny). -Dejte nám vědět, jak dlouho tento produkt nebo jiné produkty Raven používáte. Vaší e-mailovou adresu ani žádné vámi poskytnuté informace nepředáváme třetím osobám. Vaše hodnocení je pro nás mimořádně důležité a velmi si jej vážíme. Děkujeme za váš čas.

## Příprava instalace

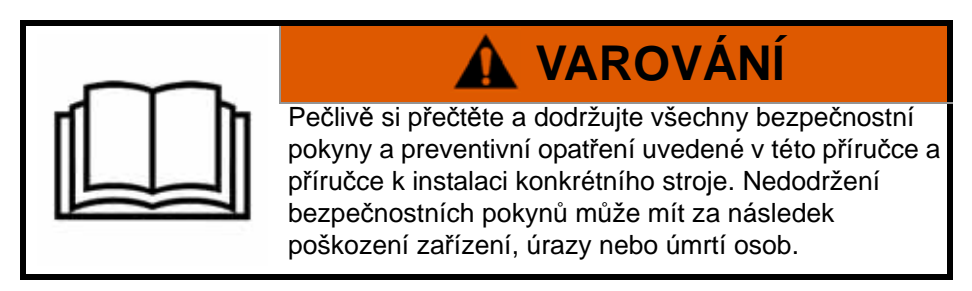

Za účelem zajištění správné funkcionality stroje se systémem AutoBoom doporučuje společnost Raven Industries před instalací, aktivací nebo obsluhou součástí systému AutoBoom a na začátku každé sezóny provést následující kroky.

- 1. Ujistěte se, zda byly vyměněny hydraulické filtry stroje a zda nejsou problémy se žádnou ze součástí hydraulického systému stroje :
  - Problémy s hydraulickým čerpadlem
  - Poruchy hydraulických motorů
  - Další problémy, po kterých mohou zůstat kovové usazeniny v okruzích
- Třikrát vyzkoušejte každou z hydraulických funkcí ramene stroje. Tím zajistíte, že ventily stroje budou mít čerstvý olej a vypláchnou se veškeré nečistoty usazené v hadicích, ventilech a filtrech systému.
  - Vyklopení
  - Složení
  - Ovládání středového rámu
  - Vysunutí oje
  - Jakékoli další funkce řízené hydraulickými válci stroje.

## Elektrické přípojky

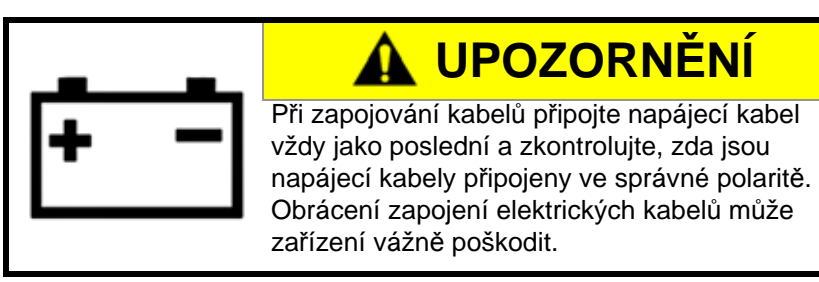

U elektrických přípojek umístěných mimo kabinu naneste velkou vrstvu dielektrického silikonového maziva (P/N 222-0000-006) na oba konce konektorů (samce i samici). Nanesením maziva předejdete korozi kolíků (pinů) a drátů.

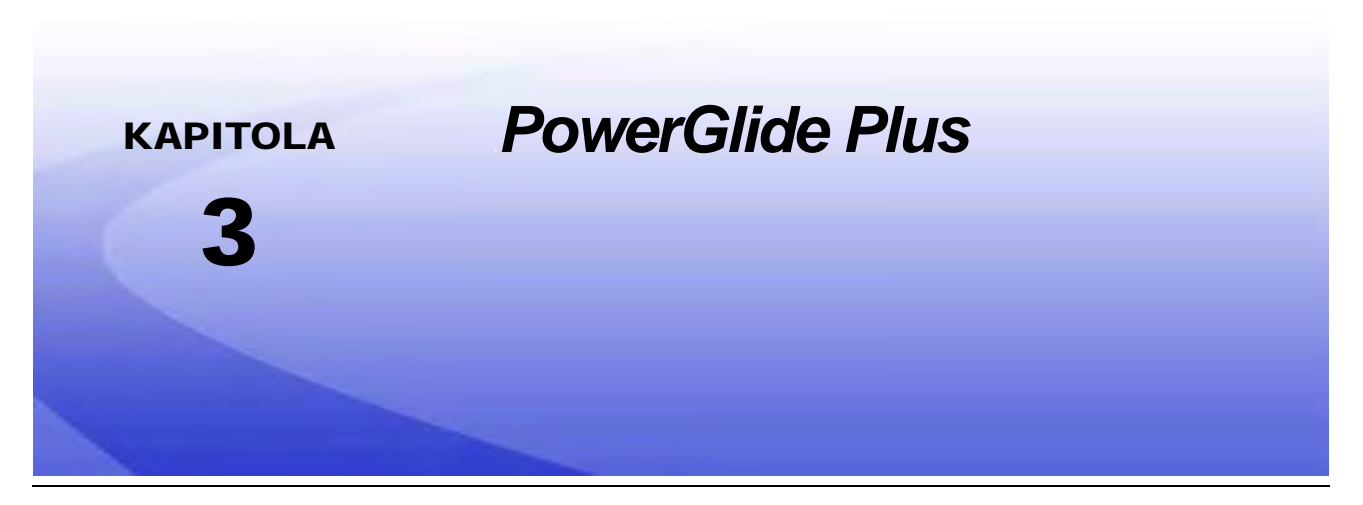

Systém AutoBoom PowerGlide Plus používá pomocná kolečka k udržení optimální výšky ramene, zatímco nejmodernější hydraulický systém udržuje konstantní hydraulický tlak naklápěcích válců. Systémy PowerGlide Plus jsou běžně používány při preemergentních aplikacích.

**Poznámka:** Terénní podmínky a hydraulický systém stroje určují aktuální rychlosti, kterých lze během aplikace se zapojeným systémem AutoBoom dosáhnout. Pokud je aktivován systém AutoBoom, vyžaduje drsnější a členitější terén pole obvykle nižší rychlost.

## **Obsah sady PowerGlide Plus**

Kromě součástí sady uvedených níže je k instalaci systému ISO AutoBoom vyžadován také jeden z následujících kabelových svazků:

| Popis stroje                                                                                 | Číslo dílu   |
|----------------------------------------------------------------------------------------------|--------------|
|                                                                                              | 115-0171-974 |
|                                                                                              | 115-0171-988 |
| Tažný postřikovač bez ISO systému řízení aplikace (produktové kontroly)                      | 115-0171-989 |
|                                                                                              | 115-0171-975 |
|                                                                                              | 115-0171-990 |
|                                                                                              | 115-0171-931 |
|                                                                                              | 115-0171-932 |
| Tažný postřikovač se systémem řízení aplikace (produktové kontroly)<br>Raven nebo John Deere | 115-0171-933 |
|                                                                                              | 115-0171-960 |
|                                                                                              | 115-0171-961 |
| Postřikovač se systémem řízení aplikace (produktové kontroly) John<br>Deere                  | 115-0171-991 |

K instalaci systému ISO AutoBoom jsou vyžadovány součásti uvedené v následujících tabulkách. Najděte typ postřikovače, na který je systém instalován, a projděte si seznam součástí potřebných pro daný stroj. Schémata systému pro tyto součásti naleznete v Kapitola 6, Systémová schémata.

| Popis položky                                            | Číslo dílu   | Počet |
|----------------------------------------------------------|--------------|-------|
| Příručka pro obsluhu a kalibraci systému ISO<br>AutoBoom | 016-0130-078 | 1     |
| Uzel - Řídicí jednotka ISO AutoBoom CAN                  | 063-0130-016 | 1     |
| Terminátor - ISO                                         | 063-0172-964 | 1     |
| Kabel - Raven ISO k pasivnímu terminátoru                | 115-0171-963 | 1     |
| Kabel - uzel/ventil AutoBoom                             | 115-0230-085 | 1     |

#### TABULKA 1. Tažný postřikovač (P/N 117-0137-037)

#### TABULKA 2. AGCO samojízdný postřikovač RoGator s GTA (P/N 117-0137-039)

| Popis položky                                                               | Číslo dílu   | Počet |
|-----------------------------------------------------------------------------|--------------|-------|
| Příručka pro obsluhu a kalibraci systému ISO<br>AutoBoom                    | 016-0130-078 | 1     |
| Uzel - Řídicí jednotka ISO AutoBoom CAN                                     | 063-0130-016 | 1     |
| Kabel - řídicí uzel Falcon II RoGator PowerGlide<br>Plus/UltraGlide ISO CAN | 115-2001-041 | 1     |

#### TABULKA 3. John Deere 4630, 4730, 4830 (MY 2008+), 4920, 4930 (P/N 117-0137-038)

| Popis položky                                              | Číslo dílu   | Počet |
|------------------------------------------------------------|--------------|-------|
| Příručka pro obsluhu a kalibraci systému ISO<br>AutoBoom   | 016-0130-078 | 1     |
| Uzel - řídicí jednotka ISO AutoBoom CAN                    | 063-0130-016 | 1     |
| Kabel - adaptér k ISO CAN BUS terminátoru                  | 115-0230-024 | 1     |
| Kabel - JD SP napájecí kabelový svazek ISO CAN<br>AutoBoom | 115-0230-025 | 1     |
| Kabel - JD SP připojení ventilu ISO CAN AutoBoom           | 115-0230-026 | 1     |

| Popis položky                                              | Číslo dílu   | Počet |
|------------------------------------------------------------|--------------|-------|
| Příručka pro obsluhu a kalibraci systému ISO<br>AutoBoom   | 016-0130-078 | 1     |
| Uzel - řídicí jednotka ISO AutoBoom CAN                    | 063-0130-016 | 1     |
| Kabel - adaptér k ISO CAN BUS terminátoru                  | 115-0230-024 | 1     |
| Kabel - JD SP napájecí kabelový svazek ISO CAN<br>AutoBoom | 115-0230-025 | 1     |
| Kabel - JD SP připojení ventilu ISO CAN AutoBoom           | 115-0230-053 | 1     |

#### TABULKA 4. John Deere 4720 a 4830 (2007) (P/N 117-0137-050)

TABULKA 5. John Deere 4700 a 4710 s Green Star 2 nebo novější (P/N 117-0137-052)

| Popis položky                                              | Číslo dílu   | Počet |
|------------------------------------------------------------|--------------|-------|
| Příručka pro obsluhu a kalibraci systému ISO<br>AutoBoom   | 016-0130-078 | 1     |
| Uzel - řídicí jednotka ISO AutoBoom CAN                    | 063-0130-016 | 1     |
| Kabel - adaptér k ISO CAN BUS terminátoru                  | 115-0230-024 | 1     |
| Kabel - JD SP napájecí kabelový svazek ISO CAN<br>AutoBoom | 115-0230-025 | 1     |
| Kabel - JD SP připojení ventilu ISO CAN AutoBoom           | 115-0230-044 | 1     |

## Běžný provoz PowerGlide Plus

Systém AutoBoom PowerGlide Plus používá pomocná kolečka k udržení optimální výšky ramene, zatímco nejmodernější hydraulický systém udržuje konstantní hydraulický tlak naklápěcích válců. Systémy PowerGlide Plus jsou běžně používány při preemergentních aplikacích.

#### Poznámka: Terénní podmínky a hydraulický systém stroje určují aktuální rychlosti, kterých lze během aplikace se zapojeným systémem AutoBoom dosáhnout. Pokud je aktivován systém AutoBoom, vyžaduje drsnější a členitější terén pole obvykle nižší rychlost.

Poznámka: Aby byl virtuální terminál (VT) kompatibilní s produkty Raven ISO, musí být jeho instance 0.

### Ikony systému AutoBoom

Jakmile byl řídicí uzel AutoBoom nainstalován, zobrazí se na úvodní obrazovce ikony systému AutoBoom, které informují, že byl uzel AutoBoom detekován.

#### OBRÁZEK 1. Byl detekován nástavec

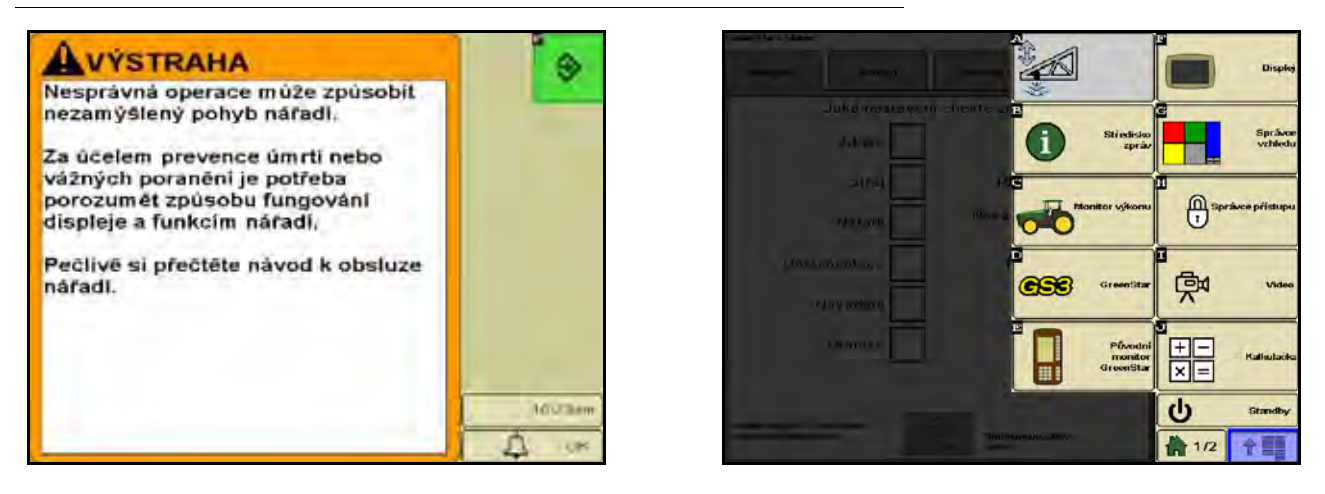

Před konfigurací funkcí systému AutoBoom na ISO terminálu si projděte níže uvedené definice ikon.

#### OBRÁZEK 2. Úvodní obrazovka AutoBoom

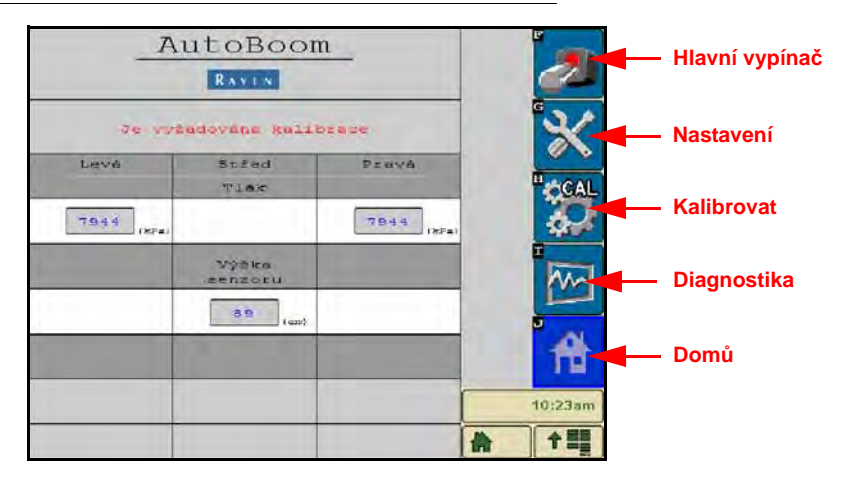

- Vyberte ikonu Hlavní vypínač a systém AutoBoom vypněte nebo zapněte.
- Pro přístup k nástrojům nastavení vyberte ikonu Nastavení.
- Pro přístup k obrazovce s kalibrací vyberte ikonu CAL.
- Výběrem tlačítka Diagnostika spustíte diagnostické nástroje systému.
- Pro návrat do hlavní nabídky systému AutoBoom vyberte tlačítko Domů.

### Nástroje nastavení

10

Nástroje nastavení umožňují jemné úpravy minimálního tlaku ramene a parametrů posunu výšky senzoru v systému AutoBoom. Pro přístup k těmto nástrojům vyberte ikonu Nastavení. Pro úpravu kterékoli hodnoty nastavení ISO AutoBoom označte hodnotu a použijte šipky nahoru a dolů. Pro návrat na úvodní obrazovku systému AutoBoom vyberte ikonu Domů.

#### OBRÁZEK 3. Obrazovka Ladění 1

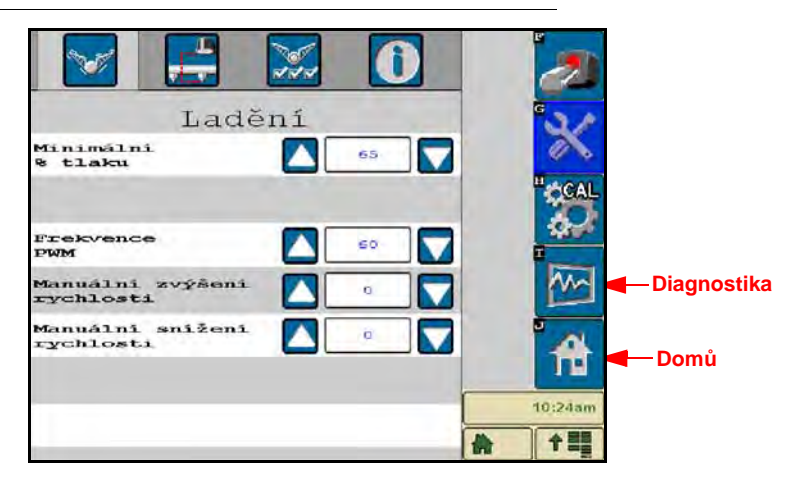

- Min. tlak % Nastaví dolní hranici tlaku, čímž předchází snížení tlaku ramene pod procento statického tlaku a potlačí řízení v případech, kdy je potřeba udržovat nízkou úroveň tlaku pro každé rameno. Minimální % tlaku také předchází tomu, aby ramena zůstávala opřená o zarážky pro omezení pohybu ramen.
- Frekvence PWM Nastaví frekvenci PWM signálu k proporcionálnímu řídicímu ventilu. U ventilů
   AutoBoom, které jsou vybaveny čtvercovými cívkami, je doporučována standardní hodnota 60 Hz, zatímco
   u ventilů s kruhovými cívkami je doporučována hodnota 250 Hz.
- Manuální zrychlení a manuální zpomalení U strojů, které nemají vlastní hydraulické ovládání, umožňuje upravení rychlosti, kterou hydraulický ventil AutoBoom manuálně zvedá a snižuje ramena. Pokud je stroj vybaven systémem hydraulicky řízených funkcí ramene, ponechte nastavení na výchozí hodnotě 0.

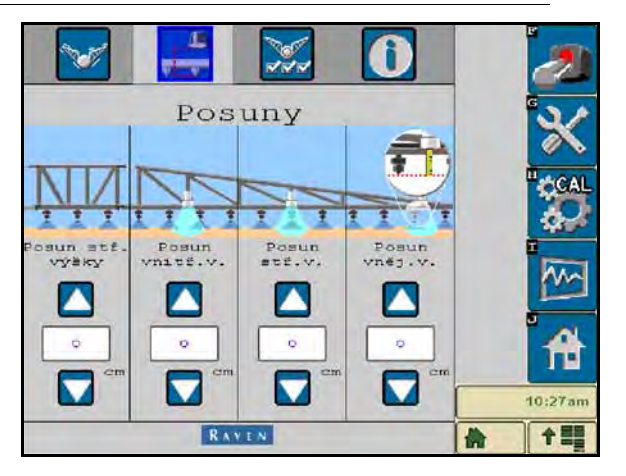

#### OBRÁZEK 4. Obrazovka posunů

 Posuny výšky (centrální, vnitřní, středové a vnější) - Umožňuje senzoru upravit výšky podle místa umístění senzoru. Zadejte kladnou hodnotu, pokud jsou senzory instalovány nad koncovým hroty postřikovače, a zápornou hodnotu, pokud jsou senzory instalovány pod nimi. Další informace naleznete v sekci Posuny ultrazvukového výškového senzoru strana 45.

#### OBRÁZEK 5. Vlastnosti

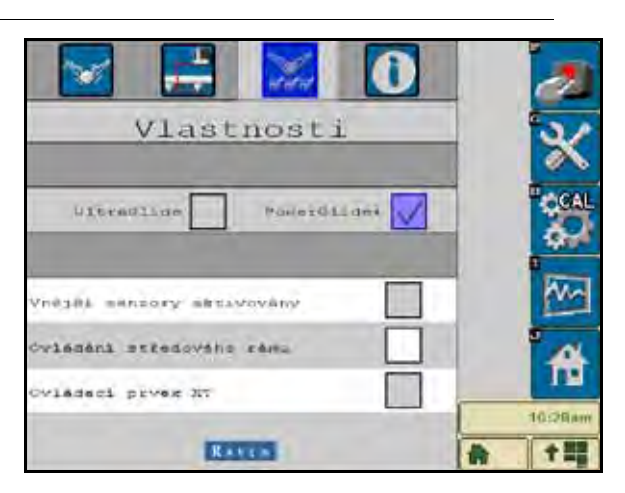

 Ovládání středového rámu - Vypíná a zapíná ovládání středového rámu. Výběr zapnutí (ON) Ovládání středového rámu umožňuje aktivaci ovládání středového rámu prostřednictvím polního počítače/konzole nebo přepínače umístěného na stroji. Pokud zvolíte vypnutí (OFF) ovládání středového rámu, nebude možné ovládání středového rámu použít.

**Poznámka:** Ovládání středového rámu by mělo být zapnuto pouze v případě, že je stroj vybaven senzorem středového rámu a vhodnou kabeláží, která ovládání středového rámu umožňuje.

## Diagnostické nástroje

12

Integrované diagnostické nástroje umožňují zobrazení stavu všech vstupů a výstupů systému AutoBoom na displeji ISO terminálu. Pro přístup k diagnostickým nástrojům vyberte ikonu Diagnostika. Objeví se následující obrazovka:

|                      |      |         |       | 10:21 |
|----------------------|------|---------|-------|-------|
|                      | -    |         |       |       |
| Statistiky           | 0    | -       | 0     | 14    |
| Saklad PVHS          | 0.00 |         | 0.00  |       |
| POR                  | 0.00 |         | 0.00  | 1     |
| Distator             | VYP. | LS VYP. | VYP.  |       |
| Residese             | VYP. |         | VYP.  |       |
| Spunnie              | VYP. | VYP.    | VYP.  | 6     |
| Ivednous             | VYP. | VYP.    | VYP.  |       |
| Vnicéni výška        | 9    |         | 9     | II.co |
| Stred vyska          | 0    |         | 0     |       |
| Uýška<br>sensozu(im) | 0    | 89      | 0     |       |
| Tiak                 | 7944 |         | 7544  | 6     |
|                      | Leva | Stred   | Prava |       |

- Tlak, Senzor výšky, Středová výška a Vnitřní výška Informuje o stavu příslušných senzorů.
- Tlačítka Zvednout a Spustit Informují o stavu přepínačů ramen. Pokud použijete manuální ovládací funkce stroje, bude odpovídající přepínač ramene uvádět stav Zapnuto (On). Tato tlačítka mohou být použita také k řešení problémů s kabeláží nebo hydraulikou pomocí funkcí ventilu AutoBoom pro zvednutí/ spuštění ramen a použitím hydraulického ventilu stroje pro funkce středového rámu (pokud je stroj vybaven kabeláží pro ovládání středového rámu).
- Rozložit Pokud je stroj vybaven senzorem vzdálenosti (přiblížení) nebo funkcí Automatického složení (AutoFold), informuje funkce Rozložit o stavu ramen. Vypnuto (OFF) uvádí, že ramena jsou rozložená, zatímco Zapnuto (ON) informuje o tom, že ramena jsou složená. Pokud stroj není vybaven senzorem vzdálenosti/blízkosti nebo funkcí automatického rozložení ramen (AutoFold), bude funkce rozložení (Unfold) uvádět vždy stav Vypnuto (OFF).

- Blokátor Informuje o stavu výstupu dvojitého blokátoru. Blokátor uvádí stav Zapnuto (ON), pokud jsou jednotlivá ramena zapojena nebo se kalibrují.
- PWM % Udává pracovní cyklus k proporcionálním ventilům. Tato hodnota bude 0, pokud jsou jednotlivá ramena odpojena, a bude se lišit ve výstupu až po 100, pokud je systém AutoBoom zapojený a je v provozu.
- Základ PWM% Udává vypočítaný statický pracovní cyklus systému za účelem udržení nastavené výšky nebo tlaku. Během běžného provozu se toto číslo bude obvykle pomalu měnit od 0 do 5 bodů.
- Stats Vyjadřuje výkon ramene. Tato hodnota je pouze pro použití produktů Raven.

## Výstrahy

Výstražné tóny nebudou znít, pokud operátor prochází kterýmkoli konfiguračním menu. Nicméně aktivace/ deaktivace výstrah bude vždy ozvučena, pokud je to vhodné.

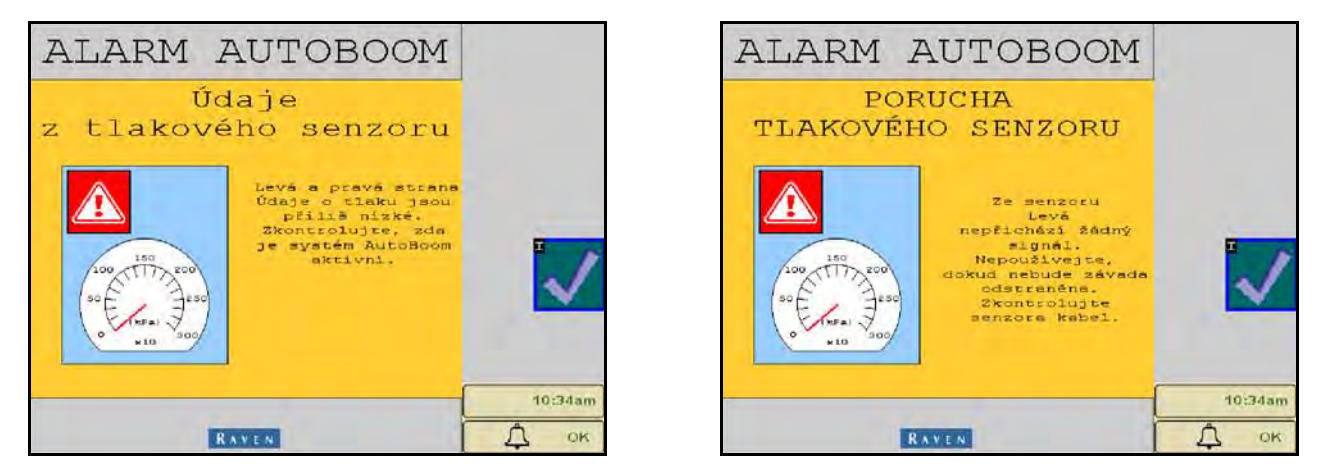

- Výstrahy při poklesu tlaku Pokud je tlak v levém nebo pravém naklápěcím válci nízký, zazní zvuková výstraha upozorňující na pokles tlaku. Tento alarm vydává stálý tón a přestane okamžitě, jakmile je úroveň tlaku v systému obnovena.
- Výstrahy při poruše tlakového senzoru K výstraze při poruše tlakového senzoru dochází ihned, jakmile tlakový senzor nebyl detekován. Tato výstraha je stálý tón a přestane znít okamžitě, jakmile je senzor systémem nalezen.

OBRÁZEK 6. Nízké napájení HC

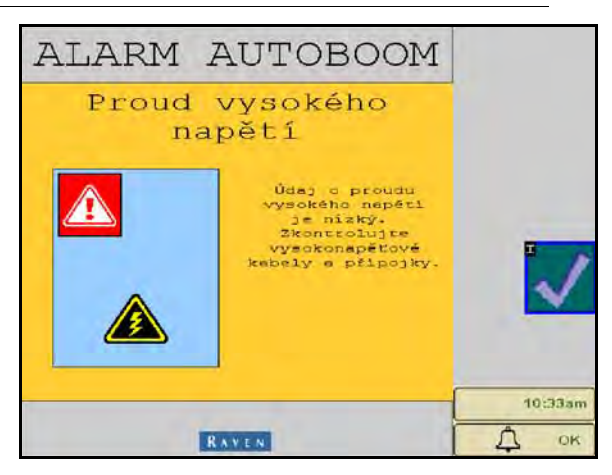

Nízké napájení HC - K této výstraze dochází, pokud elektrické napětí k uzlu poklesne pod 12 voltů. Tato výstraha je stálý tón a přestane znít ihned, jakmile je správné napětí k uzlu obnoveno.

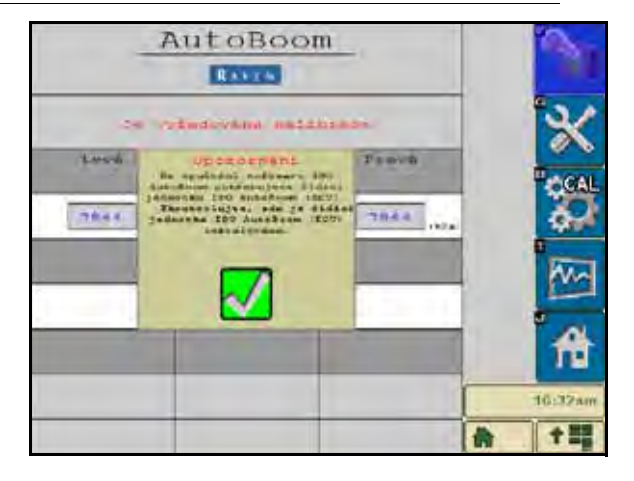

- Upozornění na nesprávný uzel Toto upozornění je vysíláno, pokud je k systému připojena nesprávná řídicí jednotka (ECU). Ujistěte se, zda je instalována řídicí jednotka (ECU) ISO AutoBoom.
- Další tóny Při aktivaci systému AutoBoom v automatickém režimu pomocí přepínačů nebo ovládacích funkcí ramene stroje uslyšíte jedno pípnutí. Při deaktivaci systému AutoBoom uslyšíte dvě pípnutí.

## Předkalibrační diagnostika systému AutoBoom

Zatímco jsme věnovali velké úsilí řádnému označení a dokumentaci připojení hydraulických a elektrických součástí systému AutoBoom, funkční připojení ramene nemusí být z důvodu změn zpracování a modelu stroje uvedeno. Proto je mimořádně důležité sledovat hadice od bodů připojení a zkontrolovat, zda jsou správně zapojeny elektrické přípojky. Tím zajistíte správnou funkci systému AutoBoom. Za účelem kontroly připojení je nutné provést předkalibrační diagnostický test.

- 1. Vyberte ikonu Nastavení.
- 2. Vyberte ikonu Diagnostika. Objeví se následující obrazovka:

|                      |      |         |       | 10:28am        |
|----------------------|------|---------|-------|----------------|
| Statistiky           | 0    |         | 0     | f <del>t</del> |
| 2AX1ad PVHN          | 0.00 |         | 0.00  |                |
| PORA                 | 0.00 |         | 0.00  | m              |
| Diokátor             | VYP. | LS VYP. | VYP.  | 1              |
| Rosložio             | VYP. | 1.000   | VYP.  |                |
| Spunnie              | VYP. | VYF.    | VYP.  | 10             |
| Ivednous             | VYP. | VYP.    | VYP.  | CAL            |
| Vniséni výška        | 0    |         | Q     | II. a cont     |
| Stred vyska          | 0    |         | 0     |                |
| Uýška<br>senecsu(so) | 0    | 89      | 0     |                |
| Tisk                 | 7944 |         | 7544  | G . A          |
|                      | Leva | Stred   | Prava |                |

- 3. Zkontrolujte, zda jsou následující součásti na obrazovce ISO terminálu zobrazeny správně a mění se při zvedání a snižování ramen pomocí ovládacích prvků stroje a manuálních funkcí systému AutoBoom:
  - Tlaky

14

Výšky senzorů

- Funkce zvednutí/snížení pravé a levé strany
- Funkce zvednutí/snížení středové části
- Funkce složení/rozložení
- Tlačítka pro manuální zvednutí a snížení

### Kalibrace

Jakmile je instalace systému AutoBoom dokončena, je nutné systém AutoBoom před použitím kalibrovat. Kalibrace systému AutoBoom vyžaduje tlak ve válcích stroje a dostatečný pohyb ramene, což umožňuje systému najít základní pracovní cykly potřebné k provozu. Ramena musí být volná a pohybovat se deset palců [25 cm] nahoru nebo dolů, aniž by dosáhla vrcholu nebo spodní úrovně zarážek válce.

Během kalibrace a obsluhy je důležité udržet stroj v provozu pomocí odpovídajících otáček motoru, aby bylo hydraulické čerpadlo schopné dodávat plný průtok do hydraulického systému.

**Poznámka:** Pokud stroj nemá otevřený centrální hydraulický systém nebo typ hydraulického systému není znám, měly by být všechny kalibrační postupy prováděny, pokud motor stroje běží v normálních provozních otáčkách.

1. Klepnutím na ikonu AutoBoom na obrazovce zobrazíte hlavní ovládací obrazovku AutoBoom.

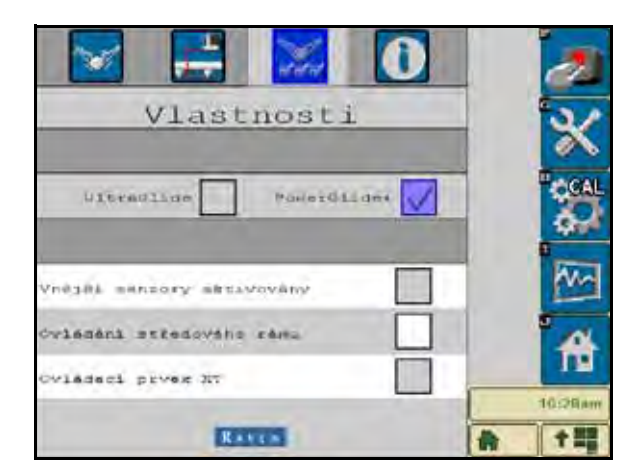

- 2. Vyberte PowerGlide Plus ze stránky Vlastnosti v menu Nastavení.
- 3. Zkontrolujte, zda je systém AutoBoom zapnutý.
- Zkontrolujte, zda jsou ramena rozložená a posuňte středový rám dolů tak, aby kola byla přibližně šest palců [15 cm] od země.
- **Poznámka:** Pokud ramena nejdou přes střed nebo mají omezený pohyb, zvedněte ramena tak, aby byly hroty přibližně deset palců [25 cm] nad vodorovnou polohou a snižte středovou část mírně pod běžnou postřikovou výšku. Zkontrolujte, zda jsou kola stále přibližně šest palců [25 cm] nad zemí.

5. Vyberte funkci CAL. Objeví se následující obrazovka:

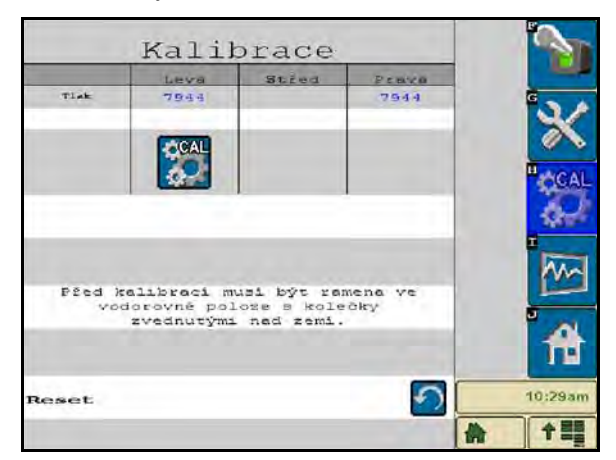

6. Pro kalibraci levého a pravého ramene vyberte tlačítka CAL.

**Poznámka:** Provedení kalibračního procesu může trvat několik sekund. Jakmile je kalibrace ramene dokončena, zmizí ikona Cal L/R a objeví se následující obrazovka:

|                | Kali                      | brace                      |                | <b>N</b> |
|----------------|---------------------------|----------------------------|----------------|----------|
|                | Leva                      | Stred                      | Penvo          |          |
| TIAL           | 7944                      |                            | 7944           | ×        |
|                |                           |                            |                | CAL CAL  |
| Pžed ko<br>vod | alibraci m<br>Jorovně pol | usi být ran<br>Loze s kole | nena ve<br>čky |          |
|                | zvednutými                | . ned zemi.                | 6              | ft       |
| Reset          |                           |                            | •              | 10:29am  |

7. Pro návrat k hlavní obrazovce s ovládacími prvky systému AutoBoom vyberte ikonu Domů.

## Kalibrace ovládání středového rámu (pokud je součástí)

K řízení ovládacích funkcí středového rámu stroje lze použít celou řadu různých konfigurací ventilu. Systém AutoBoom se musí "naučit", které solenoidy (cívky) jsou používány ke zvedání a snižování ramen. Po dokončení kalibrace jednotlivých ramen postupujte následujícími kroky a proveďte kalibraci řídicí funkce ovládání středového rámu.

 Stiskněte a přidržte tlačítko pro zvednutí středového rámu na ovládacím panelu stroje nebo joysticku po dobu šesti sekund a středový rám zvedněte.

**Poznámka:** Středový rám může během této doby dosáhnout horní meze pohybu, ale pokračujte a držte tlačítko tak dlouho, než uplyne celých šest sekund.

 Stiskněte a přidržte tlačítko pro snížení středového rámu na ovládacím panelu stroje nebo joysticku po dobu šesti sekund a středový rám spusťte dolů.

**Poznámka:** Středový rám může během této doby dosáhnout nejnižší meze pohybu, ale pokračujte a držte tlačítko tak dlouho, dokud neuplyne celých šest sekund.

## Běžný provoz

### Funkce joysticku

 Pokud je řízení systému AutoBoom zapnuto, může být ovládání každého ramene aktivováno nebo deaktivováno prostřednictvím ISO terminálu nebo klepnutím na přepínací funkce postřikovače (pokud jsou součástí).

**Poznámka:** Stisknutí funkce pro pohyb směrem dolů po dobu delší než 1/2 sekundy přepne funkci na manuální ovládání. Operátor musí klepnout na funkci pro pohyb dolů a aktivovat tak systém AutoBoom.

- Jedno klepnutí nahoru na přepínací funkci postřikovače deaktivuje systém AutoBoom na daném rameni.
- Jedno klepnutí dolů na přepínací funkci aktivuje systém AutoBoom na daném rameni.
- Funkce rychlého posunu dolů (dvě klepnutí dolů) je používána k rychlému spuštění ramen, pokud je nastavení tlaku nastaveno na vyšší hodnoty, což způsobuje pomalé spouštění ramen dolů. Funkce rychlého zvednutí (dvě klepnutí nahoru) je používána k mírnému zvednutí jednoho ramene.
  - Na strojích s jedním proporcionálním ventilem (čtvercové cívky na ventilu AutoBoom) dvěma klepnutími nahoru na přepínač každého z ramen mírně zvednete obě ramena. Dvojí klepnutí dolů na přepínač každého z ramen rychle sníží obě ramena a systém AutoBoom znovu aktivuje nastavení tlaku.
  - Na strojích se dvěma proporcionálními ventily (kruhové cívky na ventilu AutoBoom) dvakrát klepněte nahoru na přepínač pravého nebo levého ramene a dané rameno mírně zvedněte. Dvojí klepnutí dolů rameno rychle spustí a systém AutoBoom znovu reaktivuje nastavení tlaku.

### Aktivace systému AutoBoom přes ISO terminál

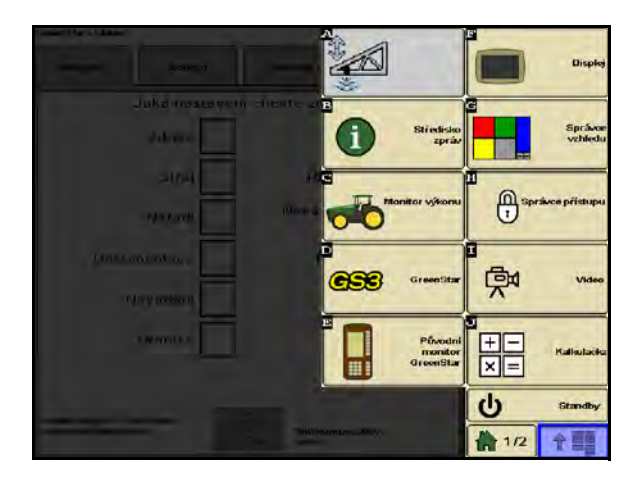

1. Dotkněte se ikony AutoBoom na obrazovce ISO terminálu.

| _ <u>A</u>         | utoBoor<br>RAVIN  | <u>n</u>             | 2       | AutoBoom            |                  | ľ                    |          |
|--------------------|-------------------|----------------------|---------|---------------------|------------------|----------------------|----------|
| 100                | t⊠t               | STAT 1               | *       | 100                 | t⊠t              |                      | e e      |
| Levé               | Stied<br>Tiek     | Prevá                | CGAL    | Levé                | Stied<br>Tiek    | Preva                |          |
| 7944 (874)         | 1                 | 7944 (8Pa)           | 3       | T944 (#P#)          | 1                | 7944 (RPa)           |          |
|                    | Výška<br>Jenzoru  |                      | -       |                     | Výška<br>senzoru |                      | 1        |
|                    | 89 (an)           |                      | 0       |                     | 89 (an)          |                      | <b>D</b> |
| Leva<br>ast. tlaku | Výžika<br>Senzoru | Pravá<br>Nest. tlaku | 台       | Levá<br>Nest. tlaku | Výška<br>Senzoru | Pravá<br>Nest. tlaku | 1        |
| 7944               | 76                | 7944                 | 10:30am | 7944                | 76               | 7944                 | 10:      |
|                    |                   | *                    | 1 ===   |                     |                  | 1                    | 1        |

2. Vyberte AutoBoom ON (zapnout systém AutoBoom) v horním pravém rohu obrazovky.

Poznámka: Systém AutoBoom je nyní zapnutý, ale stále není aktivován.

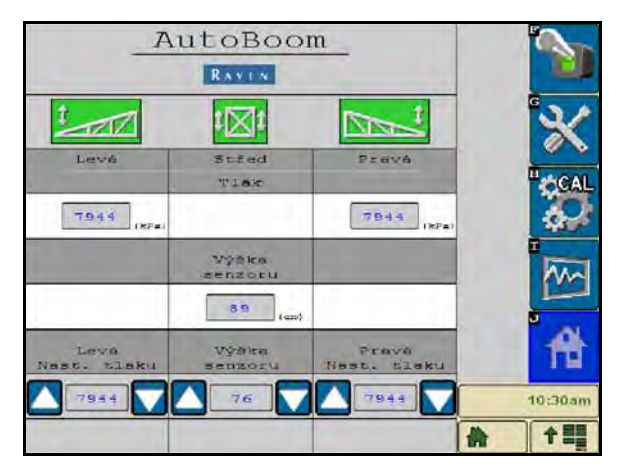

3. Vyberte ikony Levá, Pravá, a Střed a aktivujte odpovídající části ramene.

**Poznámka:** Ramena lze deaktivovat zrušením výběru ikon Levá, Pravá a Střed, výběrem ikony pákového přepínače v pravém horním rohu nebo provedením funkce vyklopení nahoru.

### Nastavení ramene v blízkosti souvratí

18

Pokud se blížíte k souvrati, abyste se otočili, vnitřní kolo musí být zvednuto přibližně šest palců [15 cm] od země, což zabrání jeho sklouznutí do stran nebo zpět, který by způsobilo poškození součástí kola. Funkci rychlého zvednutí lze využít ke zvednutí vnitřního kola v takové situaci.

## Ovládání středového rámu (aktivován systém AutoBoom a zapnuté ovládání středového rámu) - pokud je součástí

**Poznámka:** Pro ovládání středového rámu, který má být zapojen, může stroj vyžadovat aktivaci ventilu ramene a/nebo hlavního spínače postřikovače.

**Poznámka:** Nepřetržité klepání nahoru nebo dolů musí být prováděno do 1,5 sekundy za sebou.

**Poznámka:** Návrat k výšce a návrat k přepravním výškám jsou opatření vztahující se k nadzemní části porostu a nemusí se nutně vztahovat k úrovni terénu.

- **Přepínač pro spuštění středové části** Jedno klepnutí dolů spustí středový rám směrem dolů k požadované výšce postřiku a aktivuje středový rám včetně obou ramen.
- Přepínač pro zvednutí středové části Jedno klepnutí nahoru deaktivuje středový rám a obě ramena. Dvě po sobě jdoucí klepnutí zvednou středový rám na požadovanou přepravní výšku (pokud je nastavena). Čtyři po sobě jdoucí klepnutí zvednou středový rám na maximální výšku, vypne se systém AutoBoom a bude zachována nová přepravní výška jako maximální výška.
  - Nastavení nižší přepravní výšky Zatímco se středový rám vrací do přepravní polohy, jednou klepněte dolů na přepínač středové části v okamžiku, kdy je dosaženo nové přepravní výšky.
  - Nastavení přepravní výšky na maximální výšku Se středovým rámem umístěným výše než je aktuální přepravní výška a systémem AutoBoom, který se aktuálně nevrací k přepravní výšce, klepněte dvakrát nahoru na přepínač středové části a přesuňte středový rám do maximální výšky.

## Ovládání středového rámu (aktivován systém AutoBoom a vypnuté ovládání středového rámu) - pokud je součástí

**Poznámka:** Stroj může vyžadovat aktivaci ventilu ramene a/nebo hlavního spínače postřikovače pro ovládání středového rámu, který má být zapojen.

**Poznámka:** Nepřetržité klepání nahoru nebo dolů musí být prováděno do 1,5 sekundy za sebou.

**Poznámka:** Návrat k výšce a návrat k přepravním výškám jsou opatření vztahující se k nadzemní části porostu a nemusí se nutně vztahovat k úrovni terénu.

 Spuštění středové části - Dvě za sebou jdoucí klepnutí dolů spustí středový rám směrem dolů k požadované výšce postřiku a aktivují se obě ramena.

**Poznámka:** Ovládání středového rámu nebude aktivováno, pokud bude ovládání středového rámu vypnuté.

- Přepínač pro zvednutí středové části Dvě za sebou jdoucí klepnutí nahoru deaktivují obě ramena a
  zvednou středový rám na požadovanou přepravní výšku. Čtyři po sobě jdoucí klepnutí zvednou středový
  rám na maximální výšku, vypne se systém AutoBoom a bude zachována nová přepravní poloha jako
  maximální výška.
  - Nastavení nižší přepravní výšky Zatímco se středový rám vrací do přepravní polohy, jednou klepněte dolů na přepínač středové části v okamžiku, kdy je dosaženo nové přepravní výšky.
  - Nastavení přepravní výšky na maximální výšku Se středovým rámem umístěným výše než je aktuální přepravní výška a systémem AutoBoom, který se aktuálně nevrací k přepravní výšce, klepněte dvakrát nahoru na přepínač středové části a posuňte středový rám do maximální výšky.

## Systémové úpravy

Během procesu kalibrace systém AutoBoom vypočítá výchozí nastavení tlaku. Obvykle bude vypočítaná hodnota představovat úroveň, ve které by měl stroj pracovat. Avšak někdy může být nutné toto nastavení tlaku upravit.

**Poznámka:** Během běžného provozu by se kola měla krátce dotýkat země, mírně zvedat a potom klesnout zpět do cílové výšky. Kola by neměla nepřetržitě kopírovat povrch země.

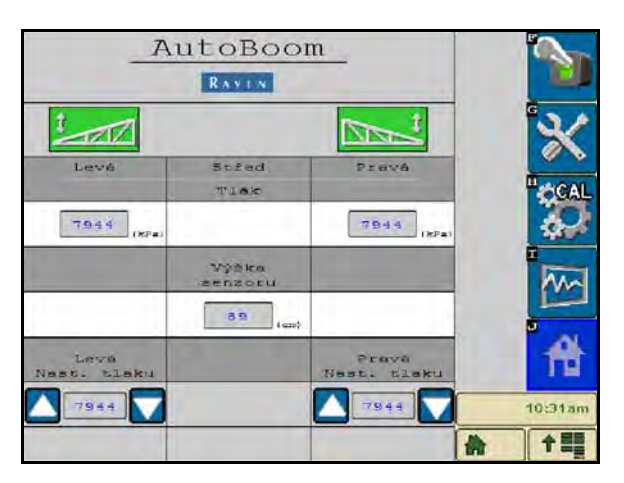

- 1. Na hlavní obrazovce systému AutoBoom vyhledejte ikony pro nastavení tlaku levého a pravého ramene.
- Zkontrolujte, zda je systém AutoBoom zapnutý, vyberte Aktivovat pravé rameno či Aktivovat levé rameno nebo klepněte na dolní tlačítka pro levé a pravé rameno na joysticku.
- 3. Opusťte kabinu, fyzicky zvedněte konce každého ramene nahoru a sledujte reakce ramen.

**Poznámka:** Síla vyžadovaná k tomu, aby operátor zvedl rameno, by nikdy neměla překročit 200 lb [900 N].

- Za účelem optimalizace výkonu upravte nastavení tlaku každého ramene dle potřeby označením ikony pro nastavení tlaku a použitím ikon + a - nastavení upravte.
  - Zvýšení nastavení tlaku zajistí, že rameno bude lehčí a sníží se rychlost jeho posunu dolů.
  - Snížení nastavení tlaku zajistí, že rameno bude těžší a zvýší se rychlost jeho posunu dolů.
- 5. Vyberte **Deaktivovat levé rameno** či **Deaktivovat pravé rameno** nebo klepněte na horní tlačítka levého a pravého ramene umístěné na joysticku.
- 6. Vyberte OK.

## Obnovení výchozích nastavení

Přestože to není obvykle nutné, mohou nastat okolnosti, které vyžadují obnovení výchozích nastavení systému. Obnovení výchozích nastavení smaže všechna nastavení systému AutoBoom, která byla provedena. Po obnovení výchozích nastavení bude potřeba provést kalibraci systému.

1. Vyberte ikonu CAL na hlavní obrazovce systému AutoBoom. Objeví se následující obrazovka:

|        | Kali       | brace       |         | <b>N</b>   |
|--------|------------|-------------|---------|------------|
|        | Leva       | Stred       | Peaka   |            |
| Tisk   | 7944       |             | 7944    | ×          |
|        |            |             |         | <b>CAL</b> |
| Pžed k | alibraci m | usi být ren | nena ve | 1          |
|        | zvednutými | . ned zemi. |         | Â          |
| Reset  |            |             | 5       | 10:29am    |
|        |            |             |         |            |

2. Vyberte ikonu Reset. Objeví se následující obrazovka:

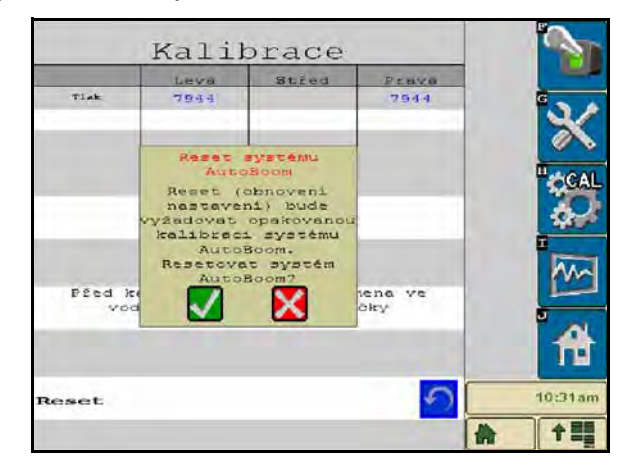

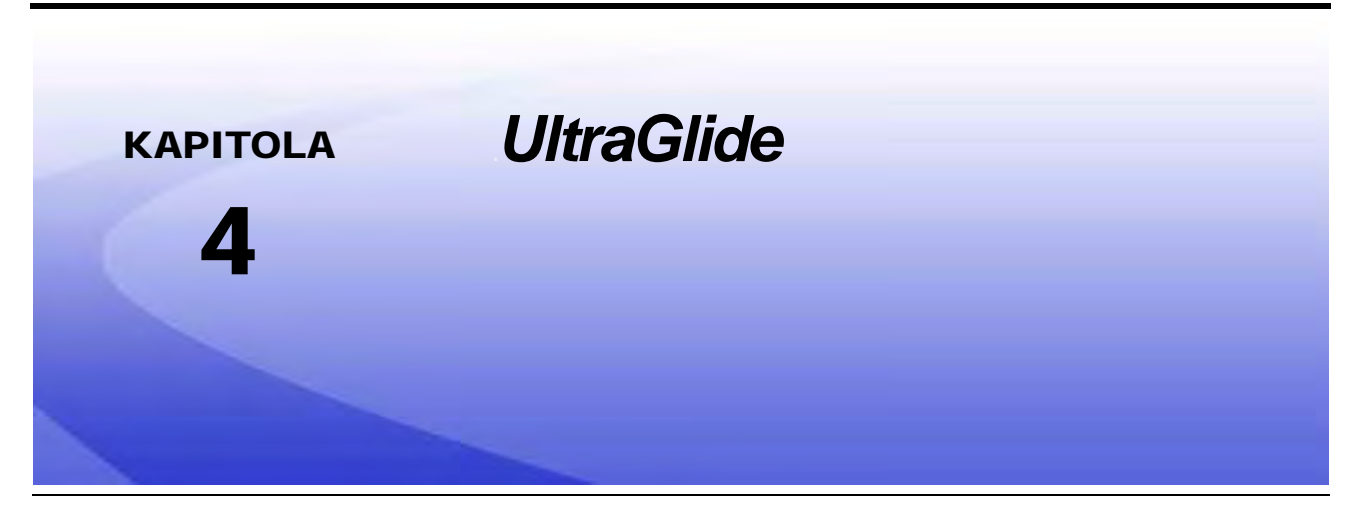

Systém AutoBoom UltraGlide využívá ultrazvukových senzorů k měření výšky ramene nad zemí a nejmodernější hydraulické technologie, která umožňuje udržet konstantní hydraulický tlak k naklápěcím válcům. Systém AutoBoom UltraGlide je ideální k použití při preemergentních a postemergentních aplikacích.

**Poznámka:** Terénní podmínky a hydraulický systém stroje určují aktuální rychlosti, kterých lze během aplikace se zapojeným systémem AutoBoom dosáhnout. Pokud je aktivován systém AutoBoom, vyžaduje drsnější a členitější terén pole obvykle nižší rychlost.

## Obsah sady UltraGlide

Kromě součástí sady uvedených níže je k instalaci systému ISO AutoBoom vyžadován také jeden z následujících kabelových svazků:

| Popis stroje                                                                                 | Číslo dílu   |
|----------------------------------------------------------------------------------------------|--------------|
|                                                                                              | 115-0171-974 |
|                                                                                              | 115-0171-988 |
| Tažný postřikovač bez ISO systému řízení aplikace (produktové kontroly)                      | 115-0171-989 |
|                                                                                              | 115-0171-975 |
|                                                                                              | 115-0171-990 |
|                                                                                              | 115-0171-931 |
|                                                                                              | 115-0171-932 |
| lažný postříkovač se systémem řízení aplikace (produktové kontroly)<br>Raven neho John Deere | 115-0171-933 |
|                                                                                              | 115-0171-960 |
|                                                                                              | 115-0171-961 |
| Postřikovač se systémem řízení aplikace (produktové kontroly) John<br>Deere                  | 115-0171-991 |

24

K instalaci systému ISO AutoBoom jsou vyžadovány součásti uvedené v následujících tabulkách. Najděte typ postřikovače, na který je systém instalován, a projděte si seznam součástí potřebných pro daný stroj.

| Popis položky                                          | Číslo dílu   | Počet |
|--------------------------------------------------------|--------------|-------|
| Příručka k obsluze a kalibraci systému ISO<br>AutoBoom | 016-0130-078 | 1     |
| Uzel - řídicí jednotka ISO AutoBoom CAN                | 063-0130-016 | 1     |
| Terminátor - ISO                                       | 063-0172-964 | 1     |
| Kabel - 70' prodlužovací kabel pro ultrazvukový senzor | 115-0171-527 | 2     |
| Kabel - Raven ISO k pasivnímu terminátoru              | 115-0171-963 | 1     |
| Kabel - uzel/ventil AutoBoom                           | 115-0230-085 | 1     |

#### TABULKA 1. Tažný postřikovač (P/N 117-0137-041)

#### TABULKA 2. John Deere 4700/4710 s GS2 nebo novější (P/N 117-0137-053)

| Popis položky                                          | Číslo dílu   | Počet |
|--------------------------------------------------------|--------------|-------|
| Příručka k obsluze a kalibraci systému ISO<br>AutoBoom | 016-0130-078 | 1     |
| Uzel - řídicí jednotka ISO AutoBoom CAN                | 063-0130-016 | 1     |
| Kabel - 60' prodlužovací kabel pro ultrazvukový senzor | 115-0230-051 | 2     |
| Kabel - ISO CAN adaptér k BUS terminátoru              | 115-0230-024 | 1     |
| Kabel - JD SP napájecí kabelový svazek ISO<br>AutoBoom | 115-0230-025 | 1     |
| Kabel - JD SP připojení ventilu ISO AutoBoom           | 115-0230-053 | 1     |

#### TABULKA 3. AGCO samojízdný postřikovač GTA (P/N 117-0137-043)

| Popis položky                                          | Číslo dílu   | Počet |
|--------------------------------------------------------|--------------|-------|
| Příručka k obsluze a kalibraci systému ISO<br>AutoBoom | 016-0130-078 | 1     |
| Uzel - řídicí jednotka ISO AutoBoom CAN                | 063-0130-016 | 1     |

TABULKA 3. AGCO samojízdný postřikovač GTA (P/N 117-0137-043)

| Popis položky                                                               | Číslo dílu   | Počet |
|-----------------------------------------------------------------------------|--------------|-------|
| Kabel - 70' prodlužovací kabel pro ultrazvukový<br>senzor                   | 115-0171-527 | 2     |
| Kabel - řídicí uzel Falcon II Rogator PowerGlide<br>Plus/UltraGlide ISO CAN | 115-2001-041 | 1     |

#### TABULKA 4. John Deere 4720 a 4830 (2007) (P/N 117-0137-051)

| Popis položky                                              | Číslo dílu   | Počet |
|------------------------------------------------------------|--------------|-------|
| Příručka k obsluze a kalibraci systému ISO<br>AutoBoom     | 016-0130-078 | 1     |
| Uzel - řídicí jednotka ISO AutoBoom CAN                    | 063-0130-016 | 1     |
| Kabel - 40' prodlužovací kabel pro ultrazvukový<br>senzor  | 115-0171-602 | 2     |
| Kabel - ISO CAN adaptér k BUS terminátoru                  | 115-0203-024 | 1     |
| Kabel - JD SP napájecí kabelový svazek ISO CAN<br>AutoBoom | 115-0230-025 | 1     |
| Kabel - JD SP připojení ventilu ISO CAN AutoBoom           | 115-0230-044 | 1     |

## TABULKA 5. John Deere 4630, 4730, 4830 (model rok 2008+), 4920 a 4930 (P/N 117-0137-042)

| Popis položky                                              | Číslo dílu   | Počet |
|------------------------------------------------------------|--------------|-------|
| Příručka k obsluze a kalibraci systému ISO<br>AutoBoom     | 016-0130-078 | 1     |
| Uzel - řídicí jednotka ISO AutoBoom CAN                    | 063-0130-016 | 1     |
| Kabel - 70' prodlužovací kabel pro ultrazvukový senzor     | 115-0171-527 | 2     |
| Kabel - ISO CAN adaptér k BUS terminátoru                  | 115-0203-024 | 1     |
| Kabel - JD SP napájecí kabelový svazek ISO CAN<br>AutoBoom | 115-0230-025 | 1     |
| Kabel - JD SP připojení ventilu ISO CAN AutoBoom           | 115-0230-026 | 1     |

## Běžný provoz systému UltraGlide

Systém AutoBoom UltraGlide využívá ultrazvukových senzorů k měření výšky ramene nad zemí a nejmodernější hydraulické technologie, která umožňuje udržet konstantní hydraulický tlak k naklápěcím válcům. Systém AutoBoom UltraGlide je ideální k použití při preemergentních a postemenrgentních aplikacích.

**Poznámka:** Terénní podmínky a hydraulický systém stroje určují aktuální rychlosti, kterých lze během aplikace se zapojeným systémem AutoBoom dosáhnout. Pokud je aktivován systém AutoBoom, vyžaduje drsnější a členitější terén pole obvykle nižší rychlost.

Poznámka: Aby byl virtuální terminál (VT) kompatibilní s produkty Raven ISO, musí být jeho instance 0.

## Ikony systému AutoBoom

Jakmile byl řídicí uzel AutoBoom nainstalován, zobrazí se na úvodní obrazovce ikony systému AutoBoom, které informují, že byl uzel AutoBoom detekován.

#### OBRÁZEK 1. Byl detekován nástavec

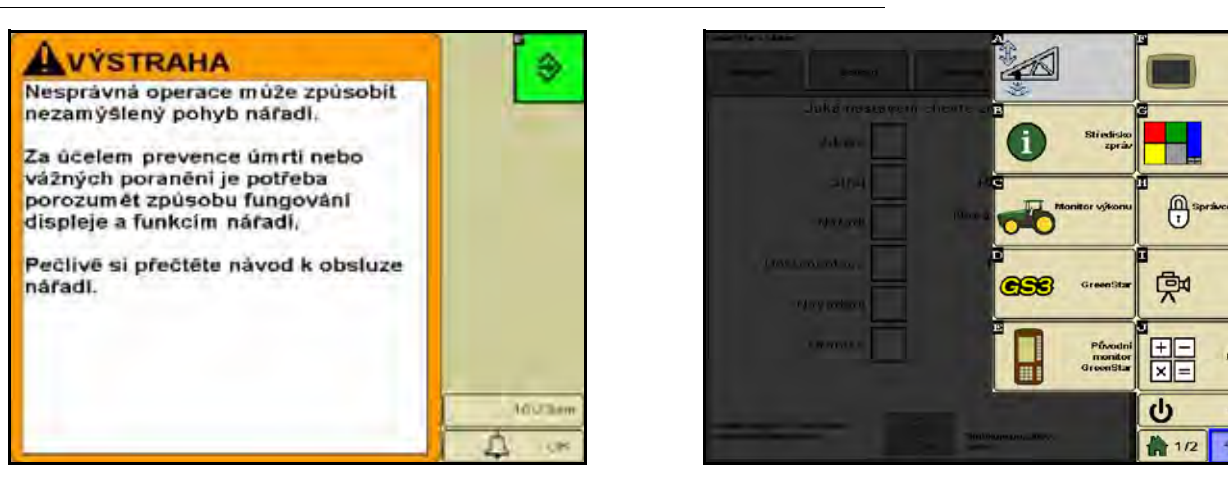

Před konfigurací funkcí systému AutoBoom na ISO terminálu si projděte níže uvedené definice ikon.

#### AutoBoom Hlavní vypínač RAVEN Je vyžadována Rulibrade Nastavení Stred Levé Prava TION Kalibrovat 7944 7944 Výška senzoru Diagnostika 89 89 89 Výska senzoru Domů 76 2:04ar 수물물

#### OBRÁZEK 2. Úvodní obrazovka AutoBoom

- Vyberte ikonu Hlavní vypínač a systém AutoBoom vypněte nebo zapněte.
- Pro přístup k nástrojům nastavení vyberte ikonu Nastavení.
- Pro přístup k obrazovce s kalibrací vyberte ikonu CAL.
- Výběrem tlačítka Diagnostika spustíte diagnostické nástroje systému.
- Pro návrat do hlavní nabídky systému AutoBoom vyberte tlačítko Domů.

## Nástroje nastavení

Nástroje nastavení umožňují jemné úpravy v řízení stability, minimálního tlaku ramene a parametrů posunu výšky senzoru v systému AutoBoom. Pro přístup k těmto nástrojům vyberte ikonu Nastavení. Pro úpravu kterékoli hodnoty nastavení ISO AutoBoom označte hodnotu a použijte šipky nahoru a dolů. Pro návrat na úvodní obrazovku systému AutoBoom vyberte ikonu Domů.

#### OBRÁZEK 3. Obrazovka Ladění 1

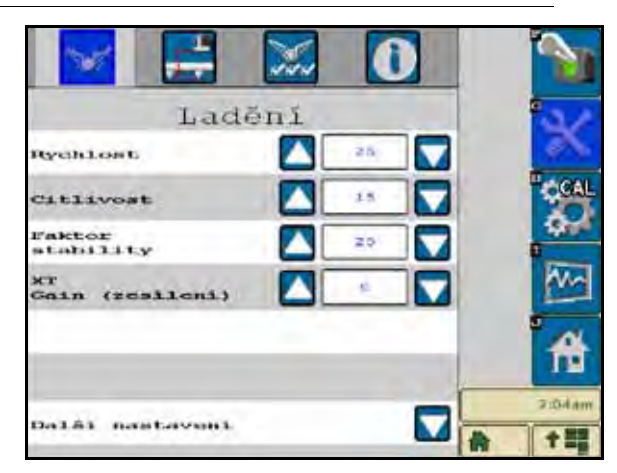

- **Rychlost** Určuje, jak rychle se bude rameno oddalovat od překážky a o kolik rameno přesáhne cílovou výšku. Nastavení rychlosti by mělo být provedeno tak, aby byl pohyb ramene hladký a stroj nekmital. Nastavte rychlost dle potřeby tak, aby rychlost zvedání ramene odpovídala rychlosti pohybu ruky, ale aby ramena nereagovala přehnaně a zůstala stabilní.
- Citlivost Umožňuje operátorovi upravit úroveň citlivosti senzorů. Pokud jsou hodnoty nastavení citlivosti příliš vysoké, rameno bude působit nestabilně a neklidně a bude reagovat na minimální změny v cílové výšce nebo pohyb trávy.
- Faktor stability Umožňuje jemné ladění tuhosti středového rámu stroje. Pro stroje s pevným středovým rámem je doporučena výchozí hodnota 20. Hodnota 5 - 14 se doporučuje pro stroje, jejichž středový rám se pohybuje volně. Úpravou hodnoty dle potřeby předejdete kmitání ramen.
  - Nastavení stability na hodnotu 0 zcela deaktivuje řízení stability, přičemž levé a pravé rameno na sobě budou zcela nezávislé. Pokud je překročena cílová hodnota, ovládání obou ramen bude za účelem zvýšení rychlosti pohybu směrem dolů zrychleno. Toto nastavení je užitečné u strojů, které jsou vybaveny pevným středovým rámem.
  - Nastavení stability v rozmezí 1 99 přizpůsobí stabilitu středové části. Nižší čísla způsobí, že neovládané protilehlé rameno působí proti pohybu ovládaného ramena zvýšením, což umožní vyrovnat nebo stabilizovat středovou část a předejít tak nežádoucí rotaci nebo pohybu. Zatímco nižší čísla umožňují reakci ramen ve stejnou dobu a stejnou rychlostí, mohou taková nízká nastavení bránit ramenům v klesání. Vyšší nastavení stability umožní ramenům reagovat nezávisle na sobě, ale mohou způsobit kmitání středové části a následné snížení výkonu.

 XT Gain (pokud je stroj vybaven aktivním řídicím prvkem XT) - Umožňuje jemné ladění přípustné rotace zavěšení středové části. Výchozí hodnota je 10. Vyšší číslo vyvolá vyvinutí vyššího tlaku na válce řídicího prvku XT v případě, že podvozek manévruje nad náročným terénem.

#### 355 O 2-0 Ladění finimálni 8 tlaku 65 250 Tekvence WM 60 Manuálni zvýšeni rychlosti 0 Manuálni sniženi cychlosti Q. 2:04a redchozi 수림문

- Min. tlak % Nastaví dolní hranici tlaku, čímž předchází snížení tlaku ramene pod procento statického tlaku a potlačí řízení v případech, kdy je potřeba udržovat nízkou úroveň tlaku pro každé rameno. Minimální % tlaku také předchází tomu, aby ramena zůstávala opřená o zarážky pro omezení pohybu ramen.
- Frekvence XT PWM Nastaví frekvenci PWM signálu k proporcionálnímu řídicímu ventilu XT. Výchozí hodnota je 250 Hz.
- Frekvence PWM Nastaví frekvenci PWM signálu k proporcionálnímu řídicímu ventilu. U ventilů
   AutoBoom, které jsou vybaveny čtvercovými cívkami, je doporučována standardní hodnota 60 Hz, zatímco
   u ventilů s kruhovými cívkami je doporučována hodnota 250 Hz.
- Manuální zpomalení a manuální zrychlení U strojů, které nemají vlastní hydraulické ovládání, umožňuje upravení rychlosti, kterou hydraulický ventil AutoBoom manuálně zvedá a spouští ramena. Pokud je stroj vybaven systémem hydraulicky řízených funkcí ramene, ponechte nastavení na výchozí hodnotě 0.

OBRÁZEK 5. Obrazovka posunů

28

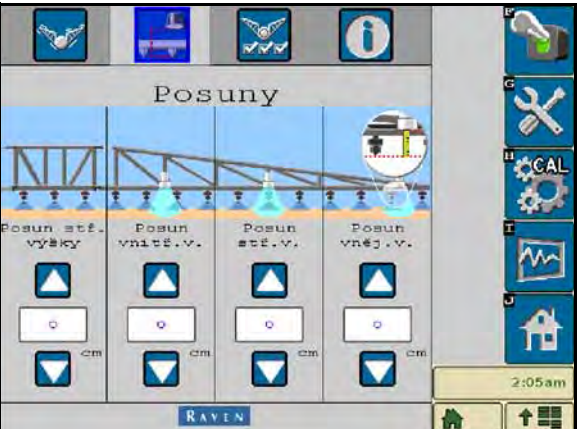

 Posuny výšky (středové, vnitřní, střední a vnější) - Umožňuje upravit výšky senzoru v souladu s jeho umístěním. Zadejte kladnou hodnotu, pokud jsou senzory instalovány nad hroty postřikovače, a zápornou hodnotu, pokud jsou senzory instalovány pod nimi. Další informace naleznete v sekci Posuny výškového senzoru strana 45.

### OBRÁZEK 4. Obrazovka Ladění 2

| 🛛 📑 🔛 🛈                   |         |
|---------------------------|---------|
| Vlastnosti                | ×       |
| Uiscedinge                | 3       |
| Vnéjší senadky aktivovány | 2       |
| ovišašni středového samo  | A       |
| Ovlédeci prvék XT         | 9:05 sm |

 Vnější senzory - Umožňuje operátorovi deaktivovat vnější senzory ramene v případě, že je stroj vybaven volitelnými vnitřními senzory ramene. Tato funkce je užitečná, pokud jsou vnější hroty ramene složeny a k řízení jsou potřebné pouze vnitřní senzory ramene.

**Poznámka:** V případě, že jsou vnější senzory deaktivovány a poté znovu aktivovány, může systém vyžadovat opakovanou kalibraci.

 Ovládání středového rámu - Vypíná a zapíná ovládání středového rámu. Výběr zapnutí (ON) Ovládání středového rámu umožňuje aktivaci ovládání středového rámu prostřednictvím polního počítače/konzole nebo přepínače umístěného na stroji. Pokud zvolíte vypnutí (OFF) ovládání středového rámu, nebude možné ovládání středového rámu použít.

**Poznámka:** Ovládání středového rámu by mělo být zapnuto pouze v případě, že je stroj vybaven senzorem středového rámu a vhodnou kabeláží, která ovládání středového rámu umožňuje.

• Ovládací prvek XT - Zapíná a vypíná funkci XT.

OBRÁZEK 7. Kalibrační obrazovka

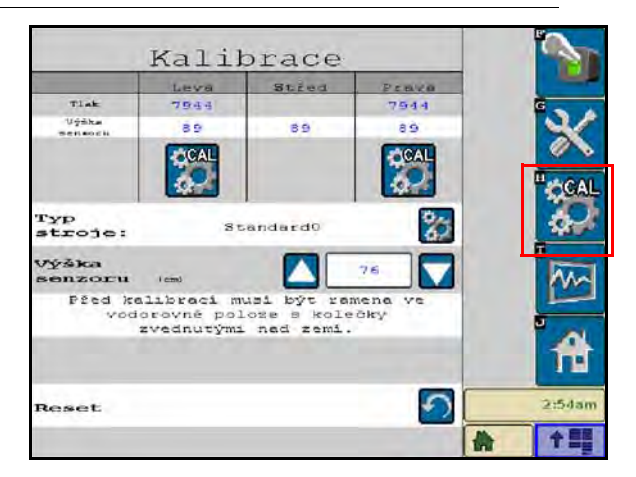

Databáze strojů - Typ stroje lze zvolit výběrem tlačítka CAL na pravé straně obrazovky. Databáze strojů obsahuje seznam strojů, které se po jejich výběru automaticky předvyplní vhodnými nastaveními pro tento konkrétní stroj.

29

OBRÁZEK 8. Obrazovka výběru stroje

|                   | Kalił  | orace   |            | 5         |   |                  | Kali     | orace                |            | 5      |
|-------------------|--------|---------|------------|-----------|---|------------------|----------|----------------------|------------|--------|
|                   | Leva   | Stred   | PERVO      |           |   |                  | Leva     | Stred                | PERVO      |        |
| Tlak              | 7944   |         | 7944       | G N       |   | Tiak             | 7944     |                      | 7544       | G      |
| Uýška<br>Bennoski | 89     | 89      | 6.6        |           |   | Uýška<br>mennoru | 89       | 69                   | 89         |        |
|                   | CAL    |         | <b>CAL</b> | "¢CAL     | - |                  | CAL      |                      | <b>CAL</b> | "¢GAI  |
|                   | Vybert | e stroj |            | \$**      |   | 5                | ybrat te | i přejet<br>nto stro |            |        |
|                   | Stan   | dard0   |            | , m       | - |                  | Stan     | dard0                |            | , m    |
| X                 |        |         |            | <b>ft</b> |   | X                |          |                      | ~          | ft ft  |
|                   | Rx     | V I N   |            | 2:54an    |   |                  | R.A      | YIN                  |            | 2:54an |

Pokud není konkrétní stroj v uveden v seznamu, vyberte profil, který stroji nejlépe odpovídá:

- Standard0 Všeobecný profil vhodný pro většinu strojů.
- Standard100 Všeobecný profil pro stroje s těžkými rameny, které k rychlému zvednutí ramen vyžadují vyšší tlak. Vyberte tento profil, pokud je statický tlak požadovaný k udržení úrovně ramen 1800 psi [12,411 kPa] nebo vyšší.
- Standard200 Všeobecný profil pro stroje s lehčími rameny, které ke spuštění ramen vyšší rychlostí vyžadují nižší tlak. Vyberte tento profil, pokud je statický tlak požadovaný k udržení úrovně ramen 900 psi [6205 kPa] nebo nižší.

## Diagnostické nástroje

Integrované diagnostické nástroje umožňují zobrazení stavu všech vstupů a výstupů systému AutoBoom na displeji ISO terminálu. Pro přístup k diagnostickým nástrojům vyberte ikonu Diagnostika. Objeví se následující obrazovka:

|                      | Leva | Stied   | Prave |
|----------------------|------|---------|-------|
| Tiak                 | 7944 |         | 7944  |
| Uýška<br>mensorstind | 89   | 89      | 6.6   |
| Stred wyska          | 0    |         | 0     |
| Vnicéni výška        | 8.9  |         | 89    |
| Zvednout             | VYF. | VYP.    | VYP.  |
| Spussie              | VYP. | VYP.    | VYP.  |
| Rosiežie             | VYP. | 1       | VYP.  |
| Blokátor             | VYP. | LS VYP. | VYP.  |
| POR                  | 0.00 |         | 0.00  |
| 2AX1ad PVHV          | 0.00 |         | 0.00  |
| Statistiky           | 0    |         | 0     |
| NT PURS              | 0.00 |         | 0.00  |
| Rych. at#E.          |      | 0.0     |       |
| Boupeň               |      | 1.1     |       |
|                      |      |         |       |

- Tlak, Senzor výšky, Středová výška a Vnitřní výška Informuje o stavu příslušných senzorů.
- Tlačítka Zvednout a Spustit Informují o stavu přepínačů ramen. Pokud použijete manuální ovládací funkce stroje, bude odpovídající přepínač ramene uvádět stav Zapnuto (On). Tato tlačítka mohou být použita také k řešení problémů s kabeláží nebo hydraulikou pomocí funkcí ventilu AutoBoom pro zvednutí/ spuštění ramen a použitím hydraulického ventilu stroje pro funkce středového rámu (pokud je stroj vybaven kabeláží pro ovládání středového rámu).

- Rozložit Pokud je stroj vybaven senzorem vzdálenosti (přiblížení) nebo funkcí automatického složení (AutoFold), informuje funkce Rozložit o stavu ramen. Vypnuto (OFF) uvádí, že ramena jsou rozložená, zatímco Zapnuto (ON) informuje o tom, že ramena jsou složená. Pokud stroj není vybaven senzorem vzdálenosti/blízkosti nebo funkcí automatického složení ramen (AutoFold), bude funkce rozložení (Unfold) uvádět vždy stav Vypnuto (OFF).
- Blokátor Informuje o stavu výstupu dvojitého blokátoru. Blokátor uvádí stav Zapnuto (ON), pokud jsou jednotlivá ramena zapojena nebo se kalibrují.
- PWM % Udává pracovní cyklus k proporcionálním ventilům. Tato hodnota bude 0, pokud jsou jednotlivá ramena odpojena, a bude se lišit ve výstupu až po 100, pokud je systém AutoBoom zapojený a je v provozu.
- Základ PWM % Udává vypočítaný statický pracovní cyklus systému za účelem udržení nastavené výšky nebo tlaku. Během běžného provozu se toto číslo bude obvykle pomalu měnit od 0 do 5 bodů.
- Stats Vyjadřuje výkon ramene. Tato hodnota je pouze pro použití produktů Raven.
- XT PWM % Udává pracovní cyklus proporcionálních ventilů řídicí jednotky XT. Tato hodnota bude 0, pokud řídicí prvek XT nebyl aktivován a může se lišit ve výstupu až do hodnoty 100, pokud je řídicí prvek XT zapojen a v provozu. Minimální hodnota je udržována, pokud je řídicí systém XT aktivní, a během opakovaného vystředění ramene se mírně pohybuje.
- Rychlost otáčení v podélné ose Uvádí rychlost otáčení měřeného podvozku v podélné ose. Tato hodnota se bude měnit, pokud se podvozek stroje bude otáčet doleva nebo doprava. Rychlost otáčení v podélné ose je měřena ve stupních za sekundu.
- Deg Během použití manuálního řízení XT umožňuje operátorovi sledovat stupně otáčení.

## Výstrahy

Výstražné tóny nebudou znít, pokud operátor prochází kterýmkoli konfiguračním menu. Nicméně aktivace/ deaktivace výstrah bude vždy ozvučena, pokud je to vhodné.

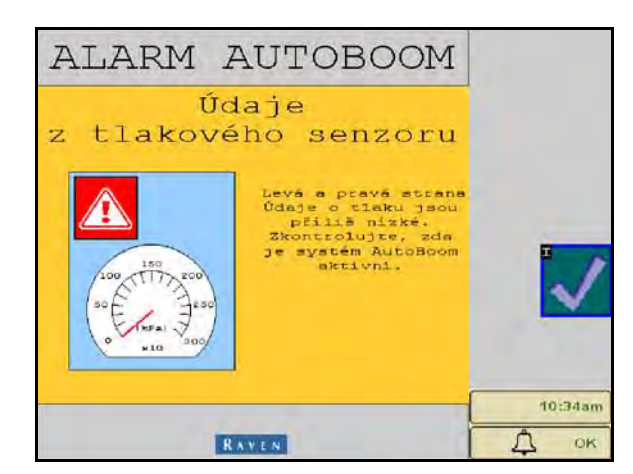

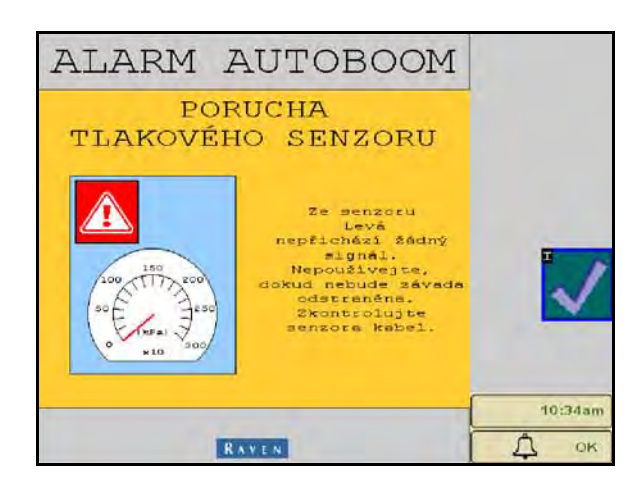

- Výstrahy při poklesu tlaku Pokud je tlak v levém nebo pravém naklápěcím válci nízký, zazní zvuková výstraha upozorňující na pokles tlaku. Tento alarm vydává stálý tón a přestane okamžitě, jakmile je úroveň tlaku v systému obnovena.
- Výstrahy při poruše tlakového senzoru K výstraze při poruše tlakového senzoru dochází ihned, jakmile tlakový senzor nebyl detekován. Tato výstraha je stálý tón a přestane znít okamžitě, jakmile je senzor systémem nalezen.

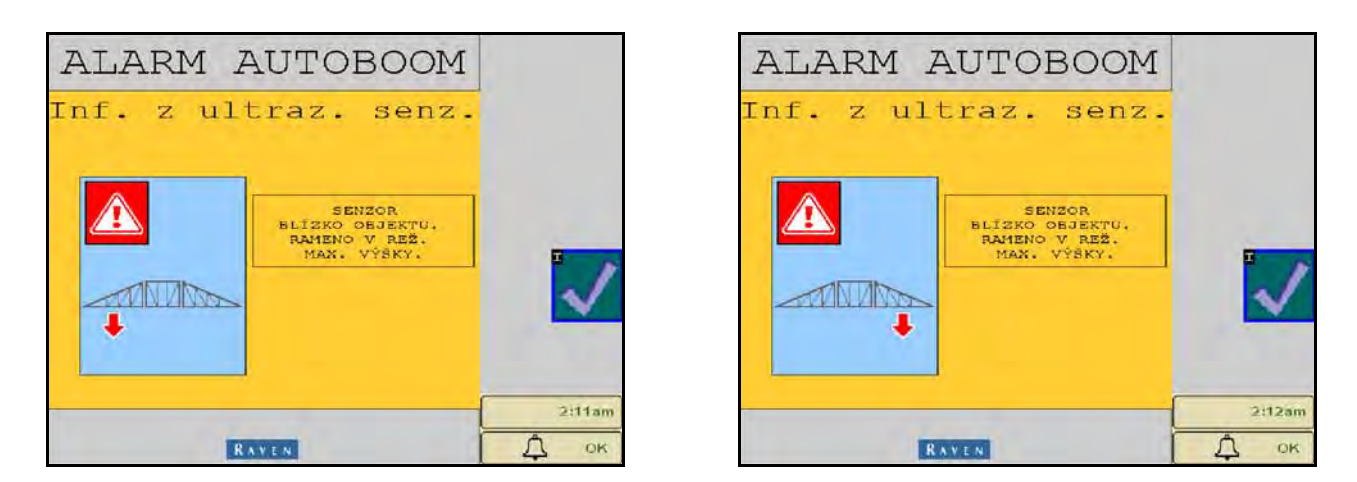

• Ultrazvukový senzor - výstraha k příliš nízkému umístění - Tato výstraha zazní, pokud je ultrazvukový senzor ve vzdálenosti kratší než pět palců [13 cm] od země po dobu 1/2 sekundy.

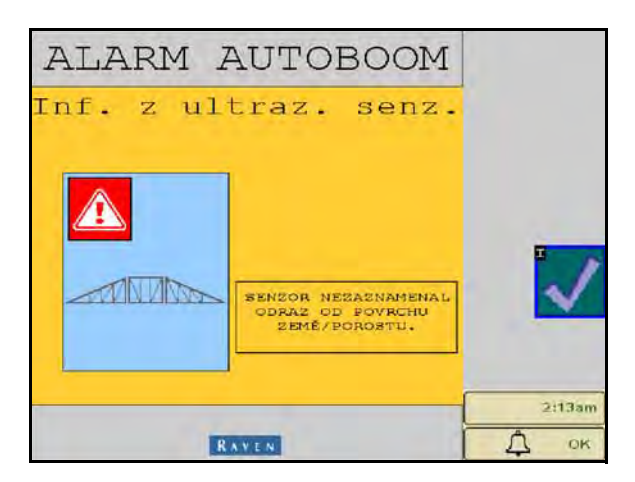

 Ultrazvukový senzor - výstraha k příliš vysokému umístění - Tato výstraha zazní, pokud je ultrazvukový senzor ve vzdálenosti delší než šedesátpět palců [165 cm] od země po dobu pěti sekund.

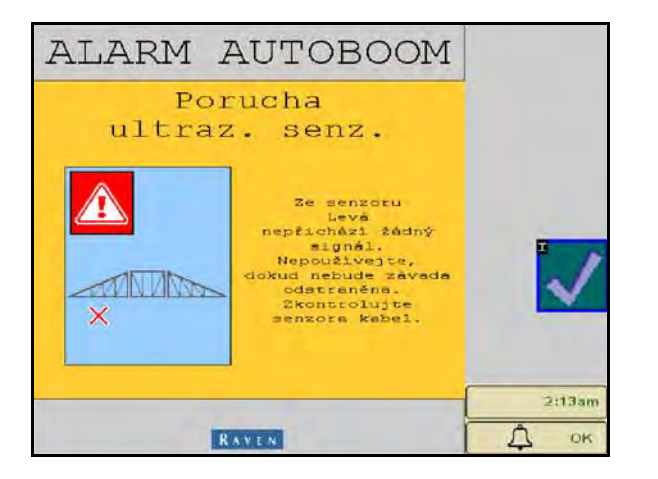

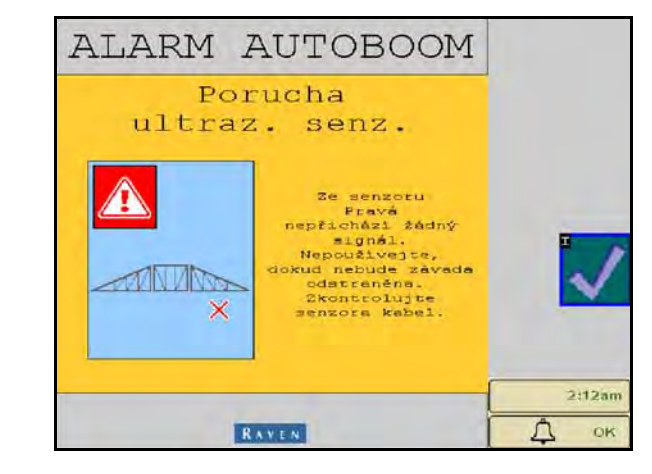

• Ultrazvukový senzor - výstraha k poruše - Tato výstraha zazní, jakmile ultrazvukový senzor není detekován. Tato výstraha je stálý tón a přestane znít okamžitě, jakmile je senzor systémem nalezen.

OBRÁZEK 9. Nízké napájení HC

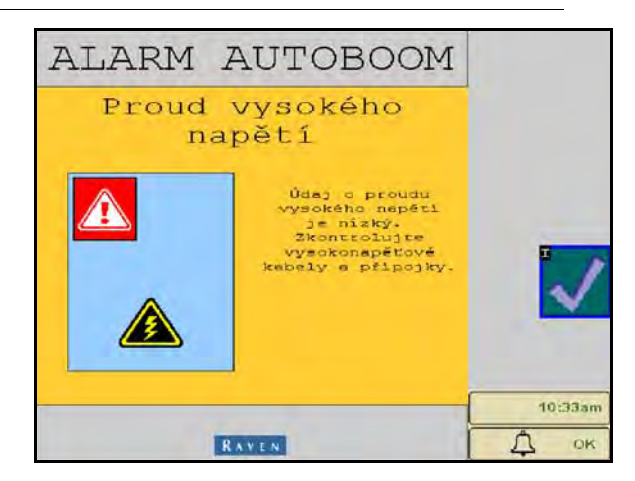

 Nízké napájení HC - K této výstraze dochází, pokud elektrické napětí k uzlu poklesne pod 12 voltů. Tato výstraha je stálý tón a přestane znít ihned, jakmile je správné napětí k uzlu obnoveno.

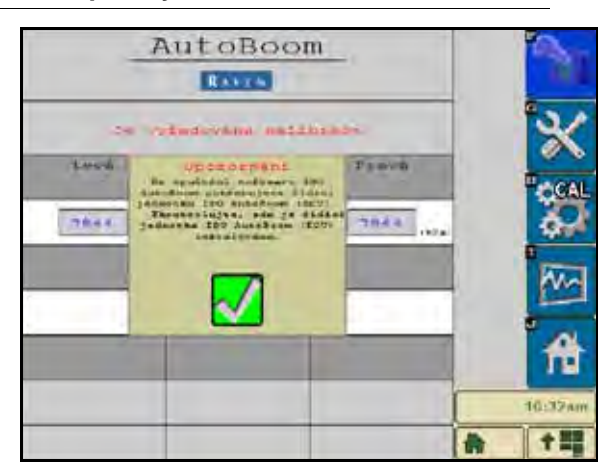

OBRÁZEK 10. Upozornění na nesprávný uzel

- Upozornění na nesprávný uzel Toto upozornění je vysíláno, pokud je k systému připojena nesprávná řídicí jednotka (ECU). Ujistěte se, zda je instalována řídicí jednotka (ECU) ISO AutoBoom.
- **Další tóny** Při aktivaci systému AutoBoom v automatickém režimu pomocí přepínačů nebo ovládacích funkcí ramene stroje uslyšíte jedno pípnutí. Při deaktivaci systému AutoBoom uslyšíte dvě pípnutí.

## Předkalibrační diagnostika systému AutoBoom

Zatímco jsme věnovali velké úsilí řádnému označení a dokumentaci připojení hydraulických a elektrických součástí systému AutoBoom, funkční připojení ramene nemusí být z důvodu změn zpracování a modelu stroje uvedeno. Proto je mimořádně důležité sledovat hadice od bodů připojení a zkontrolovat, zda jsou správně zapojeny elektrické přípojky. Tím zajistíte správnou funkci systému AutoBoom. Za účelem kontroly připojení je nutné provést předkalibrační diagnostický test.

- 1. Vyberte ikonu Nastavení.
- 2. Vyberte ikonu Diagnostika. Objeví se následující obrazovka:

|                           | Leva | Stred   | Prave |   |
|---------------------------|------|---------|-------|---|
| Tlak                      | 7944 |         | 7944  |   |
| Uýška<br>zenaosu(im)      | 89   | 89      | 6.9   |   |
| Stred wyska               | 0    |         | 0     |   |
| nivênî v <del>yê</del> ka | 89   |         | 89    |   |
| Zvednout                  | VYF. | VYP.    | VYP.  |   |
| Spussie                   | VYP. | VYP.    | VYP.  |   |
| Rosiciin                  | VYP. |         | VYP.  |   |
| Blokábor                  | VYP. | LS VYP. | VYP.  |   |
| POR                       | 0.00 |         | 0.00  |   |
| Saklad PWHN               | 0.00 |         | 0.00  |   |
| Statistiky                | 0    |         | 0     |   |
| NI PARP                   | 0.00 |         | 0.00  |   |
| Rych. otač.               |      | 0.0     |       |   |
| Boupeň                    |      | 1.1     | r     | - |

- 3. Zkontrolujte, zda jsou následující součásti na obrazovce ISO terminálu zobrazeny správně a mění se při zvedání a spouštění ramen pomocí ovládacích prvků stroje a manuálních funkcí systému AutoBoom:
  - Tlaky
  - Výšky senzorů
  - Funkce zvednutí/spuštění pravé a levé strany
  - Funkce zvednutí/spuštění středové části
  - Funkce složení/rozložení
  - Tlačítka pro manuální zvednutí a spuštění

## Kalibrace

34

Jakmile je instalace systému AutoBoom dokončena, je nutné systém AutoBoom před použitím kalibrovat. Kalibrace systému AutoBoom vyžaduje tlak ve válcích stroje a dostatečný pohyb ramene, což umožňuje systému najít základní pracovní cykly potřebné k provozu. Ramena musí být volná a pohybovat se deset palců [25 cm] nahoru nebo dolů, aniž by dosáhla vrcholu nebo spodní úrovně zarážek válce.

Během kalibrace a obsluhy je důležité udržet stroj v provozu pomocí odpovídajících otáček motoru, aby bylo hydraulické čerpadlo schopné dodávat plný průtok do hydraulického systému.

**Poznámka:** Pokud stroj nemá otevřený centrální hydraulický systém nebo typ hydraulického systému není znám, měly by být všechny kalibrační postupy prováděny, když motor stroje běží v normálních provozních otáčkách.

Důležité: Před zahájením kalibračního procesu se ujistěte, že v okolí nestojí žádní lidé ani překážky.

- 1. Přemístěte stroj na rovný povrch.
- 2. Zkontrolujte, zda je systém AutoBoom zapnutý.

3. Zkontrolujte, zda jsou ramena rozložená a spusťte středový rám.

**Poznámka:** Pokud ramena nejdou přes střed nebo mají omezený pohyb, zvedněte ramena tak, aby byly hroty přibližně deset palců [25 cm] nad vodorovnou plochou a spusťte středovou část přibližně o 20 palců [50 cm] níž.

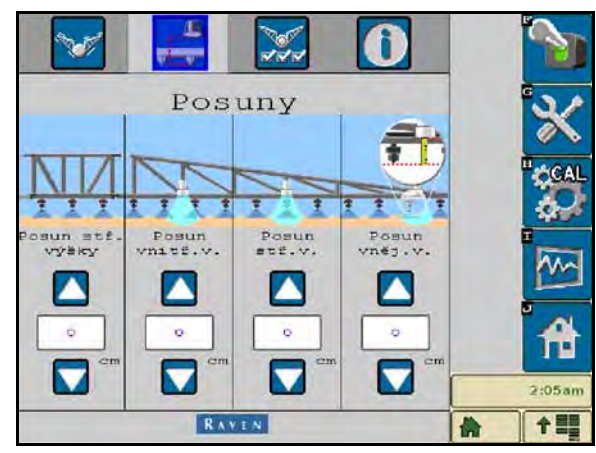

- 4. Použijte měřicí pásmo a změřte vzdálenost od spodní části senzoru po hrot postřikovací trysky.
- 5. Otevřete obrazovku nastavení systému AutoBoom.
- 6. Upravte nastavení posunu vertikální výšky senzoru na ISO terminálu na polohu senzoru tak, jak jste ji naměřili v kroku 4.
  - Kladné posuny uvádějí, že povrch senzoru je umístěn nad nejbližšími hroty postřikovacích trysek.
  - Záporné posuny uvádějí, že povrch senzoru je umístěn pod nejbližšími hroty postřikovacích trysek.
  - Vnitřní, vnější a středové posuny sice nemusí být v rámci šířky stroje stejné, ale musí být správně změřené úměrně k hrotům postřikovacích trysek.
- 7. Zvedněte hroty ramene přibližně na cílovou výšku.

**Poznámka:** Výchozí cílová výška je 30 palců [76 cm]. Ověřte, zda ramena nejsou plně zvednuta k zarážkám ramen. Pokud jsou instalována kola, musí být nastavení upraveno na 40 - 45 palců [100 - 115 cm], aby se kola během kalibrace systému nedotýkala země.

8. Vyberte stránku Vlastnosti v menu Nastavení.

| Vlastnosti                 | ×        |
|----------------------------|----------|
| UliceBlide                 | 3        |
| Vnější seniory aktivovány  | 1        |
| Ovišdani středového sámu 🗸 | <b>A</b> |
| RATE                       | 2:05:sm  |

9. Vyberte UltraGlide ze sekce Režim a v pravém horním rohu systém AutoBoom zapněte.

10. Vyberte funkci CAL. Objeví se následující obrazovka:

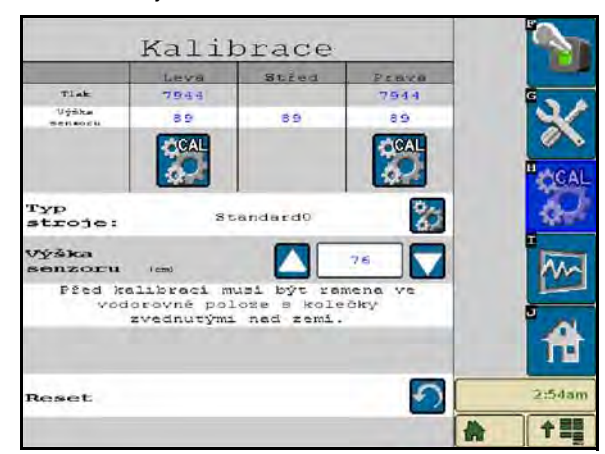

11. Vyberte ikonu pro kalibraci levého ramene a spusťte kalibraci levého ramene.

**Poznámka:** Levé rameno se zvedne a znovu klesne. To je běžná součást kalibračního procesu. Během kalibračního procesu se objeví následující obrazovka:

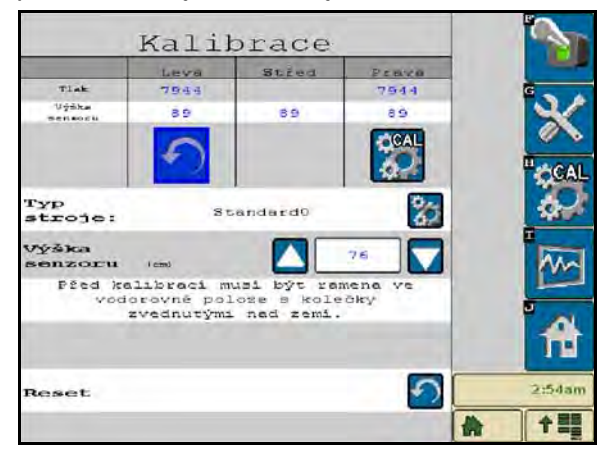

12. Opakujte výše uvedené kroky 9 - 10 a proveďte kalibraci pravého ramene. Jakmile je kalibrační proces pravého ramene dokončen, objeví se následující obrazovka:

|                  | Kali                                  | prace                                     |                |   |             |
|------------------|---------------------------------------|-------------------------------------------|----------------|---|-------------|
|                  | Leva                                  | Stred                                     | Penka          |   |             |
| Tlak             | 7944                                  |                                           | 7944           |   | G           |
| Výška<br>nensoru | 89                                    | 89                                        | 69             |   | ×           |
|                  |                                       |                                           |                |   | CAL         |
| Typ<br>stroje:   | St                                    | sandard0                                  | 80             |   | 44          |
| Výška<br>senzoru | ( cand                                |                                           | 76             |   | M           |
| Pžed ke<br>vod   | libraci m<br>orovně pol<br>zvednutýmu | usi být ran<br>loze s kole<br>. ned zemi. | nena ve<br>čky |   |             |
| Reset            |                                       |                                           | 9              |   | 2:54am      |
|                  |                                       |                                           |                | * | <b>† 22</b> |

13. Vyberte ikonu **Domů**.

### Kalibrace řídicího prvku XT

| 🖌 🗄 💥 🛈                    |          |
|----------------------------|----------|
| Vlastnosti                 | - 🗙      |
| UltraGlide V PowerGlide+   |          |
| Vnějál senzory aktivovány  |          |
| Ovladani středového rámu 🗸 | <b>*</b> |
| Ovládaci prvez XT          | 2:05am   |
| RANEN                      | A +=     |

- 1. Na obrazovce Vlastnosti v menu Nastavení zkontrolujte, zda je funkce XT Control zapnutá.
- 2. Vyberte ikonu CAL na hlavní obrazovce.

|                                    | Kalil                                   | brace                                    |                |   | 2      |
|------------------------------------|-----------------------------------------|------------------------------------------|----------------|---|--------|
| -                                  | Leva                                    | Stred                                    | Penka          |   |        |
| Tiak                               | 7944                                    |                                          | 7544           |   | G      |
| Uýška                              | 8.9                                     | 89                                       | 65             |   |        |
| Typ<br>stroje:<br>výška<br>senzoru | S t                                     | andard0                                  | 76             |   |        |
| Pžed ko<br>vod                     | alibraci m<br>korovně pol<br>zvednutým: | usi být ra<br>Loze s kole<br>. nad zemi. | nena ve<br>Oky |   | Â      |
| Reset                              |                                         |                                          | 5              |   | 2:55am |
|                                    |                                         |                                          |                | * | 수별물    |

- 3. Vyberte ikonu CAL na levé straně obrazovky.
- 4. Zadejte číslo směrové šipky na uzlu, který směřuje vpřed.

|                                                                    | Kali                                                                          | brace                                                                                         |                                                              | 9      |
|--------------------------------------------------------------------|-------------------------------------------------------------------------------|-----------------------------------------------------------------------------------------------|--------------------------------------------------------------|--------|
|                                                                    | Leva                                                                          | Stred                                                                                         | PERKO                                                        | 1.000  |
| Tiak                                                               | 7944                                                                          |                                                                                               | 7544                                                         | G      |
| Ughha<br>menancu(and                                               | 8.9                                                                           | 89                                                                                            | 6.6                                                          |        |
| N                                                                  | astaver                                                                       | i sklonu                                                                                      |                                                              |        |
| ozn<br>šipek<br>Autol<br>oriento<br>vozidla<br>nastaven<br>odpovio | ačených<br>na říc<br>Boom (E<br>Svána v<br>vpřed.<br>11 zade<br>Jajici<br>vpř | i směrový<br>lici jedn<br>CU) musi<br>e směru j<br>V niže u<br>jte čislo<br>pohybu vo<br>ted. | ch<br>lotce<br>být<br>pohybu<br>vedeném<br>o žipky<br>ozidla |        |
| 1 2                                                                | 3                                                                             |                                                                                               | 6                                                            | Ĥ      |
|                                                                    | -9                                                                            |                                                                                               |                                                              | 2:09am |

**Poznámka:** Hroty ramene se mohou automaticky zvedat, aby byla umožněna plná rotace středové části. Tlak v jednom válci XT se bude zvyšovat, dokud se středová část nezačne mírně otáčet. Za účelem kalibrace polohy senzoru středové rotace se středová část bude později plně otáčet ve směru pohybu hodinových ručiček.

**Poznámka:** Senzor rotace středové části může být opakovaně vystředěn překalibrováním řídicího prvku XT nebo manuální úpravou středicího šroubu, zatímco je potvrzeno umístění středové část ve středové poloze.

## Kalibrace ovládání středového rámu

K řízení ovládacích funkcí středového rámu stroje lze použít celou řadu různých konfigurací ventilu. Systém AutoBoom se musí "naučit", které solenoidy (cívky) jsou používány ke zvedání a spouštění ramen. Po dokončení kalibrace jednotlivých ramen postupujte následujícími kroky a proveďte kalibraci řídicí funkce ovládání středového rámu.

 Stiskněte a přidržte tlačítko pro zvednutí středového rámu na ovládacím panelu stroje nebo joysticku po dobu šesti sekund a středový rám zvedněte.

**Poznámka:** Středový rám může během této doby dosáhnout horní meze pohybu, ale pokračujte a držte tlačítko tak dlouho, dokud neuplyne celých šest sekund.

 Stiskněte a přidržte tlačítko pro spuštění středového rámu na ovládacím panelu stroje nebo joysticku po dobu šesti sekund a středový rám spusťte dolů.

**Poznámka:** Středový rám může během této doby dosáhnout nejnižší meze pohybu, ale pokračujte a držte tlačítko tak dlouho, dokud neuplyne celých šest sekund.

## Běžný provoz

### Funkce joysticku

 Pokud je řízení systému AutoBoom zapnuto, může být ovládání každého ramene aktivováno nebo deaktivováno prostřednictvím ISO terminálu nebo klepnutím na přepínací funkce postřikovače (pokud jsou součástí).

**Poznámka:** Stisknutí funkce pro pohyb směrem dolů po dobu delší než 1/2 sekundy přepne funkci na manuální ovládání. Operátor musí klepnout na funkci pro pohyb dolů a aktivovat tak systém AutoBoom.

- Jedno klepnutí nahoru na přepínací funkci postřikovače deaktivuje systém AutoBoom na daném rameni.
- · Jedno klepnutí dolů na přepínací funkci aktivuje systém AutoBoom na daném rameni.

Aktivace systému AutoBoom přes displej virtuálního terminálu (VT)

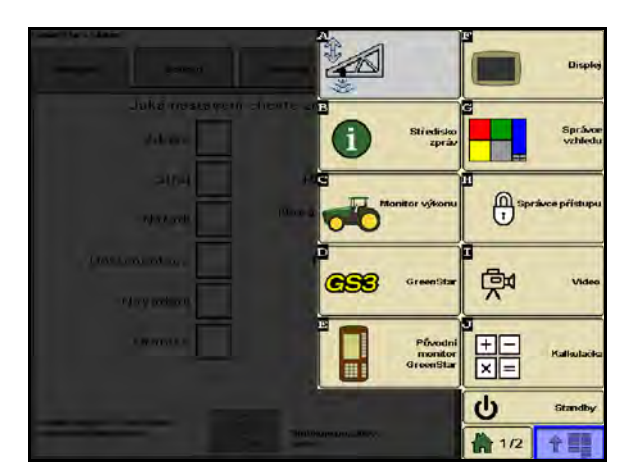

1. Dotkněte se ikony AutoBoom na obrazovce displeje virtuálního terminálu (VT).

| <u>P</u>   | utoBoon<br>RAVIN    | <u>1</u>   | 2      |
|------------|---------------------|------------|--------|
| 100        | t⊠t <sup>(</sup> ⊠; |            | *      |
| Levé       | Stied<br>Tiek       | Pravá      | CAL    |
| 7944 (KF#) |                     | 7844 (*Pa) |        |
|            | Výška<br>senzoru    |            |        |
| 8 9 (am)   | 89 (an)             | 8'9 (cm)   |        |
| -          | Výžika<br>senzoru   |            | T      |
|            | 76                  |            | 2:10am |

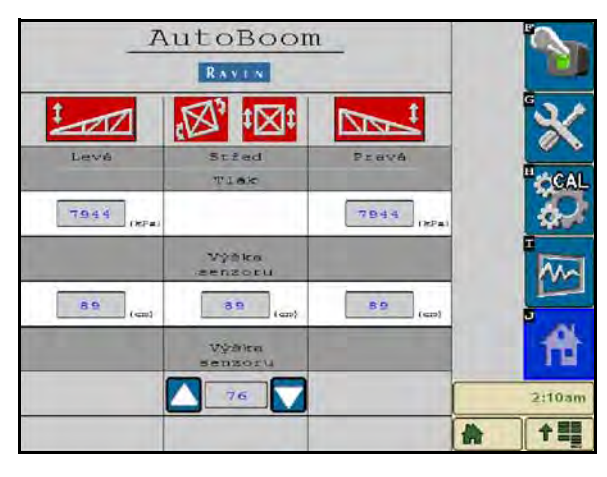

2. Vyberte volbu On (zapnutí) v horním pravém rohu obrazovky.

**Poznámka:** Systém AutoBoom je nyní zapnutý, ale stále není aktivován.

| _ <u>A</u> | utoBoom<br>RAVIN             | 1          |          |
|------------|------------------------------|------------|----------|
| 1 TEL      |                              |            | ×        |
| 7944 (ma   | Tiak                         | 7944 (PPa) | CCAL     |
|            | Výška<br>senzoru             |            | *        |
| 8 0 (cm)   | 89 (em)<br>Výžita<br>Sepzoru | 8 9 (em)   | <b>*</b> |
| (          | 76                           | -          | 2:10am   |

3. Vyberte ikony Levá a Pravá a aktivujte ramena.

**Poznámka:** Ramena lze deaktivovat zrušením výběru ikon Levá a Pravá, výběrem ikony pákového přepínače v pravém horním rohu nebo provedením funkce stroje "vyklopení nahoru".

### Nastavení ramene v blízkosti souvratí (pokud je stroj vybaven koly)

Pokud se blížíte k souvrati, abyste se otočili, musí být vnitřní kolo zvednuto přibližně šest palců [15 cm] od země, což zabrání jeho sklouznutí do stran nebo zpět, které by způsobilo poškození součástí vnitřního kola.

## Ovládání středového rámu (aktivován systém AutoBoom a zapnuté ovládání středového rámu)

**Poznámka:** Stroj může vyžadovat aktivaci ventilu ramene a/nebo hlavního spínače postřikovače pro ovládání středového rámu, který má být zapojen.

Poznámka: Nepřetržité klepání nahoru nebo dolů musí být prováděno do 1,5 sekundy za sebou.

**Poznámka:** Návrat k výšce a návrat k přepravním výškám jsou opatření vztahující se k nadzemní části porostu a nemusí se nutně vztahovat k úrovni terénu.

- **Přepínač pro spuštění středové části** Jedno klepnutí dolů spustí středový rám směrem dolů k požadované výšce postřiku a aktivuje středový rám včetně obou ramen.
- Přepínač pro zvednutí středové části Jedno klepnutí nahoru deaktivuje středový rám a obě ramena. Dvě po sobě jdoucí klepnutí zvednou střed rámu na požadovanou přepravní výšku. Čtyři po sobě jdoucí klepnutí zvednou středový rám na maximální výšku, vypne se systém AutoBoom a bude zachována nová přepravní výška jako maximální výška.
  - Nastavení nižší přepravní výšky Zatímco se středový rám vrací do přepravní polohy, jednou klepněte dolů na přepínač středové části v okamžiku, kdy je dosaženo nové přepravní výšky.
  - Nastavení přepravní výšky na maximální výšku Se středovým rámem umístěným výše než je aktuální přepravní výška a systémem AutoBoom, který se aktuálně nevrací k přepravní výšce, klepněte dvakrát nahoru na přepínač středové části a přesuňte středový rám do maximální výšky.

## Ovládání středového rámu (aktivován systém AutoBoom a vypnuté ovládání středového rámu)

**Poznámka:** Stroj může vyžadovat aktivaci ventilu ramene a/nebo hlavního spínače postřikovače pro ovládání středového rámu, který má být zapojen.

**Poznámka:** Nepřetržité klepání nahoru nebo dolů musí být prováděno do 1,5 sekundy za sebou.

**Poznámka:** Návrat k výšce a návrat k přepravním výškám jsou opatření vztahující se k nadzemní části porostu a nemusí se nutně vztahovat k úrovni terénu.

Spuštění středové části - Dvě za sebou jdoucí klepnutí dolů spustí středový rám směrem dolů k
požadované výšce postřiku a aktivují se obě ramena.

**Poznámka:** Ovládání středového rámu nebude aktivováno, pokud bude ovládání středového rámu vypnuté.

 Přepínač pro zvednutí středové části - Dvě za sebou jdoucí klepnutí nahoru deaktivují obě ramena a zvednou středový rám na požadovanou přepravní výšku. Čtyři po sobě jdoucí klepnutí zvednou středový rám na maximální výšku, vypne se systém AutoBoom a bude zachována nová přepravní poloha jako maximální výška.

- Nastavení nižší přepravní výšky Zatímco se středový rám vrací do přepravní polohy, jednou klepněte dolů na přepínač středové části v okamžiku, kdy je dosaženo nové přepravní výšky.
- Nastavení přepravní výšky na maximální výšku Se středovým rámem umístěným výše než je aktuální přepravní výška a systémem AutoBoom, který se aktuálně nevrací k přepravní výšce, klepněte dvakrát nahoru na přepínač středové části a posuňte středový rám do maximální výšky.

## Provoz systému UltraGlide AutoBoom v režimu PowerGlide Plus (čtvercové cívky na ventilu AutoBoom)

Systém UltraGlide AutoBoom může pracovat také v režimu PowerGlide Plus. Kromě úpravy ventilu AutoBoom uvedené níže je sada kol požadována pro systém, který bude používán v režimu PowerGlide Plus. Dostupné sady a informace o možnosti jejich objednání získáte u místního prodejce produktů Raven.

Proveďte následující kroky k přepnutí ventilu UltraGlide AutoBoom do režimu PowerGlide Plus.

#### OBRÁZEK 11. Jehlové ventily na ventilu UltraGlide AutoBoom

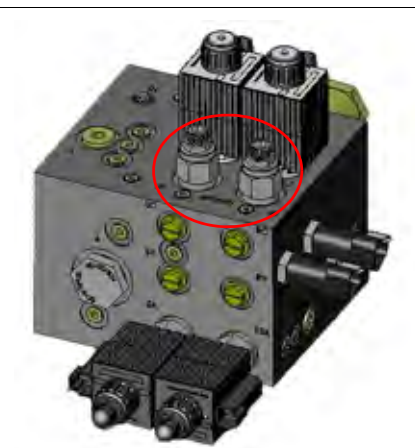

- 1. Najděte jehlové ventily na portech RT a LF na ventilu AutoBoom.
- 2. Uvolněte pojistné matice na jehlových ventilech.
- Použijte inbusový klíč k otočení nastavovacích šroubů proti směru pohybu hodinových ručiček, dokud se nebudou točit dál.
- 4. Utáhněte pojistné matice.

**Poznámka:** Při převádění systému AutoBoom zpět do režimu UltraGlide musí být celé jehlové ventily zašroubovány zpět (ve směru pohybu hodinových ručiček).

OBRÁZEK 12. ISO terminál naprogramovaný k provozu v režimu PowerGlide Plus

| 🖌 📑 🐹 🚺                      |        |
|------------------------------|--------|
| Vlastnosti                   | - *    |
| UltraGlide PowerGlide+       |        |
| Vnější senzoty aktivovány    |        |
| Ovladáni středového rámu 🛛 🗸 | 4      |
| Ovládaci prvek XT            | 2:05am |
| RAVEN                        | *      |

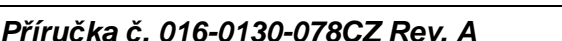

42

5. Vyberte režim PowerGlide + v menu Nastavení na stránce Vlastnosti.

**Poznámka:** Pokud přecházíte ze systému AutoBoom zpět na UltraGlide, musí displej ISO terminálu zobrazovat vybraný režim UltraGlide.

## Provoz systému UltraGlide AutoBoom v režimu PowerGlide Plus (kruhové cívky na ventilu AutoBoom)

Před použitím systému v režimu PowerGlide Plus je nutné v systému AutoBoom odstranit fitinky z otvorů ventilu. Neodstranění těchto fitinek z ventilu omezí rychlost klesání ramen, pokud je systém aktivován.

OBRÁZEK 13. Umístění portů 3A a 3B

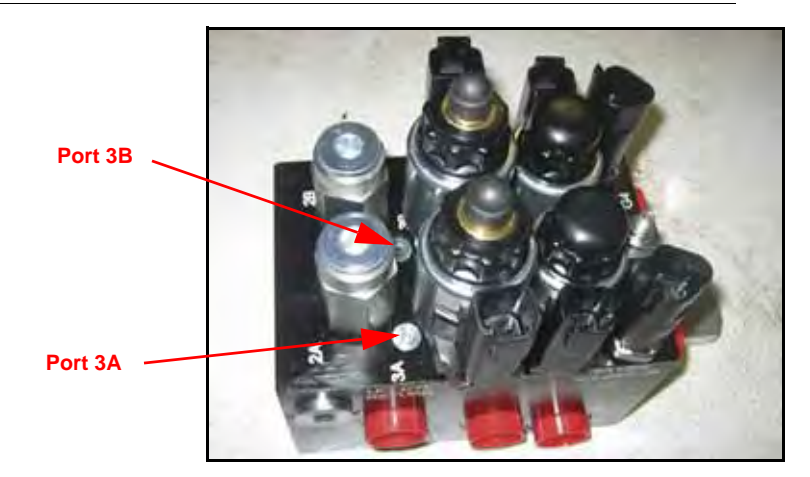

1. Najděte na ventilu AutoBoom porty 3A a 3B.

OBRÁZEK 14. Cívka odstraněná z ventilu AutoBoom

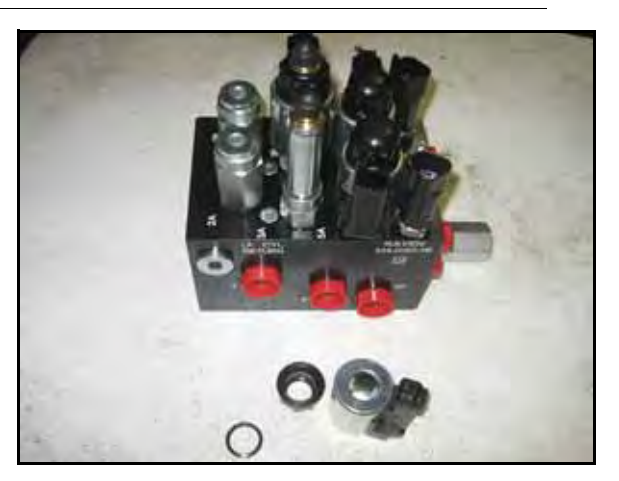

2. Odstraňte cívky ze solenoidů poblíž portů 3A a 3B. Získáte tak snazší přístup k těmto portům.

OBRÁZEK 15. Odstraněné zástrčky portů z ventilu AutoBoom

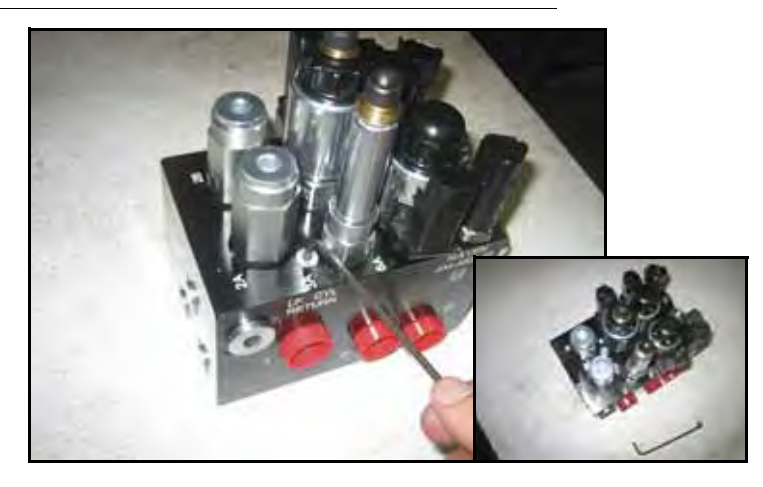

3. K odstranění zástrček portů 3A a 3B použijte inbusový klíč.

#### OBRÁZEK 16. Odstraněné fitinky z ventilu AutoBoom

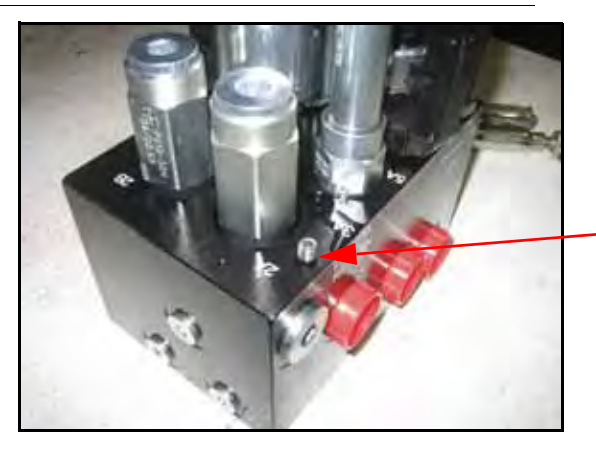

Odstraněné fitinky uschovejte pro budoucí potřebu

- 4. Odstraňte fitinky z portů 3A a 3B.
- **Důležité:** Nakloňte ventil AutoBoom do strany a inbusovým klíčem demontujte fitinku z dutiny. Buďte opatrní, aby fitinka nezapadla do ventilu.
  - OBRÁZEK 17. Znovu nainstalovaná zástrčka portu na ventilu AutoBoom

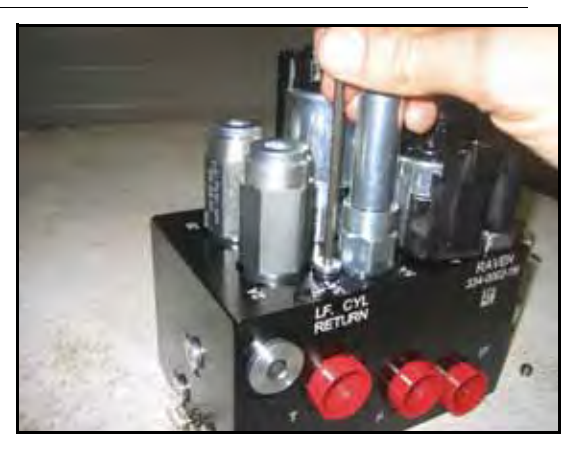

5. Použijte inbusový klíč a znovu instalujte zástrčky portů na portech 3A a 3B ventilu AutoBoom.

OBRÁZEK 18. Znovu nainstalovaná cívka na ventilu AutoBoom

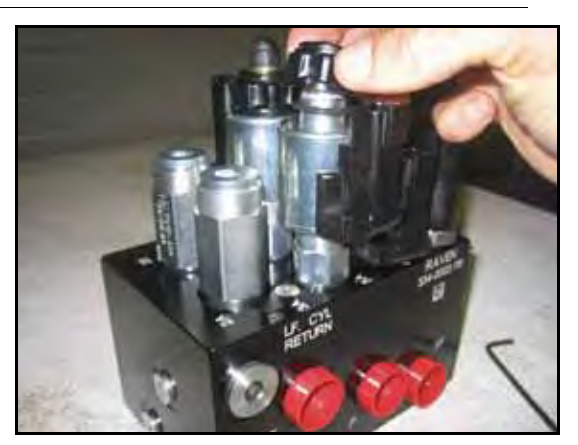

6. Znovu připevněte cívky na solenoidech ventilu AutoBoom.

**Poznámka:** Při přechodu systému AutoBoom zpět do režimu UltraGlide musí být fitinky k otvorům znovu instalovány.

OBRÁZEK 19. ISO terminál naprogramovaný k provozu v režimu PowerGlide Plus

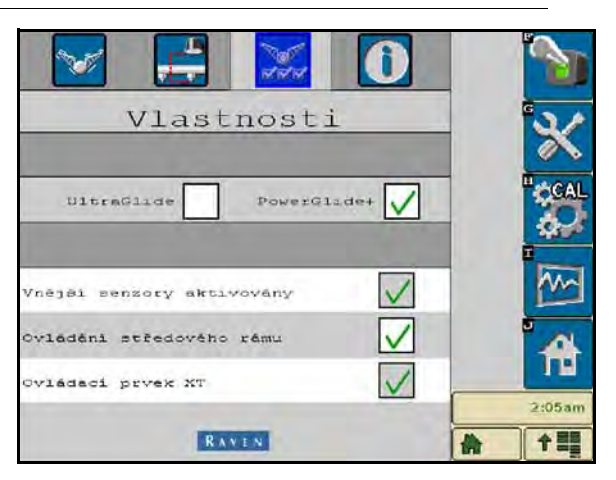

7. Vyberte režim PowerGlide + v menu Nastavení na stránce Vlastnosti.

**Poznámka:** Pokud přecházíte ze systému AutoBoom zpět na režim UltraGlide, musí displej virtuálního terminálu (VT) zobrazovat vybraný režim UltraGlide.

## Systémové úpravy

**Poznámka:** Za účelem provedení systémových úprav musí být po kalibraci obou ramen systém AutoBoom aktivován.

| _ <u>_</u> A | AutoBoom          |            |        |  |  |  |
|--------------|-------------------|------------|--------|--|--|--|
| 1 DE         |                   |            | *      |  |  |  |
| Levé         | Střed<br>Tlok     | Prava      | CAL    |  |  |  |
| 7944 (KF#)   | 1                 | 7844 (8Pa) |        |  |  |  |
|              | Výška<br>senzoru  |            |        |  |  |  |
| 89 (cm)      | 89 (an)           | 89 (em)    |        |  |  |  |
|              | Výžika<br>senzoru | _          | m      |  |  |  |
|              | 76                | -          | 2:10am |  |  |  |

### Posuny ultrazvukového senzoru výšky

Úpravy posunu výšky ultrazvukového senzoru jsou prováděny za účelem vyrovnání rozdílu mezi výškou povrchu senzoru a výškou hrotu trysky postřikovače. Výška posunu je kalkulována měřením vzdálenosti od spodní části senzoru po výšku porostu, měřením vzdálenosti mezi hrotem trysky postřikovače po výšku porostu a následným odečtením vzdálenosti hrotu trysky postřikovače od vzdálenosti senzoru. Podle níže uvedeného nákresu určete, zda by hodnota posunu měla být kladná nebo záporná.

Poznámka: Maximální hodnota posunu výšky je 30 palců [76 cm].

**Poznámka:** Ultrazvukové senzory budou reagovat na první předmět, který odrazí zvuk (echo), ať se jedná o zemi nebo porost. Pro řádkové porosty může být výhodné přizpůsobit umístění senzorů přímo přes řádek nebo přidat další senzory na ramena.

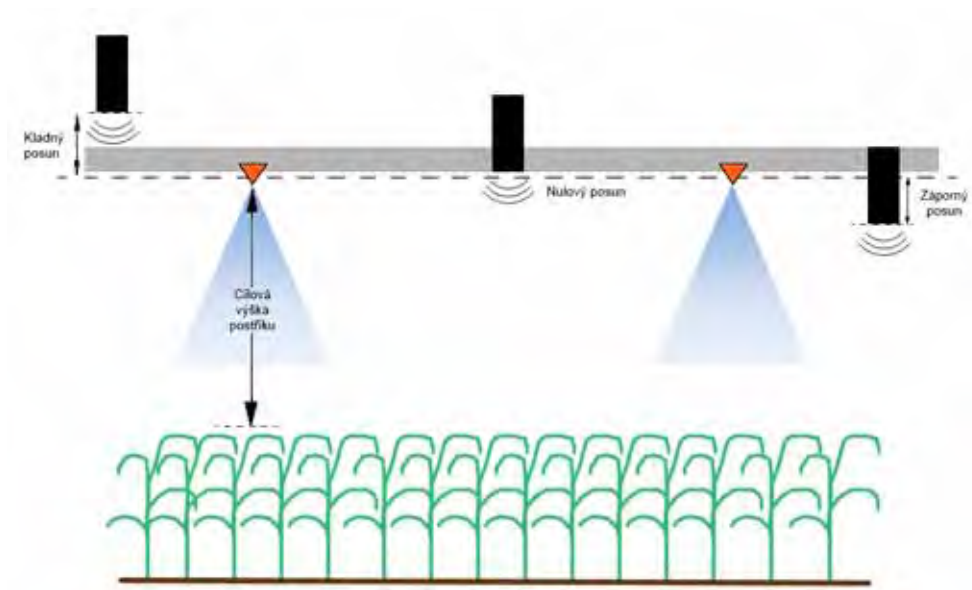

### Poznámka:

- Dotkněte se šipky nahoru v sekci Výška senzoru a zvyšte hodnotu představující vzdálenost mezi senzorem a zemí.
- Dotkněte se šipky dolů v sekci Výška senzoru a snižte hodnotu uvádějící vzdálenost mezi senzorem a zemí.

**Poznámka:** Je možné, že na strojích s rameny s omezeným pohybem budete muset zadat posuny výšky středového senzoru nižší než je naměřená hodnota od senzoru k zemi. Tím zajistíte, že válce ramen budou mít během provozu dostatečný tlak.

#### Citlivost

1. Položte jednu ruku na zem pod senzor ramene a pomalu ji zvedejte (přibližně jednu stopu [30 cm] za sekundu) do vzdálenosti 12 palců [30 cm] od povrhu senzoru.

**Poznámka:** Rameno by mělo okamžitě reagovat a zvedat se přibližně stejnou rychlostí jako vaše ruka.

- 2. Upravte nastavení citlivosti dle potřeby, abyste učinili rameno více či méně reaktivní vůči pohybům ruky.
- **Poznámka:** Hodnota standardního nastavení je 15. Pokud jsou hodnoty nastavení citlivosti příliš vysoké, rameno bude působit nestabilně a neklidně, bude reagovat na minimální změny v cílové výšce nebo pohyb porostu. Typické nastavení citlivosti, které nejlépe funguje u většiny strojů, je 13 17. Během běžného provozu by rameno AutoBoom nemělo reagovat na změny ve výšce 2 3 palců [5 8 cm], ale mělo by reagovat rychle na změny 5 palců [12 cm] nebo více.

U řádkových porostů nebo pokud je porost řídký a plně nepokrývá pole, může být výhodné snížit citlivost tak, aby bylo rameno méně reaktivní vůči náhlým změnám ve výšce porostu a méně pravděpodobněji způsobí náhlé pohyby, které sníží výkon.

### Rychlost

Nastavení rychlosti určuje, jak rychle se bude rameno oddalovat od překážky a o kolik rameno přesáhne cílovou výšku. Nastavení rychlosti by mělo být provedeno tak, aby byl pohyb ramene hladký a stroj nekmital. Nastavte rychlost dle potřeby tak, aby rychlost zvedání ramene odpovídala rychlosti pohybu ruky, ale aby ramena nereagovala přehnaně a zůstala stabilní.

 Položte jednu ruku na zem pod senzor ramene a rychle ji zvedejte (přibližně dvě stopy [60 cm] za sekundu) do vzdálenosti 12 palců [30 cm] od povrchu senzoru.

**Poznámka:** Rameno by mělo okamžitě reagovat a přizpůsobit se zvýšením rychlosti odpovídající pohybu ruky a přesáhnutím nové cílové výšky o jednu stopu [30 cm] nebo méně.

- 2. Dle potřeby upravte nastavení rychlosti.
- **Poznámka:** Výchozí hodnota nastavení rychlosti je 25. Nastavení rychlosti by mělo být provedeno tak, aby byl pohyb ramene hladký a stroj nekmital. Obvyklé nastavení rychlosti, které nejlépe funguje u většiny strojů, je 22 - 27, ale může být v závislosti na statickém tlaku ramene, geometrii a nastavení citlivosti mnohem vyšší.

#### Stabilita

46

1. Položte jednu ruku na zem pod senzor ramene a rychle ji zvedejte (přibližně dvě stopy [60 cm] za sekundu) do vzdálenosti 12 palců [30 cm] od povrchu senzoru a zároveň sledujte pohyb protilehlého ramene.

**Poznámka:** Protilehlé rameno by se mělo současně mírně zvedat (obvykle ne více než šest palců [15 cm]).

2. Úpravou nastavení stability minimalizujete pohyb protilehlého ramene.

**Poznámka:** Snižte hodnotu stability. Tím docílíte vyšší tuhosti protilehlého ramene, ale udržujte číslo dostatečně vysoké, abyste umožnili přirozený pohyb ramene, aniž byste tím ovlivnili otáčení podvozku v podélné ose.

### % min. tlaku

- **Poznámka:** Na strojích s rameny s omezeným pohybem používejte systém AutoBoom s aktivním ovládáním středového rámu nebo se středovým senzorem v cílové výšce nebo mírně pod její hodnotou, abyste zabránili ramenům trvale přejít do režimu % minimálního tlaku. Tento režim je pouze pro nouzovou ochranu ramene a systém AutoBoom by neměl být v tomto režimu používán během běžného provozu.
- Zvedněte sekci středového rámu do cílové výšky tak, aby byla ramena a středový rám ve vodorovné poloze.
- 2. Aktivujte systém AutoBoom.
- 3. Vyhledejte nastavení % min. tlaku v ovládacím menu AutoBoom.

Poznámka: Výchozí hodnota nastavení je 65.

- 4. Zvyšte hodnotu % min. tlaku přibližně na 80.
- 5. Položte jednu ruku na zem pod senzor ramene a pomalu ji zvedejte (přibližně jednu stopu [30 cm] za sekundu) do vzdálenosti 12 palců [30 cm] od povrhu senzoru, nebo dokud se rameno nezvedne do výšky přibližně o tři stopy [1 m] vyšší než byl původní cíl.
- 6. Odtáhněte ruku a ověřte, zda ramena po krátké prodlevě pomalu klesají.

**Poznámka:** Pokud ramena neklesají dolů, snižte nastavení % minimálního tlaku o jednu jednotku a opakujte výše uvedené kroky. Pokračujte provedením testu % minimálního tlaku, dokud ramena neklesnou.

### **XT Gain**

Umožňuje jemné ladění povolené rotace zavěšení středové části. Vyšší hodnoty XT Gain způsobí, že pokud je uzlem detekováno otáčení podvozku v podélné ose, ovládací prvek XT reaguje agresivněji a může způsobit nadměrnou tuhost ramene, což může vést k poškození středového rámu. Nižší hodnoty XT Gain způsobí, že kontrolní prvek XT bude méně agresivní a může se stát, že systém nebude reagovat a nebude ovládat zavěšení (tlumení) založené na základě otáčení podvozku v podélné ose.

- Přemístěte stroj na pole a sledujte otáčení zavěšení středové sekce se zapnutým systémem AutoBoom a aktivní funkcí XT pro ovládání levé a pravé části.
- 2. Upravte nastavení XT Gain, aby byl ovládací prvek XT více nebo méně reaktivní.

Poznámka: Výchozí hodnota nastavení je 10.

### Obnovení výchozích nastavení

Přestože to není obvykle nutné, mohou nastat okolnosti, které vyžadují obnovení výchozích nastavení systému. Obnovení výchozích nastavení smaže všechna nastavení systému AutoBoom, která byla provedena. Po obnovení výchozích nastavení bude potřeba provést kalibraci systému.

1. Dotkněte se ikony CAL na obrazovce ISO terminálu. Objeví se následující obrazovka:

48

|                  | Leva                                          | Stred                                     | Penka          |       |
|------------------|-----------------------------------------------|-------------------------------------------|----------------|-------|
| Tisk             | 7944                                          |                                           | 7544           | G     |
| Výška<br>mensodu | 89                                            | 89                                        | 65             | *     |
| Тур              |                                               | andard0                                   | 0.0            | H CC  |
| stroje:<br>Výška |                                               |                                           | 76             |       |
| Fied ke          | 'em)<br>Llibraci m<br>Srovně po<br>zvednutým: | usi být ran<br>Loze s kole<br>. nad zemi. | nena ve<br>čky |       |
| Reset            |                                               |                                           | 5              | 2:55a |
|                  |                                               |                                           |                |       |

2. Vyberte ikonu Reset. Objeví se následující obrazovka:

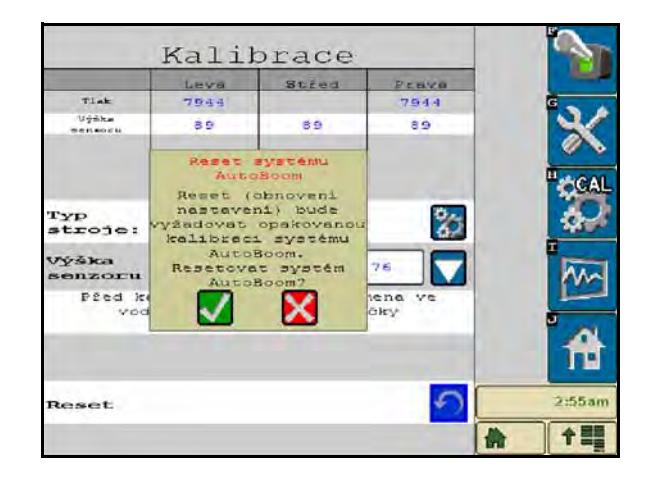

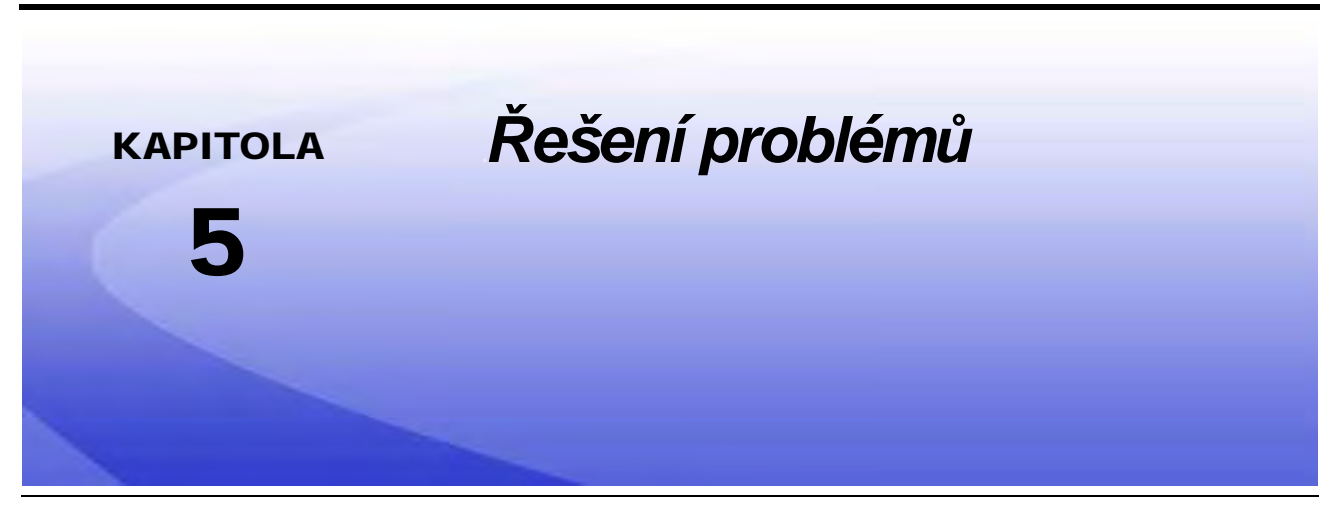

## Uzel

Řídicí uzel AutoBoom CAN je vybavený řadou zeleně svítících diod (LED), které mohou být použity při diagnostice problémů v rámci systému AutoBoom.

**Poznámka:** Pokud LED kontrolky nejsou zobrazeny tak, jak je uvedeno na níže uvedeném obrázku, nebo všechny nepřetržitě svítí, zkontrolujte všechna CAN připojení a zapojení řídicího kabelu v uzlu. Pokud problém přetrvává, obraťte se na místního prodejce produktů Raven, který vám poskytne další technickou podporu.

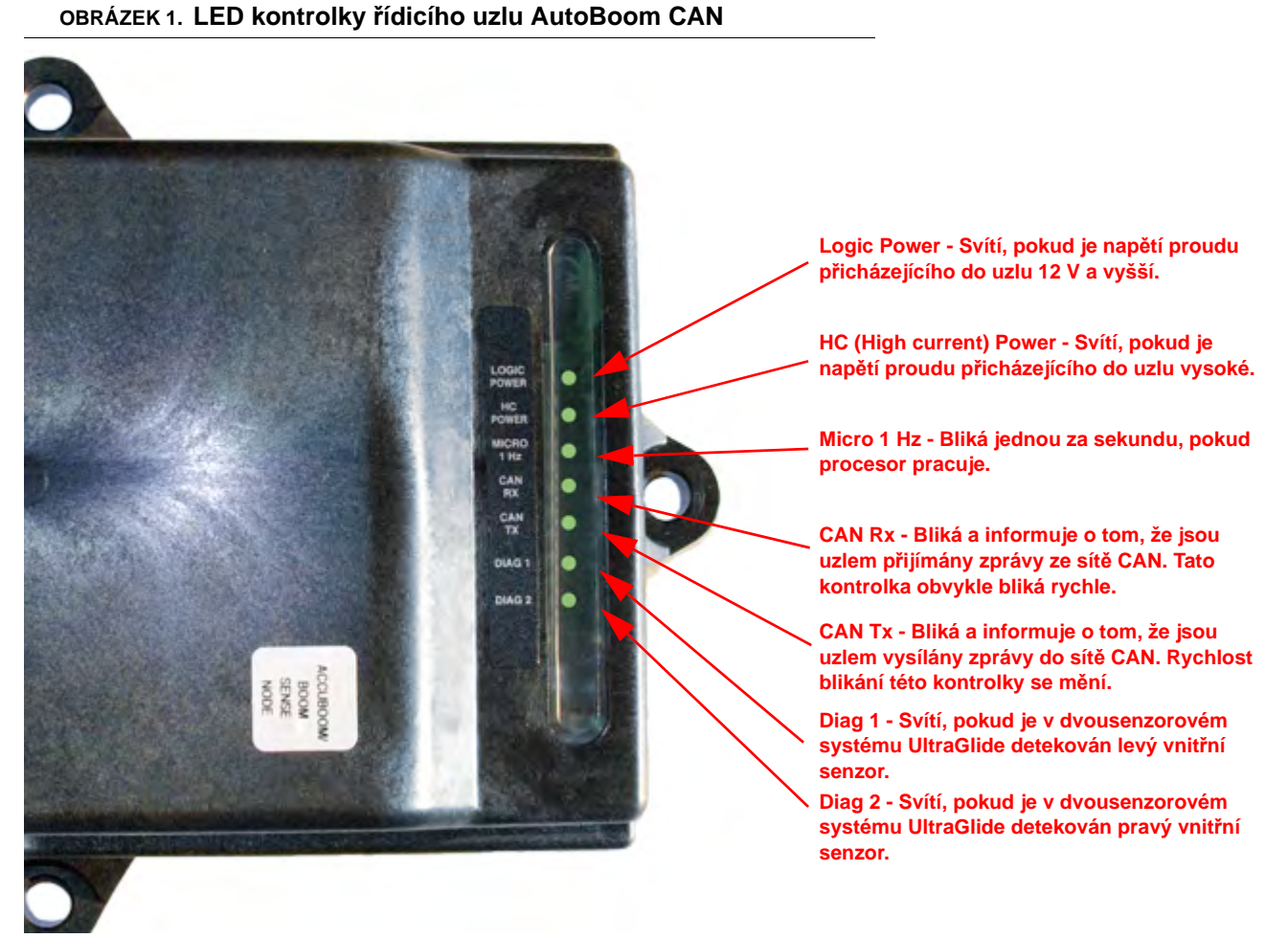

\_\_\_\_\_

Příručka č. 016-0130-078CZ Rev. A

50

## Předkalibrační diagnostika systému AutoBoom

| Problém                                                                                                    | Možná příčina                                                                                                    | Řešení                                                                                                    |  |
|----------------------------------------------------------------------------------------------------|----------------------------------------------------------------------------------------------------|----------------------------------------------------------------------------------------------------|--|
|                                                                                                    | Nebyl detekován uzel AutoBoom.                                                                                             | Zkontrolujte elektrická připojení k<br>uzlu, včetně napájecího okruhu a<br>komunikačního okruhu CAN.                              |  |
|                                                                                                    | Napájecí okruhy nejsou správně<br>připojeny.                                                                               | <ul> <li>Zkontrolujte napájecí okruhy.</li> </ul>                                                                                 |  |
| Na displeji virtuálního terminálu (VT)<br>není zobrazena ikona AutoBoom.                                           |                                                                                                    | <ul> <li>Ověřte, zda jsou vysokonapěťové,<br/>logické a napájecí systémy CAN<br/>připojeny k baterii a řádně přepnuty.</li> </ul> |  |
|                                                                                                    | Nesprávně fungující/zapojený systém<br>CAN.                                                                                | <ul> <li>Zkontrolujte, zda je systém CAN<br/>nainstalován správně.</li> </ul>                                                     |  |
|                                                                                                    |                                                                                                    | <ul> <li>Zkontrolujte, zda terminátory,<br/>kabeláž a připojení fungují.</li> </ul>                                               |  |
|                                                                                                    | Start systému proběhl neúspěšně.                                                                                           | Systém CAN nejdříve vypněte, potom<br>jej znovu zapněte.                                                                          |  |
| Tlaky/výšky nejsou zobrazeny ve<br>správné měrné jednotce.                                                         | Měrná jednotka byla nesprávně<br>naprogramována.                                                                           | Za účelem zobrazení správných<br>měrných jednotek znovu<br>naprogramujte displej virtuálního<br>terminálu (VT).                   |  |
| Tlaky pro levé a pravé rameno nejsou                                                                               | Levý a pravý snímač/převodník tlaku jsou připojeny obráceně.                                                               | Připojte levý a pravý snímač/<br>převodník tlaku obráceně.                                                                        |  |
| zobrazeny na správné straně.                                                                                       | Levá a pravá hadice jsou připojeny obráceně.                                                                               | Zaměňte levé a pravé připojení válce<br>na ventilu AutoBoom.                                                                      |  |
| Výšky ultrazvukového senzoru                                                                                       | Konektory levého a pravého<br>ultrazvukového senzoru jsou<br>zapojeny obráceně.                                            | Zaměňte konektory levého a pravého<br>vnějšího senzoru na kabelovém<br>svazku systému AutoBoom.                                   |  |
| zobrazují nesprávné umístění.                                                                                      | Vnější senzory jsou připojeny ke konektorům vnitřních senzorů.                                                             | Odpojte senzory z kabelového<br>svazku systému AutoBoom a připojte<br>k nim konektory vnějších senzorů.                           |  |
| Funkce zvednutí/spuštění levé, pravé<br>a středové části nejsou během použití<br>funkcí stroje správně detekovány. | Senzorové kabely/připojení ramen<br>jsou připojeny k nesprávným cívkám<br>stroje.                                          | Zkontrolujte připojení k cívkám stroje<br>a trasu kabeláže a ujistěte se, že jsou<br>připojeny správné cívky.                     |  |
| Středová část se nezvedá/neklesá manuálně s funkcemi stroje.                                                       | Senzorové kabely středového rámu<br>postřikovače nejsou připojeny ke<br>správné senzorové/řídící funkci<br>středové části. | Zkontrolujte připojení k cívkám stroje<br>a trasu kabeláže a ujistěte se, že jsou<br>připojeny správné cívky.                     |  |

## Kalibrace systému AutoBoom

| Problém                                  | Možná příčina                                                                                  | Řešení                                                                                                    |
|------------------------------------------|------------------------------------------------------------------------------------------------|----------------------------------------------------------------------------------------------------|
|                                          | Proporcionální připojení nebo<br>připojení blokátoru jsou obrácená<br>nebo nesprávně zapojená. | Zkontrolujte připojení ventilu<br>AutoBoom a ujistěte se, že připojení<br>kabelového svazku jsou připojena ke<br>správným portům.           |
|                                          | Hydraulická připojení jsou zapojena<br>nesprávně.                                              | Zkontrolujte hydraulická připojení.                                                                                                    |
| Ramena se během kalibrace<br>nepohybují. | Ramena spočívají na zarážkách nebo<br>jsou válce plně roztaženy.                               | Zvedněte ramena, spusťte středovou<br>část rámu dolů. Tím zajistíte, aby byl<br>v ramenech dostatečný tlak pro<br>kalibraci.                |
|                                          | Vadný snímač tlaku nebo chybné připojení.                                                      | Zkontrolujte připojení snímače ke kabelovému svazku AutoBoom.                                                                               |
|                                          | Nedostatečné napájení<br>vysokonapěťovým proudem.                                              | Zkontrolujte napájení a uzemnění baterie a uzlu AutoBoom.                                                                                   |
|                                          | Vnitřní a vnější připojení senzorů jsou<br>obrácená.                                           | Zkontrolujte připojení vnitřních a<br>vnějších senzorů a pokud je potřeba,<br>zapojte je obráceně.                                          |
|                                          | Ultrazvukové senzory načítají<br>neúplné informace.                                            | <ul> <li>Zkontrolujte kabelové vedení k<br/>senzorům.</li> </ul>                                                                            |
|                                          |                                                                                                | <ul> <li>Zkontrolujte, zda je povrch senzoru<br/>čistý.</li> </ul>                                                                          |
|                                          |                                                                                                | <ul> <li>Zkontrolujte, zda senzorům ve čtení<br/>nebrání žádné překážky nebo<br/>součásti ramen.</li> </ul>                                 |
|                                          | Hydraulická připojení jsou zapojena<br>nesprávně.                                              | <ul> <li>Zkontrolujte hydraulická připojení.</li> </ul>                                                                                     |
| zvedají a neklesají.                     |                                                                                                | <ul> <li>Otočte směr hydraulické páky na<br/>tažných postřikovačích.</li> </ul>                                                             |
|                                          | Elektrická připojení k ventilům<br>AutoBoom jsou obrácená.                                     | Zkontrolujte připojení k<br>proporcionálním ventilům a ventilům<br>blokátoru a pokud je potřeba, zapojte<br>je obráceně.                    |
|                                          | Je nastavena příliš vysoká rychlost.                                                           | Snižte nastavenou rychlost.                                                                                                    |
|                                          | Je nastavena příliš vysoká citlivost.                                                          | Snižte nastavenou citlivost.                                                                                                    |
|                                          | Průtok hydraulické kapaliny je příliš<br>vysoký (pouze tažné postřikovače).                    | Snižte průtok hydraulické kapaliny v<br>dálkově ovládaném systému<br>AutoBoom. Průtok by měl být<br>3 - 5 g/m [11 - 19 l/m] nebo 20 - 30 %. |

| Problém                                                  | Možná příčina                                                                        | Řešení                                                                                                    |
|----------------------------------------------------------|--------------------------------------------------------------------------------------|----------------------------------------------------------------------------------------------------|
|                                                          | Připojení proporcionálního ventilu<br>jsou na ventilu AutoBoom zapojena<br>obráceně. | Zkontrolujte připojení ventilu<br>AutoBoom a ujistěte se, že připojení<br>kabelového svazku jsou připojena ke<br>správným portům. |
|                                                          | Hydraulická připojení jsou zapojena<br>nesprávně.                                    | <ul> <li>Zkontrolujte hydraulická připojení.</li> </ul>                                                                           |
|                                                          |                                                                                      | <ul> <li>Otočte směr hydraulické páky na<br/>tažných postřikovačích.</li> </ul>                                                   |
| Ramena během kalibrace padají na<br>zem.                 | Porucha funkčnosti proporcionálního ventilu.                                         | Otočte nastavovacími šrouby na<br>proporcionálním ventilu a ověřte, zda<br>se ramena během kalibrace zvedají.                     |
|                                                          |                                                                                      | <ul> <li>Pokud se ramena zvedají, vyřešte<br/>problém s elektrickým systémem a/<br/>nebo uzlem AutoBoom.</li> </ul>               |
|                                                          |                                                                                      | <ul> <li>Pokud se ramena nezvedají, vyřešte<br/>problém s hydraulickým systémem<br/>a/nebo uzlem AutoBoom.</li> </ul>             |
|                                                          | Hydraulický systém není aktivován (pouze u tažných postřikovačů).                    | <ul> <li>Ověřte, zda je hydraulický systém<br/>aktivován.</li> </ul>                                                              |
|                                                          |                                                                                      | <ul> <li>Zajistěte průtok hydraulické kapaliny<br/>do ventilu AutoBoom.</li> </ul>                                                |
|                                                          | Pod senzory se nacházejí předměty,<br>které způsobují chybné čtení.                  | Pokuste se kalibrovat systém nad<br>otevřenou plochou nebo<br>rovnoměrným porostem.                                               |
|                                                          | Vnitřní a vnější připojení senzorů jsou<br>obrácená.                                 | Zkontrolujte připojení vnitřních a<br>vnějších senzorů a pokud je potřeba,<br>zapojte je obráceně.                                |
| Ramena během kalibrace přehnaně<br>reagují nebo kmitají. | Chybné čtení ultrazvukového senzoru.                                                 | Zkontrolujte senzory a kabeláž.<br>Pokud je potřeba, proveďte jejich<br>výměnu.                                                   |
|                                                          | Je nastavena příliš vysoká rychlost.                                                 | Snižte nastavenou rychlost.                                                                                                    |
|                                                          | Je nastavena příliš vysoká citlivost.                                                | Snižte nastavenou citlivost.                                                                                                    |
|                                                          | Průtok hydraulické kapaliny je příliš<br>vysoký (pouze tažné postřikovače).          | Snižte průtok hydraulické kapaliny v<br>dálkově ovládaném systému<br>AutoBoom.                                                    |

## Provoz systému AutoBoom

| Problém                                                        | Možné příčiny                                                      | Řešení                                                                                                    |
|----------------------------------------------------------------|--------------------------------------------------------------------|----------------------------------------------------------------------------------------------------|
| Ramena nejsou klepnutím dolů na<br>funkcích stroje aktivována. | Senzorové kabely adaptéru jsou<br>poškozené nebo nejsou připojené. | <ul> <li>Zkontrolujte kabeláž.</li> </ul>                                                                  |
|                                                                |                                                                    | <ul> <li>Pouzijte nabloku Diagnostika a<br/>určete správné zapojení kabelů.</li> </ul>                     |
|                                                                | Do systému vstupuje nesprávné<br>napětí.                           | Pomocí multimetru zkontrolujte, zda<br>po aktivaci funkce do cívek stroje<br>přichází proud o napětí +12V. |
|                                                                | Systém AutoBoom není kalibrován.                                   | Proveďte kalibraci systému<br>AutoBoom.                                                                    |
|                                                                | Kabelový svazek systému AutoBoom<br>je poškozený.                  | Zkontrolujte, zda kabel není<br>poškozený a v případě potřeby jej<br>opravte nebo vyměňte.                 |
|                                                                | Uzel AutoBoom je vadný.                                            | Vyměňte uzel AutoBoom.                                                                                     |

| Problém                                                    | Možné příčiny                                                                                     | Řešení                                                                                                    |
|------------------------------------------------------------|---------------------------------------------------------------------------------------------------|----------------------------------------------------------------------------------------------------|
|                                                            | Výstražný systém změny tlaku v<br>režimu PowerGlide Plus je nastaven<br>na příliš nízkou hodnotu. | Zvyšte hodnoty nastavení výstrahy při<br>změně tlaku.                                                                             |
|                                                            | Tlaková a napouštěcí hadice k nádrži jsou zapojeny obráceně.                                      | Zkontrolujte hadice a v případě<br>potřeby je připojte obráceně.                                                                  |
|                                                            | Tlakový snímač je vadný.                                                                          | <ul> <li>Zkontroluje tlakový snímač a ověřte<br/>správnost čtení tlaku na obrazovce<br/>Diagnostika.</li> </ul>                   |
| Výstraha upozorňující na změnu tlaku                       |                                                                                                   | <ul> <li>V případě potřeby tlakový snímač<br/>vyměňte.</li> </ul>                                                                 |
| je stale aktivni.                                          | Tlakové snímače nejsou připojeny ke<br>svazku kabelů systému AutoBoom.                            | Připojte snímače tlaku ke<br>kabelovému svazku systému<br>AutoBoom.                                                               |
|                                                            | Kabelový svazek systému AutoBoom<br>je poškozený.                                                 | Zkontrolujte, zda kabel není<br>poškozený a v případě potřeby jej<br>opravte nebo vyměňte.                                        |
|                                                            | Ramena spočívají na zarážkách nebo<br>jsou válce plně roztaženy.                                  | Zvedněte ramena, spusťte středovou<br>část a znovu zapojte systém<br>AutoBoom.                                                    |
|                                                            | Levý a pravý senzor jsou připojeny obráceně.                                                      | Zkontrolujte připojení pravého a<br>levého senzoru a v případě potřeby je<br>zapojte obráceně.                                    |
| Na předměty pod jedním ramenem                             | Proporcionální ventily jsou zapojeny<br>obráceně nebo jedna strana není<br>připojena.             | Zkontrolujte připojení ventilu<br>AutoBoom a ujistěte se, že připojení<br>kabelového svazku jsou připojena ke<br>správným portům. |
| reaguje druha strana.                                      | Je nastavena příliš nízká stabilita.                                                              | Postupně zvyšujte nastavení stability,<br>dokud se druhá strana strana mírně<br>nezvedne.                                         |
|                                                            | Proporcionální ventil je vadný.                                                                   | <ul> <li>Zkontrolujte proporcionální ventil.</li> <li>V případě potřeby jej vyčjetěte a/</li> </ul>                               |
|                                                            |                                                                                                   | nebo vyměňte.                                                                                                    |
|                                                            | Je nastavena příliš vysoká citlivost.                                                             | Postupně snižujte hodnoty nastavení<br>citlivosti, dokud se kmitání ramen<br>nezastaví.                                           |
|                                                            | Čtení senzoru ovlivňuje vítr.                                                                     | Postupně snižujte hodnoty nastavení<br>citlivosti, dokud se kmitání ramen<br>nezastaví.                                           |
| Když stroj stojí, ramena kmitají nebo<br>přehnaně reagují. | Je nastavena příliš vysoká rychlost.                                                              | Postupně snižujte hodnoty nastavení<br>rychlosti, dokud se kmitání ramen<br>nezastaví.                                            |
|                                                            | Středová část je nestabilní.                                                                      | Za účelem vyrovnání pohybu ramen<br>na obou stranách středové části<br>snižte hodnoty nastavení stability.                        |
|                                                            | Nepravidelné čtení ultrazvukového senzoru.                                                        | Zkontrolujte, zda kabelové vedení k<br>senzoru není poškozené a v případě<br>potřeby jej opravte nebo vyměňte.                    |

L

| Problém                                                                        | Možné příčiny                                                                                                    | Řešení                                                                                                    |
|--------------------------------------------------------------------------------|----------------------------------------------------------------------------------------------------|----------------------------------------------------------------------------------------------------|
|                                                                                | Byla zadána nesprávná PWM<br>frekvence.                                                                                    | Zkontrolujte nastavení PWM<br>frekvence na konzoli/polním počítači<br>Raven. (60 Hz pro ventily s<br>čtvercovými cívkami, 250 Hz pro<br>ventily s kruhovými cívkami).                                                                        |
|                                                                                | Je nastavena příliš nízká rychlost.                                                                                        | Zvyšte nastavenou rychlost.                                                                                                    |
|                                                                                | Hodnota nastavení % minimálního<br>tlaku je příliš vysoká.                                                                 | Postupně snižujte hodnotu nastavení<br>% minimálního tlaku, dokud ramena<br>neklesají požadovanou rychlostí.                                                                                                    |
| Během provozu se ramena zvedají,<br>ale neklesají nebo klesají velmi<br>pomalu | Nastavení tlaku je příliš vysoké<br>(pouze PowerGlide Plus).                                                               | Snižujte hodnotu nastavení tlaku po<br>10, dokud ramena neklesají<br>požadovanou rychlostí.                                                                                                    |
|                                                                                | Vnitřní a vnější připojení senzorů jsou<br>obrácená.                                                                       | Zkontrolujte připojení vnitřních a<br>vnějších senzorů a pokud je potřeba,<br>zapojte je obráceně.                                                                                                    |
|                                                                                | Chybné čtení ultrazvukového senzoru.                                                                                       | Zkontrolujte senzory a kabeláž.<br>Pokud je potřeba, proveďte jejich<br>výměnu.                                                                                                    |
|                                                                                | Clony nebo překážky v okruhu brání<br>zpětnému průtoku z naklápěcích<br>válců.                                             | Zkontrolujte hydrauliku systému<br>AutoBoom a v případě potřeby<br>odstraňte clony nebo překážky v<br>okruhu.                                                                                                    |
|                                                                                | Je nastavena příliš nízká rychlost.                                                                                        | Zvyšte nastavenou rychlost.                                                                                                    |
|                                                                                | Je nastavena příliš nízká citlivost.                                                                                       | Zvyšte nastavenou citlivost.                                                                                                    |
|                                                                                | Nadměrná traťová rychlost                                                                                                  | Snižte nastavenou traťovou rychlost.                                                                                                    |
| Ramena se zvedají pomalu nebo<br>nereagují na změny výšky.                     | Byly zadány nesprávné posuny výšky<br>senzoru.                                                                             | Zkontrolujte správný posun výšky a<br>dle potřeby upravte nastavení.<br>Přečtěte si příslušnou kapitolu tohoto<br>manuálu popisující použití řídicí<br>jednotky/polního počítače Raven a<br>upravte nastavení dle kalkulace<br>posunu výšky. |
|                                                                                | Clony nebo překážky v okruhu brání<br>zpětnému průtoku z naklápěcích<br>válců.                                             | Zkontrolujte hydrauliku systému<br>AutoBoom a v případě potřeby<br>odstraňte clony nebo překážky v<br>okruhu.                                                                                                    |
| Při startu stroje nebo zapojování<br>hydrauliky (tažné postřikovače) s         | Základní hodnota PWM je příliš<br>vysoká.                                                                                  | Zapojte hydrauliku AutoBoom, nechte<br>základní hodnotu PWM snížit a<br>ramena klesnou automaticky.                                                                                                    |
| se rameno zvedá, ale neklesá.                                                  | Systém je mimo kalibraci.                                                                                                  | Proveďte kalibraci systému<br>AutoBoom znovu.                                                                                                    |
|                                                                                | Ultrazvukové senzory nebyly<br>detekovány.                                                                                 | <ul> <li>Připojte ultrazvukové senzory</li> <li>Zkontrolujte kabelové vedení k<br/>senzorům a uzlu a v případě potřeby<br/>jej opravte nebo vyměňte.</li> </ul>                                                                              |
| Nelze přepnout z režimu PowerGlide<br>Plus do systému UltraGlide.              | Ultrazvukové senzory jsou připojeny<br>ke konektorům vnitřních senzorů na<br>systému, který není vybaven dvěma<br>senzory. | Připojte ultrazvukové senzory k<br>vnějším konektorům senzorů.                                                                                                    |
|                                                                                | Uzel UltraGlide není připojen ke CAN bus.                                                                                  | Zkontrolujte, zda je uzel připojen ke CAN bus.                                                                                                    |

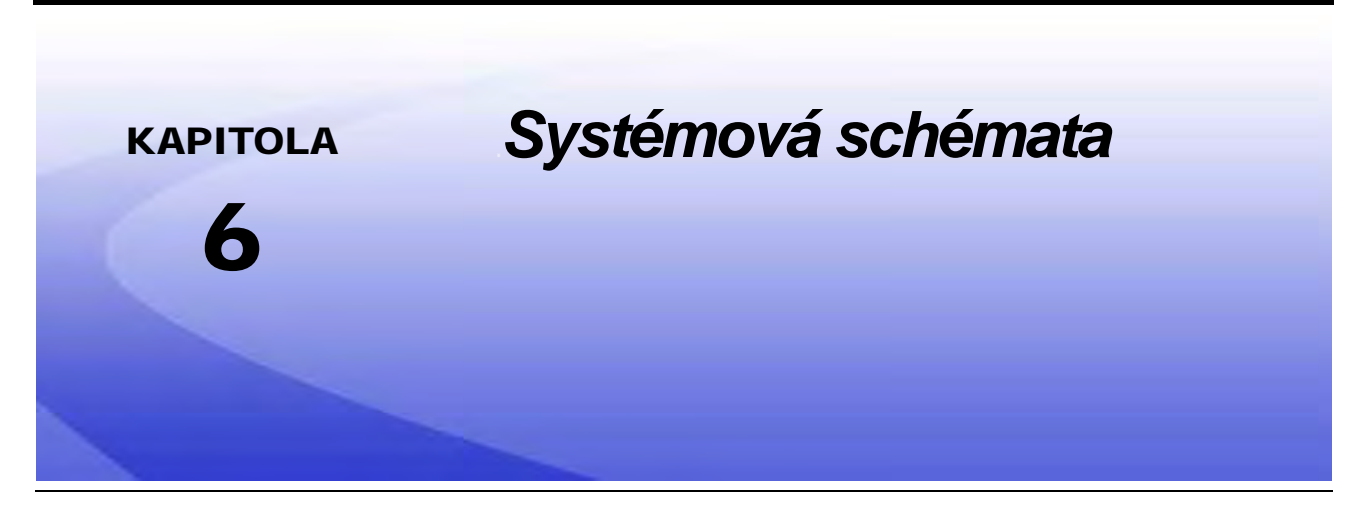

Tato sekce obsahuje systémová schémata konfigurací systému ISO AutoBoom pro konkrétní zemědělské stroje. Vyberte vhodné schéma pro typ stroje, na kterém bude systém ISO AutoBoom instalován.

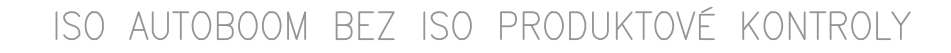

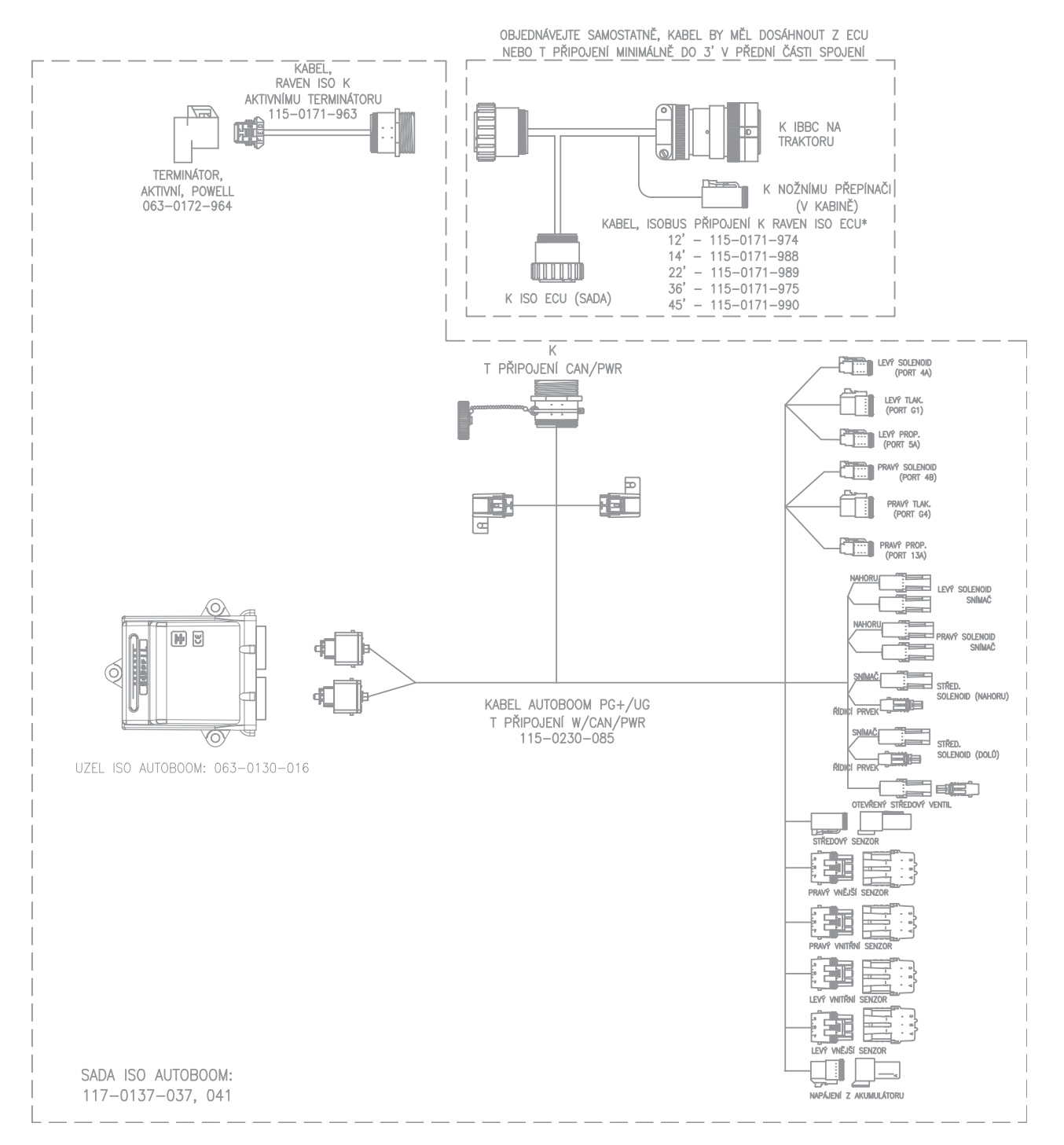

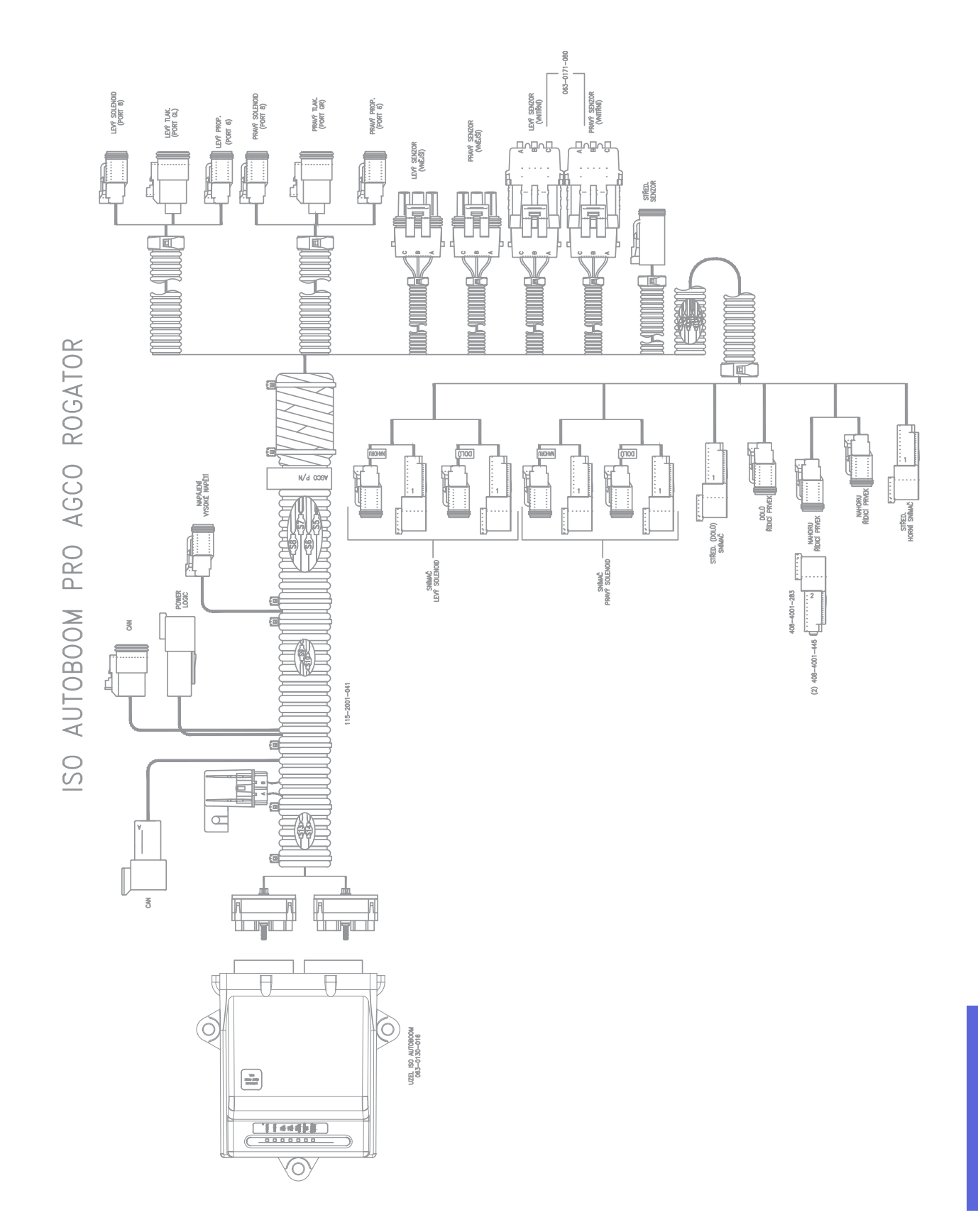

58

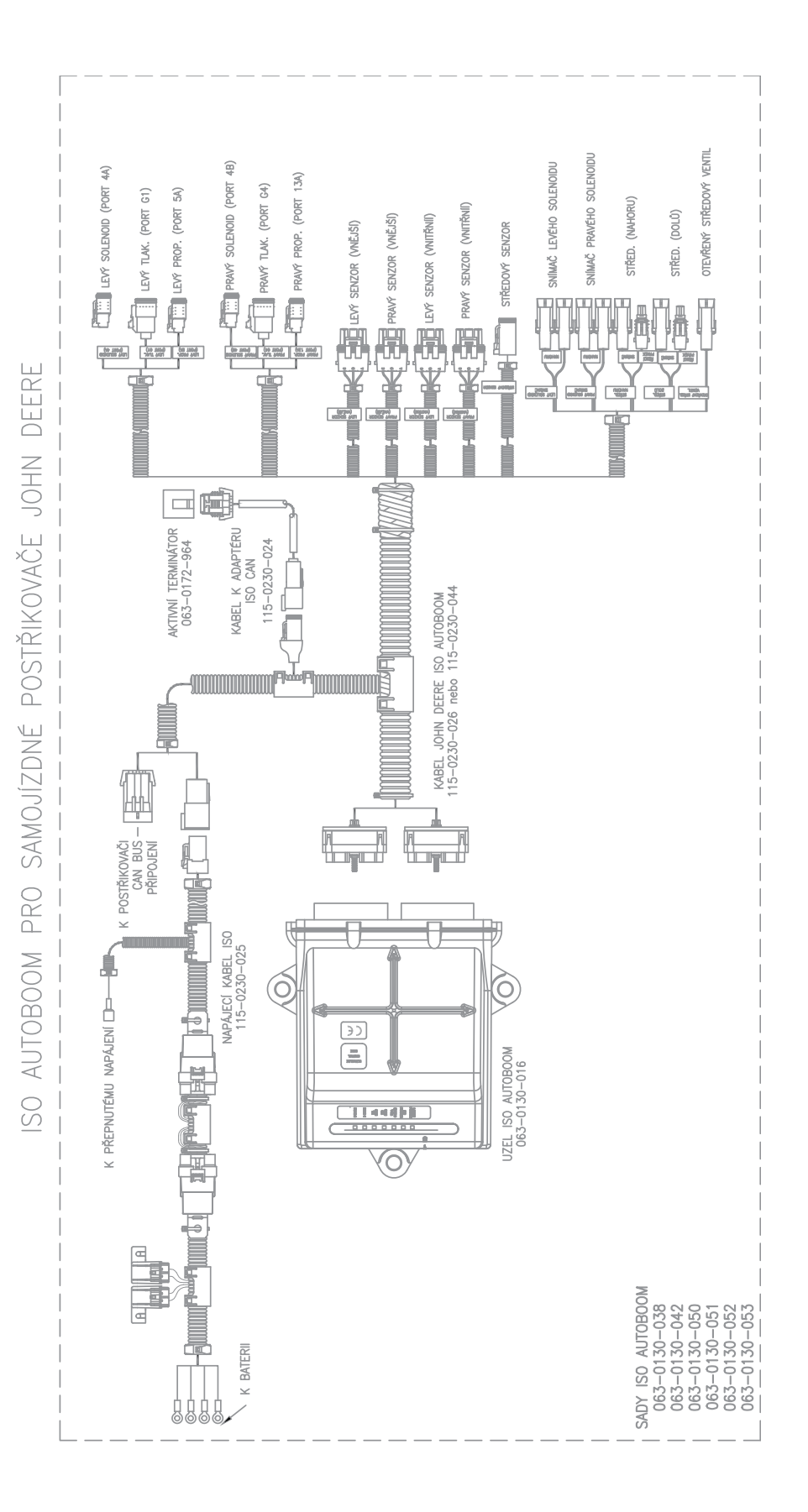

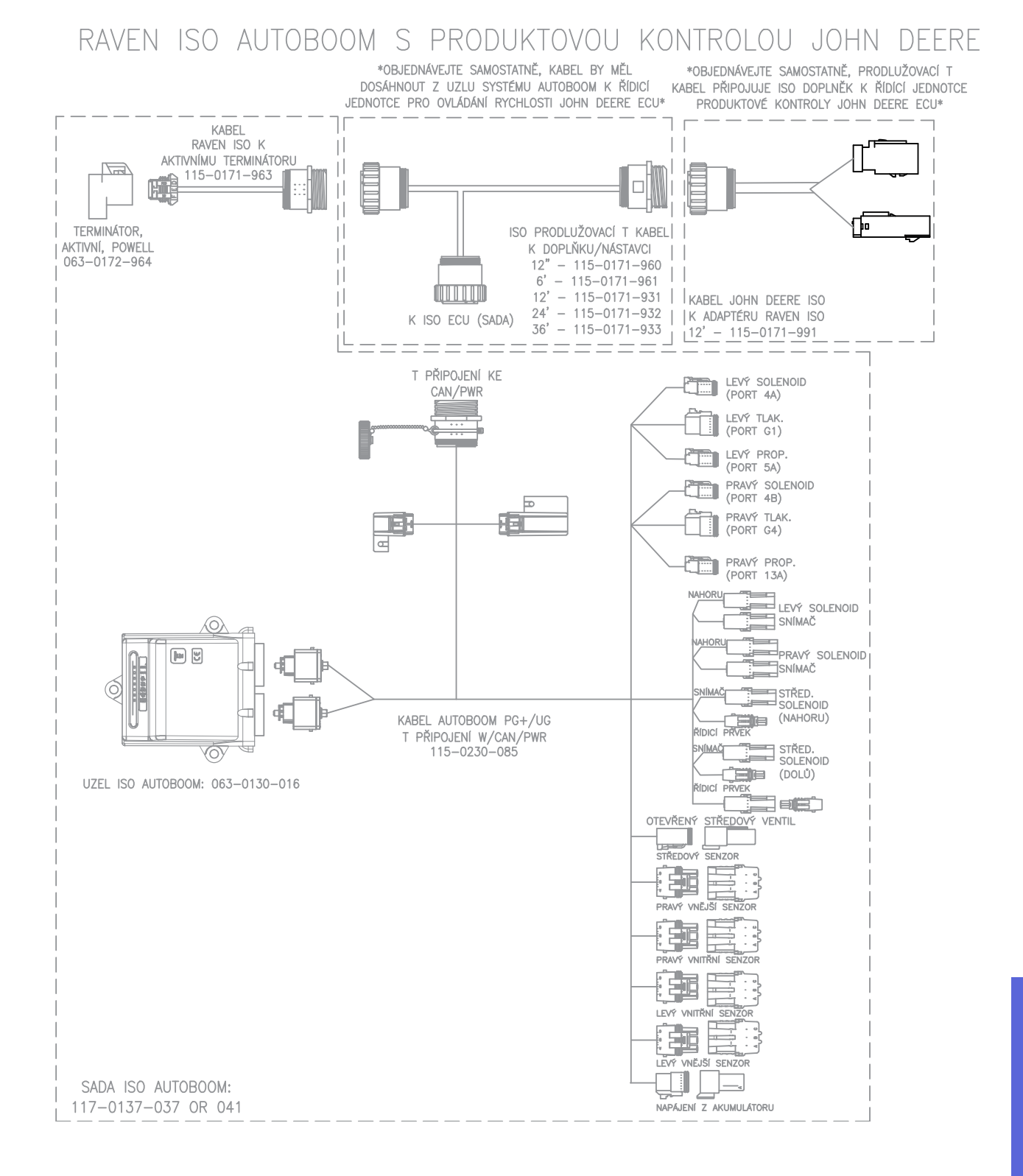

0

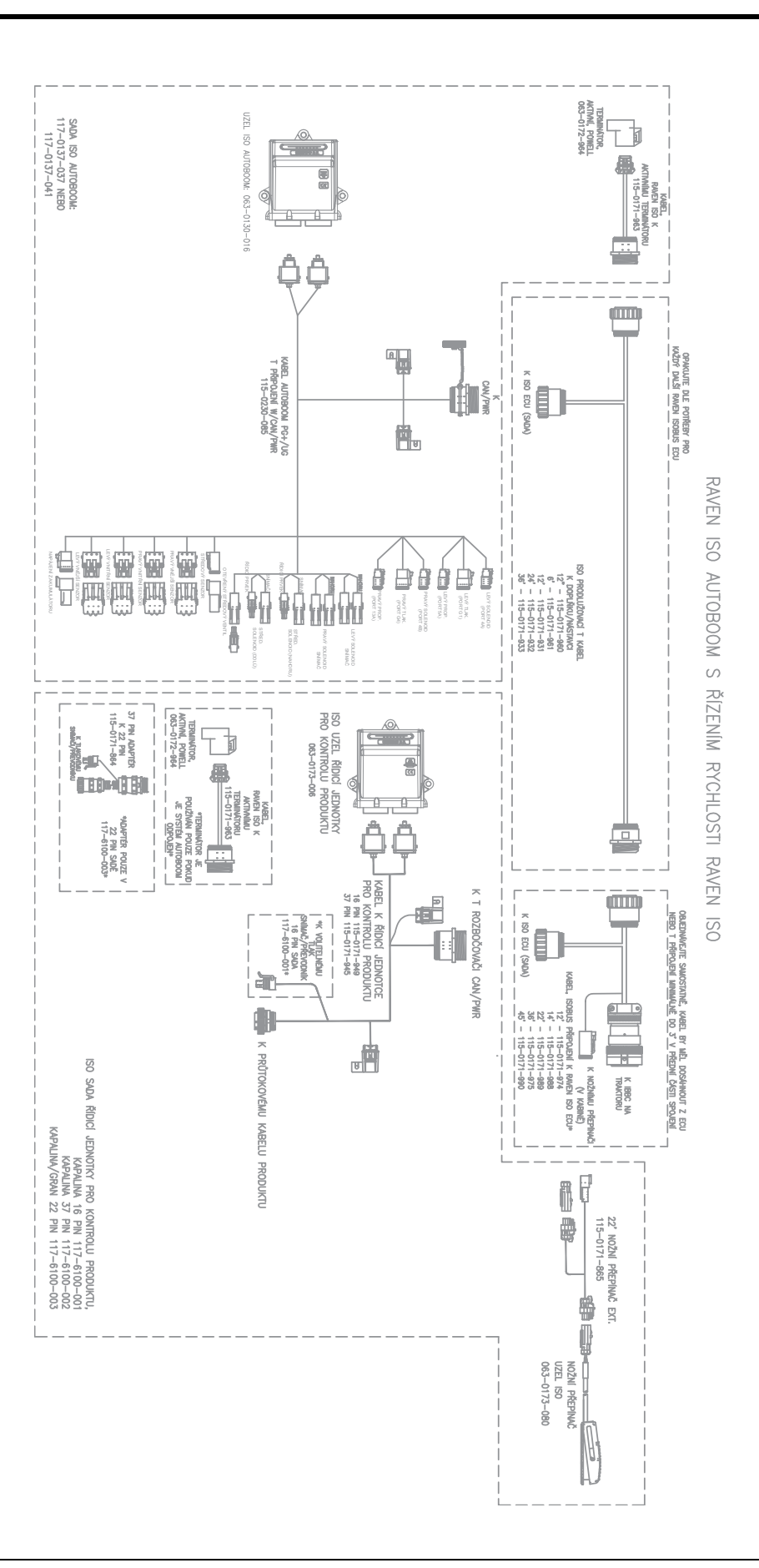

### D

#### Důležité bezpečnostní informace 1

Elektrická bezpečnost 2 Hydraulická bezpečnost 2

## Ε

Elektrická bezpečnost 2

### н

Hydraulická bezpečnost 2

## 0

**Obsah sady** PowerGlide Plus 7 UltraGlide 23

### Ρ

#### **PowerGlide Plus**

Běžný provoz 9 Aktivace systému AutoBoom přes ISO terminál 17 Běžný provoz 17 Diagnostické nástroje 12 Funkce joysticku 17 Ikony systému AutoBoom 10 Kalibrace 15 Kalibrace ovládání středového rámu (pokud je součástí) 16 Nastavení ramene v blízkosti souvratí 18 Nástroje nastavení 10 Obnovení výchozích nastavení 20 Ovládání středového rámu 18 Předkalibrační diagnostika systému AutoBoom 14 Systémové úpravy 19 Výstrahy 13 Obsah sady 7

## U

#### UltraGlide

Běžný provoz 26 Aktivace systému AutoBoom prostřednictvím přes polní počítač Viper Pro 39 Běžný provoz 38 Diagnostické nástroje 30 Funkce joysticku 38 Ikony systému AutoBoom 26 Kalibrace 34 Kalibrace ovládání středového rámu 38 Kalibrace řídicího prvku XT 37 Nastavení ramene v blízkosti souvratí 39 Nástroje nastavení 27 Obnovení výchozích nastavení 47 Ovládání středového rámu 40 Předkalibrační diagnostika systému AutoBoom 33 Provoz v režimu PowerGlide Plus 41 Systémové úpravy 45 % min. tlaku 47 Citlivost 46 Posuny ultrazvukového senzoru výšky 45 Rychlost 46

Stabilita 46 XT Gain 47 Výstrahy 31 Obsah sady 23 Úvod 3 Aktualizace 3 Elektrické přípojky 5 Příprava instalace 4

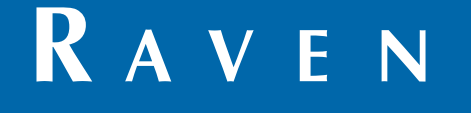

## Omezená záruka

### Na co se tato záruka vztahuje?

Tato záruka se vztahuje na všechny vady zpracování nebo materiálů produktů Raven Applied Technology Division za podmínek běžného použití, údržby a servisu, pokud jsou tyto produkty používány k určenému účelu.

## Jak dlouhá je záruční doba?

Výrobky Raven Applied Technology jsou touto zárukou kryty po dobu 12 měsíců od data prodeje koncovému zákazníkovi. Omezená záruka v žádném případě nepřekročí 24 měsíců od data, kdy byl produkt společností Raven Industries Applied Technology Division vyexpedován. Tato záruka platí pouze pro původního majitele a je nepřenosná.

## Jak a kde mohu žádat o servisní opravu?

Přineste vadnou část a doklad o nákupu prodejci produktů Raven. Prodejce potvrdí oprávněnost reklamace a zpracuje žádost o reklamaci, kterou odešle společnosti Raven Industries ke konečnému schválení. Přepravní náklady na doručení společnosti Raven Industries hradí zákazník. Na přepravním obalu (krabici) musí být uvedeno číslo RMA (Return Materials Authorization), přičemž zásilka odesílaná společnosti Raven Industries musí obsahovat veškerou dokumentaci (včetně dokladu o nákupu).

## Jak bude společnost Raven Industries postupovat?

Po potvrzení reklamace společnost Raven Industries (na základě vlastního uvážení) opraví nebo vymění vadný produkt a uhradí náklady na standardní přepravu zpět k zákazníkovi, bez ohledu na původní způsob přepravy od zákazníka. Expresní přepravu lze zajistit pouze na náklady zákazníka.

### Na co se tato záruka nevztahuje?

Společnost Raven Industries neuzná žádné náklady nebo odpovědnost za opravy provedené mimo naše provozovny bez předchozího písemného souhlasu. Společnost Raven Industries neodpovídá za škody na dalších zařízeních nebo souvisejících produktech a nepřijímá odpovědnost za ztráty zisku nebo jiné škody. Tato záruka nahrazuje všechny ostatní záruky, vyjádřené nebo předpokládané, a žádná osoba ani organizace nemá právo předpokládat jakoukoli další odpovědnost společnosti Raven.

Na škody způsobené běžným opotřebením, nesprávným používáním, hrubým zacházením, nedbalostí nebo nesprávnou instalací se tato záruka nevztahuje.

# RAVEN

### Prodloužená záruka

### Na co se tato záruka vztahuje?

Tato záruka se vztahuje na všechny vady zpracování nebo materiálů produktů Raven Applied Technology Division za podmínek běžného použití, údržby a servisu, pokud jsou tyto produkty používány k určenému účelu.

### Musím za účelem získání prodloužené záruky svůj produkt registrovat?

Ano. Aby bylo možné získat prodlouženou záruku, musí být produkty/systémy registrovány do 30 dnů od data prodeje koncovému zákazníkovi. Pokud některá součást nemá sériové číslo, musí být registrována sada, ve které byl díl dodán.

#### Kde mohu svůj produkt registrovat a získat nárok na prodlouženou záruku?

Produkt můžete registrovat online na webové stránce www.ravenhelp.com, kde zvolíte možnost Registrace produktu.

### Jak dlouhá je prodloužení záruční doba?

Produkty společnosti Raven Applied Technology, které byly registrovány online, jsou kryty zárukou o 12 měsíců delší než je doba omezené záruky. Celkem je tedy produkt krytý zárukou v délce 24 měsíců od data nákupu. Prodloužená záruka v žádném případě nepřekročí 36 měsíců od data, kdy byl produkt společností Raven Industries Applied Technology Division vyexpedován. Tato prodloužená záruka platí pouze pro původního majitele a je nepřenosná.

### Jak a kde mohu žádat o servisní opravu?

Přineste vadnou část a doklad o nákupu prodejci produktů Raven. Prodejce potvrdí oprávněnost reklamace a zpracuje žádost o reklamaci, kterou odešle společnosti Raven Industries ke konečnému schválení. Přepravní náklady na doručení společnosti Raven Industries hradí zákazník. Na přepravním obalu (krabici) musí být uvedeno číslo RMA (Return Materials Authorization) a zásilka odesílaná společnosti Raven Industries musí obsahovat veškerou dokumentaci (včetně dokladu o nákupu). Pokud k závadě došlo v časovém období 12 až 24 měsíců od data nákupu, musí být krabice viditelně označena slovy "Prodloužená záruka" a musí obsahovat veškerou dokumentaci.

### Jak bude společnost Raven Industries postupovat?

Po potvrzení registrace produktu za účelem prodloužení záruky a reklamace samotné společnost Raven Industries (na základě vlastního uvážení) opraví nebo vymění vadný produkt a uhradí náklady na standardní přepravu zpět k zákazníkovi bez ohledu na původní způsob přepravy od zákazníka. Expresní přepravu lze zajistit pouze na náklady zákazníka.

### Na co se tato prodloužená záruka nevztahuje?

Společnost Raven Industries neuzná žádné náklady nebo odpovědnost za opravy provedené mimo naše provozovny bez předchozího písemného souhlasu. Společnost Raven Industries neodpovídá za škody na dalších zařízeních nebo souvisejících produktech a nepřijímá odpovědnost za ztráty zisku nebo jiné škody. Na kabely, hadice, softwarová rozšíření a upravené položky se tato prodloužená záruka nevztahuje. Tato záruka nahrazuje všechny ostatní záruky, vyjádřené nebo předpokládané, a žádná osoba ani organizace nemá právo předpokládat jakoukoli další odpovědnost společnosti Raven.

Na škody způsobené běžným opotřebením, nesprávným používáním, hrubým zacházením, nedbalostí nebo nesprávnou instalací se tato záruka nevztahuje.

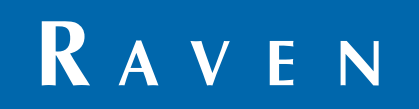

ISO AutoBoom<sup>®</sup>, software verze 6.0 a novější Příručka pro obsluhu a kalibraci (P/N 016-0130-078CZ Rev A 02/15 E24272)

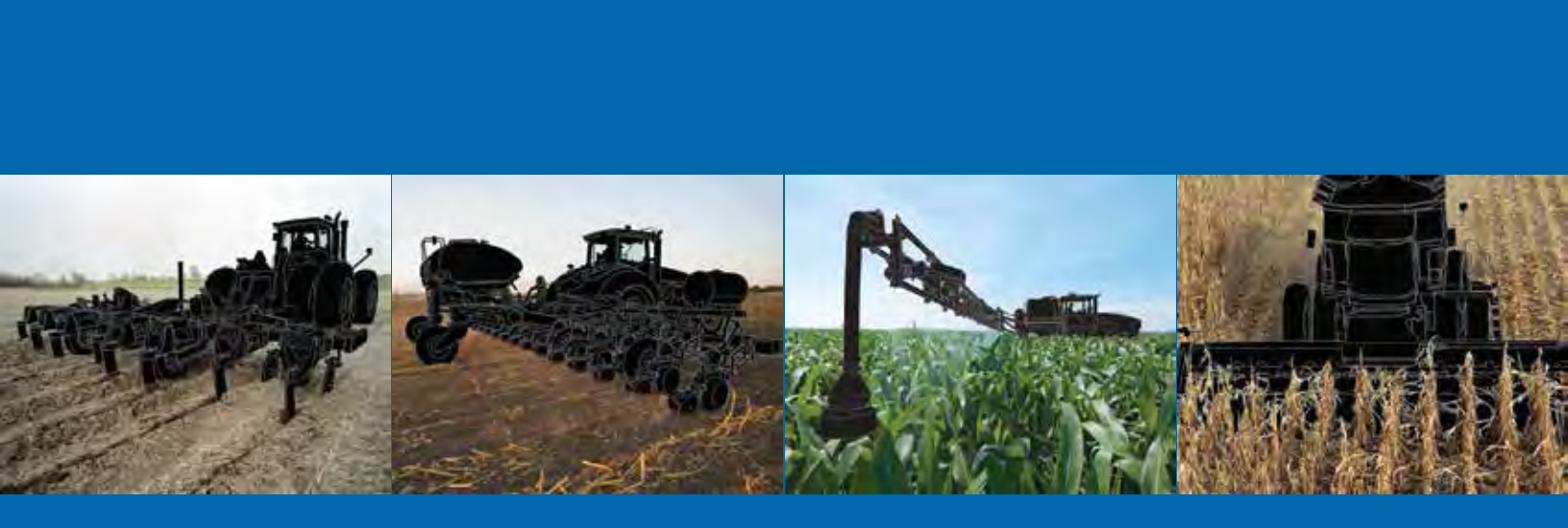

Raven Industries Applied Technology Division P.O. Box 5107 Sioux Falls, SD 57117-5107 www.ravenprecision.com

Bezplatná linka (USA a Kanada): (800)-243-5435 nebo mimo USA: 1 605-575-0722 Fax: 605-331-0426 www.ravenhelp.com

Upozornění: Tento dokument a v něm uvedené informace jsou vlastnictvím společnosti Raven Industries, Inc. a smí být použity pouze v rozsahu povoleném společností Raven Industries, Inc. Všechna práva vyhrazena autorským zákonem.